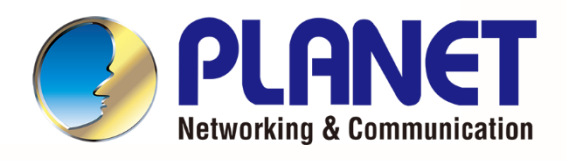

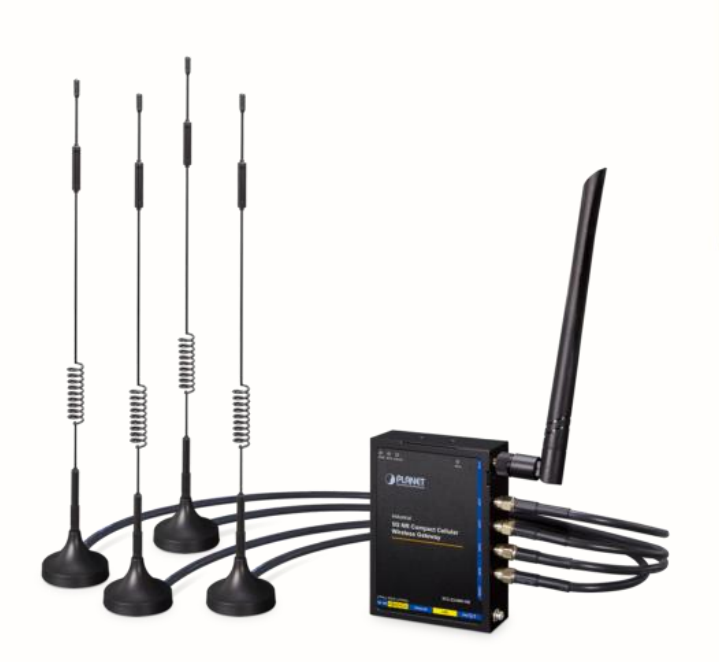

# User's Manual

# Industrial 5G NR Compact Cellular Wireless Gateway

ICG-2210W-NR

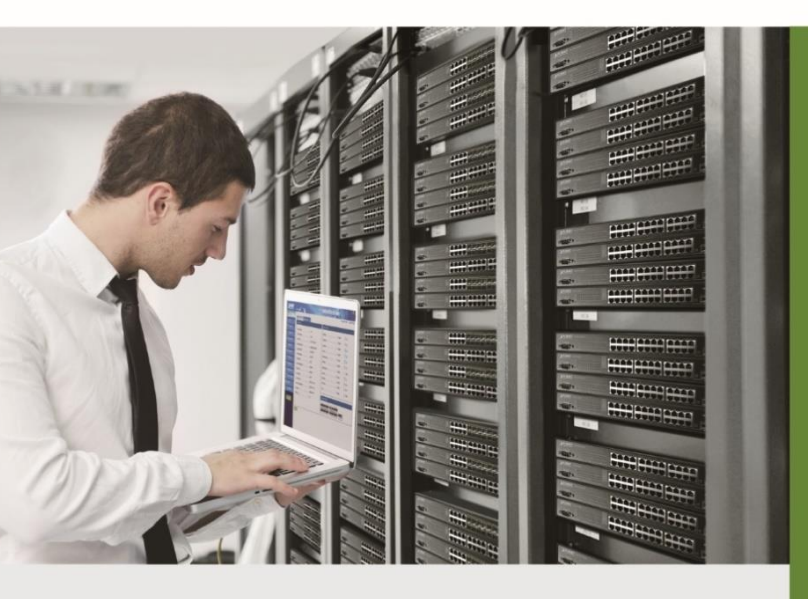

www.PLANET.com.tw

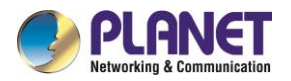

### Copyright

Copyright (C) 2024 PLANET Technology Corp. All rights reserved.

The products and programs described in this User's Manual are licensed products of PLANET Technology, This User's Manual contains proprietary information protected by copyright, and this User's Manual and all accompanying hardware, software, and documentation are copyrighted.

No part of this User's Manual may be copied, photocopied, reproduced, translated, or reduced to any electronic medium or machine-readable form by any means, electronic or mechanical including photocopying, recording, or information storage and retrieval systems, for any purpose other than the purchaser's personal use, and without the prior express written permission of PLANET Technology.

### Disclaimer

PLANET Technology does not warrant that the hardware will work properly in all environments and applications, and makes no warranty and representation, either implied or expressed, with respect to the quality, performance, merchantability, or fitness for a particular purpose.

PLANET has made every effort to ensure that this User's Manual is accurate; PLANET disclaims liability for any inaccuracies or omissions that may have occurred. Information in this User's Manual is subject to change without notice and does not represent a commitment on the part of PLANET. PLANET assumes no responsibility for any inaccuracies that may be contained in this User's Manual. PLANET makes no commitment to update or keep current the information in this User's Manual, and reserves the right to make improvements and/or changes to this User's Manual at any time without notice.

If you find information in this manual that is incorrect, misleading, or incomplete, we would appreciate your comments and suggestions.

### **FCC Radiation Exposure Statement**

This equipment complies with FCC RF radiation exposure limits set forth for an uncontrolled environment. This equipment should be installed and operated with a minimum distance of 20 centimeters between the radiator and your body.

This transmitter must not be co-located or operating in conjunction with any other antenna or transmitter.

The antennas used for this transmitter must be installed to provide a separation distance of at least 20 cm from all persons and must not be co-located or operating in conjunction with any other antenna or transmitter.

### FCC Caution:

To assure continued compliance, for example, use only shielded interface cables when connecting to computer or peripheral devices. Any changes or modifications not expressly approved by the party responsible for compliance could void the user's authority to operate the equipment.

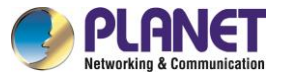

This device complies with Part 15 of the FCC Rules. Operation is subject to the following two conditions:

(1) This device may not cause harmful interference

(2) This device must accept any interference received, including interference that may cause undesired operation.

### **CE Compliance Statement**

This device meets the RED directive 2014/53/EU of EU requirements on the limitation of exposure of the general public to electromagnetic fields by way of health protection.

The device complies with RF specifications when the device used at 20 cm from your body.

### Safety

This equipment is designed with the utmost care for the safety of those who install and use it. However, special attention must be paid to the dangers of electric shock and static electricity when working with electrical equipment. All guidelines of this and of the computer manufacture must therefore be allowed at all times to ensure the safe use of the equipment.

### WEEE

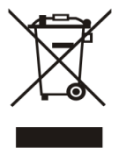

To avoid the potential effects on the environment and human health as a result of the presence of hazardous substances in electrical and electronic equipment, end users of electrical and electronic equipment should understand the meaning of the crossed-out

wheeled bin symbol. Do not dispose of WEEE as unsorted municipal waste and have to collect such WEEE separately.

### Trademarks

The PLANET logo is a trademark of PLANET Technology. This documentation may refer to numerous hardware and software products by their trade names. In most, if not all cases, these designations are claimed as trademarks or registered trademarks by their respective companies.

### Revision

User's Manual of PLANET Industrial 5G NR Compact Cellular Wireless Gateway Model: ICG-2210W-NR Rev.: 1.0 (January, 2024) Part No. EM-ICG-2210W-NR\_v1.0

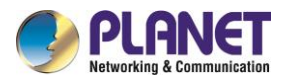

## **Table of Contents**

| Chapter | 1. Produ     | ct Introduction                  | 6  |
|---------|--------------|----------------------------------|----|
| 1.1     | Package (    | Contents                         | 6  |
| 1.2     | Overview.    |                                  | 7  |
| 1.3     | Features     |                                  | 10 |
| 1.4     | Product S    | pecifications                    | 12 |
| Chapter | 2. Hardw     | vare Introduction                | 15 |
| 2.1     | Physical D   | Descriptions                     | 15 |
| 2.2     | Hardware     | Installation                     | 16 |
|         | 2.2.1 SIM C  | Card Installation                | 16 |
|         | 2.2.2 5G N   | R and Wi-Fi Antenna Installation | 16 |
|         | 2.2.3 Wiring | g the Power Inputs               | 17 |
|         | 2.2.4 Grour  | nding the Device                 | 17 |
| Chapter | 3. Prepa     | ration                           | 18 |
| 3.1     | Requireme    | ents                             | 18 |
| 3.2     | Setting TC   | CP/IP on your PC                 | 18 |
| 3.3     | Planet Sm    | nart Discovery Utility           | 23 |
| Chapter | 4. Web-b     | based Management                 | 25 |
| 4.1     | Introductio  | חי                               | 25 |
| 4.2     | Logging in   | n to the Cellular Gateway        | 25 |
| 4.3     | Main Web     | Page                             | 26 |
| 4.4     | Setup        |                                  | 27 |
|         | 4.4.1        | Basic Setup                      | 27 |
|         | 4.4.1.1      | WAN Setup                        | 27 |
|         | 4.4.1.2      | Network Setup                    | 32 |
|         | 4.4.2        | DDNS                             | 35 |
|         | 4.4.3        | MAC Address Clone                | 36 |
|         | 4.4.4        | Advanced Routing                 | 37 |
|         | 4.4.5        | VLANs                            | 38 |
|         | 4.4.6        | Networking                       | 39 |
|         | 4.4.6.1      | Bridging                         |    |
|         | 4.4.6.2      | Port Setup                       | 41 |
|         | 4.4.6.3      | DHCPD                            | 42 |
| 4.5     | Wireless     |                                  | 43 |
|         | 4.5.1        | Basic Setting                    | 43 |

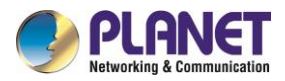

|         | 4.5.2         | Wireless Security       |
|---------|---------------|-------------------------|
| 4.6     | Services      |                         |
| 4.7     | VPN           |                         |
|         | 4.7.1         | PPTP52                  |
|         | 4.7.2         | L2TP                    |
|         | 4.7.3         | OPENVPN                 |
|         | 4.7.4         | IPSEC64                 |
|         | 4.7.5         | GRE                     |
| 4.8     | Security      |                         |
|         | 4.8.1         | Firewall70              |
| 4.9     | Access Re     | estrictions             |
|         | 4.9.1         | WAN Access              |
|         | 4.9.2         | MAC Filtering           |
|         | 4.9.3         | Packet Filtering        |
| 4.10    | 0 NAT         |                         |
|         | 4.10.1        | Port Forwarding79       |
|         | 4.10.2        | Port Range Forwarding80 |
|         | 4.10.3        | DMZ81                   |
| 4.11    | 1 QoS Settir  | ng82                    |
|         | 4.11.1        | Basic                   |
|         | 4.11.2        | Classify83              |
| 4.12    | 2 Applicatior | าร84                    |
|         | 4.12.1        | Serial Applications84   |
| 4.13    | 3 Administra  | ition                   |
|         | 4.13.1        | Management              |
|         | 4.13.2        | Keep Alive              |
|         | 4.13.3        | Commands91              |
|         | 4.13.4        | Factory Defaults92      |
|         | 4.13.5        | Firmware Upgrade92      |
|         | 4.13.6        | Backup                  |
| 4.14    | 4 Status      |                         |
|         | 4.14.1        | Router94                |
|         | 4.14.2        | WAN                     |
|         | 4.14.3        | LAN                     |
|         | 4.14.4        | Wireless                |
|         | 4.14.5        | Bandwidth104            |
|         | 4.14.6        | Sys Info106             |
| •       |               |                         |
| Appendi | IX A: DDNS    | Application             |

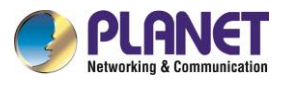

## **Chapter 1. Product Introduction**

Thank you for purchasing PLANET Industrial 5G NR Compact Cellular Wireless Gateway, ICG-2210W-NR. The description of this model is as follows:

| Model Name   | Description                                                                 |
|--------------|-----------------------------------------------------------------------------|
| ICG-2210W-NR | Compact Industrial 5G NR Cellular Wireless Gateway with 2-Port 10/100/1000T |

"Cellular Gateway" mentioned in the manual refers to the above model.

## 1.1 Package Contents

The package should contain the following:

| Cellular Gateway x 1  | QR Cod     | e Sheet     | 5G NR Antenna x 4        |  |
|-----------------------|------------|-------------|--------------------------|--|
|                       |            |             | 9                        |  |
| Wi-Fi Antenna x 1     | DIN-rail M | ounting Kit | 6-pin Terminal Block x 1 |  |
|                       |            |             | Cococco Cocco            |  |
| DB9 to 3 pins (2 3 5) | DC Ac      | dapter      | RJ45 Dust Cap x 2        |  |
|                       |            |             |                          |  |
| RJ45 UTP Ethernet Ca  | ible x 1   | ١           | Vall Mounting Kit        |  |
|                       |            |             |                          |  |

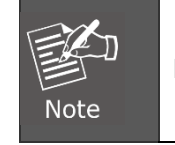

If any of the above items are missing, please contact your dealer immediately.

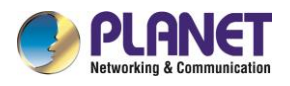

## 1.2 Overview

### Powerful 5G NR and Wi-Fi 5 Industrial Network Solution

PLANET ICG-2210W-NR is an industrial-grade wireless cellular gateway for demanding mobile applications. Packed with cutting-edge features, including **5G NR (new radio)** technology, dual WAN, and two micro SIM slots, it goes further with dual high-speed **Gigabit Ethernet LAN** ports and **WAN/LAN** ports, **802.11ac Wi-Fi** capability, and serial **RS232/RS485** communication interface. With a compact design, the ICG-2210W-NR is perfect for confined spaces or vehicular applications. The addition of ICG-2210W-NR failover ensures uninterrupted connectivity in dynamic environments. Tailored for versatility, it excels in harsh industrial environments and vehicular systems. Whether in tight quarters, mobile setups, or challenging industrial settings, the ICG-2210W-NR gateway ensures seamless and reliable connectivity. Its adaptability, coupled with advanced features, makes it the ideal solution for compact spaces and demanding applications.

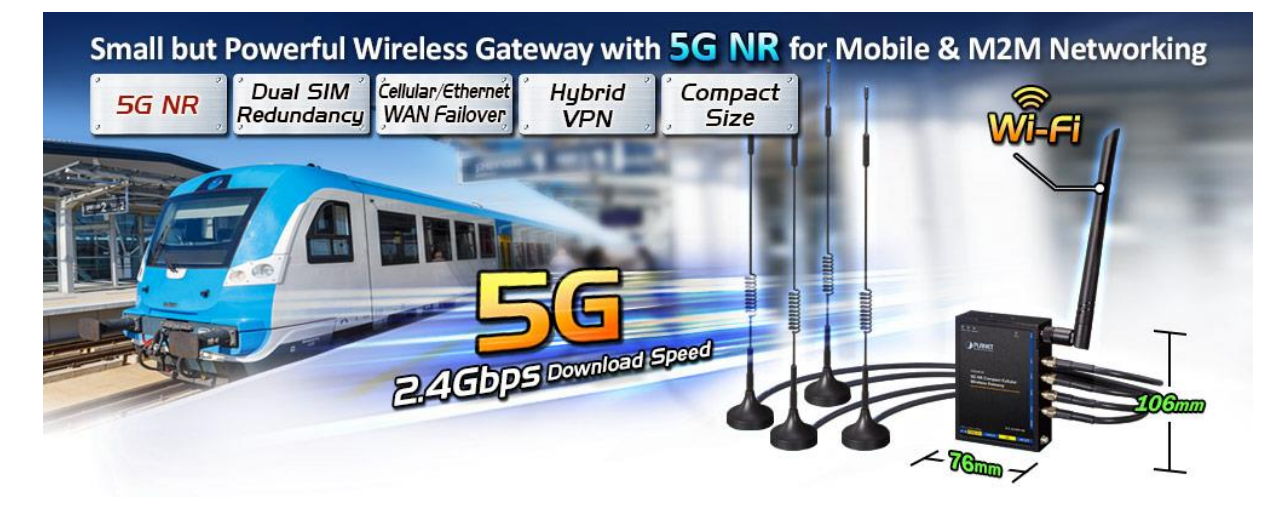

### Automatic Failover between 5G NR and Gigabit WAN

The ICG-2210W-NR boasts Gigabyte Ethernet wired WAN and 5G NR interfaces with seamless failover capabilities, ensuring continuous Internet access. It provides the flexibility to prioritize between 5G NR and wired WAN connections. In case of a primary WAN interface failure, the secondary interface swiftly restores the connection, ensuring uninterrupted connectivity at all times.

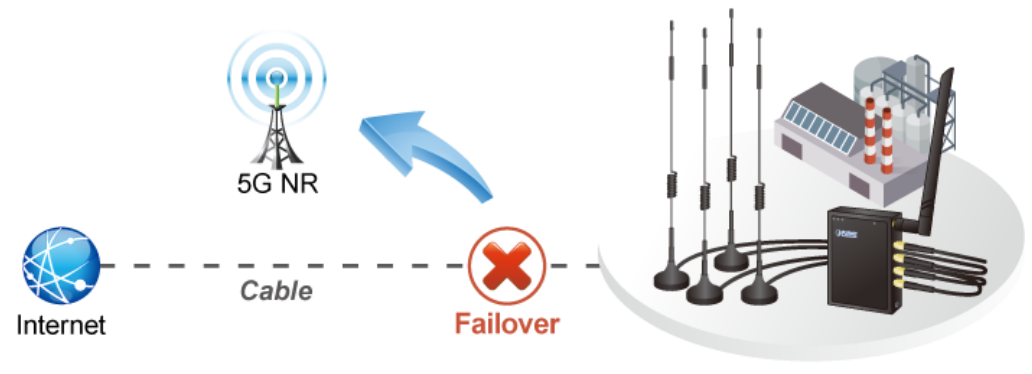

Industrial 5G NR Cellular Gateway

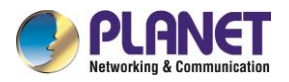

### Ultra-Fast Speed 4G/5G Network

The ICG-2210W-NR supports 5G NR DL speed of 2.4 Gbps faster than 4G LTE DL speed of 1 Gbps. The wide spectrum bandwidth accelerates internet speeds and reduces network latency for premium and time-sensitive connectivity services. The ICG-2210W-NR also supports multi-band connectivity including LTE FDD/TDD, WCDMA and GSM for a wide range of applications.

\*The real 5G NR/4G LTE data rate is dependent on local service provider.

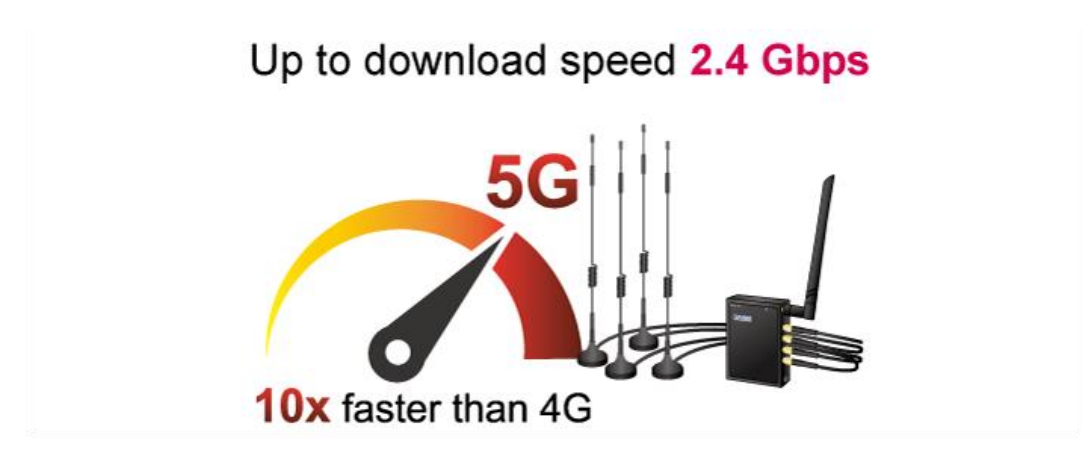

### **Dual SIM Design**

To enhance reliability, the ICG-2210W-NR is equipped with dual micro SIM slots that support failover and roaming over to ensure uninterrupted connectivity for mission-critical cellular communications. It provides a more flexible and easier way for users to create an instant network sharing service via 5G-NR in public places like transportations, outdoor events, etc.

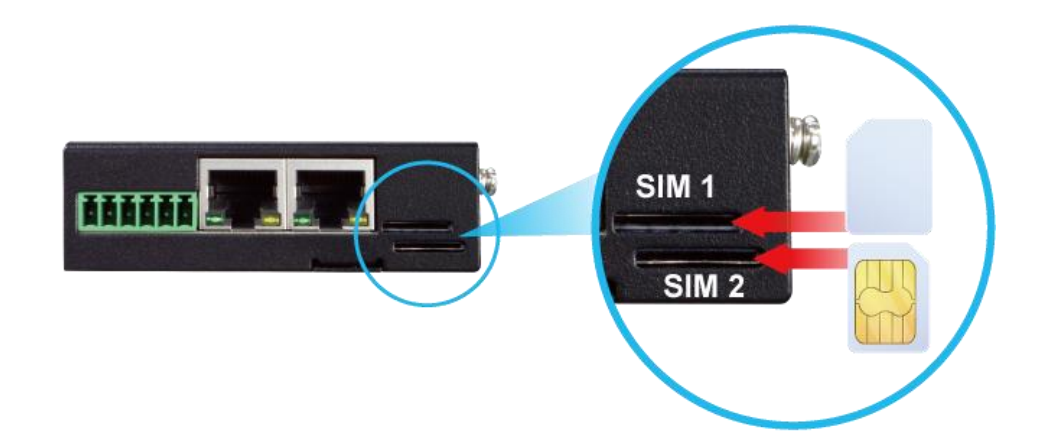

# Ideal High-Availability VPN Security Cellular Gateway Solution for Industrial Environment

The ICG-2210W-NR provides complete data security and privacy for accessing and exchanging the most sensitive data, built-in IPSec VPN function with DES/3DES/AES encryption and MD5/SHA-1/SHA-256/SHA-384/SHA-512 authentication, and GRE, SSL, PPTP and L2TP server mechanism. The full VPN capability in the ICG-2210W-NR makes the connection secure, more flexible, and more capable.

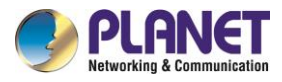

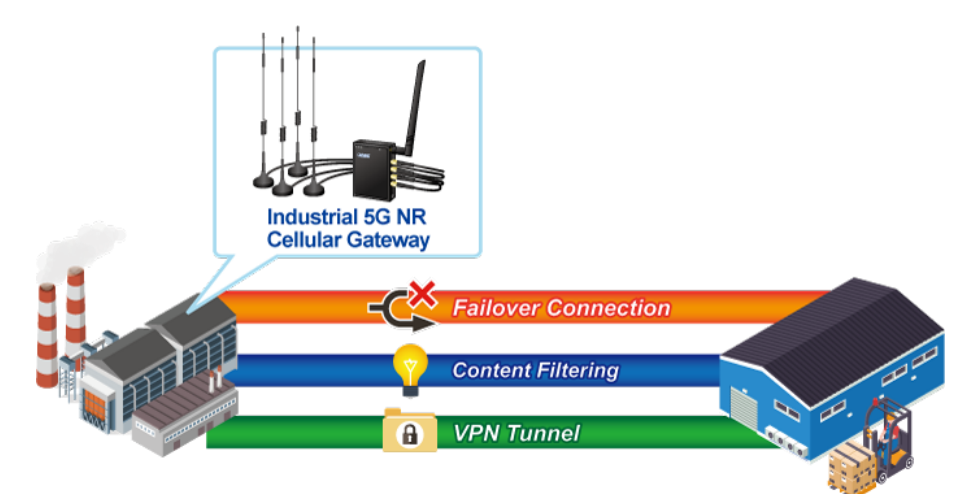

### Wireless 11ac Brings Excellent Data Link Speed

PLANET ICG-2210W-NR, adopting the IEEE 802.11ac Wave 2 standard, provides a high-speed transmission of power and data, meaning two remote nodes in the **5GHz** frequency band can be bridged. The **2.4GHz** wireless connection can also be used simultaneously.

### **Excellent Ability in Threat Defense**

The ICG-2210W-NR has built-in SPI (stateful packet inspection) firewall and DoS/DDoS attack mitigation functions to provide high efficiency and extensive protection for your network. Thus, virtual server and DMZ functions can let you set up servers in the Intranet and still provide services to the Internet users.

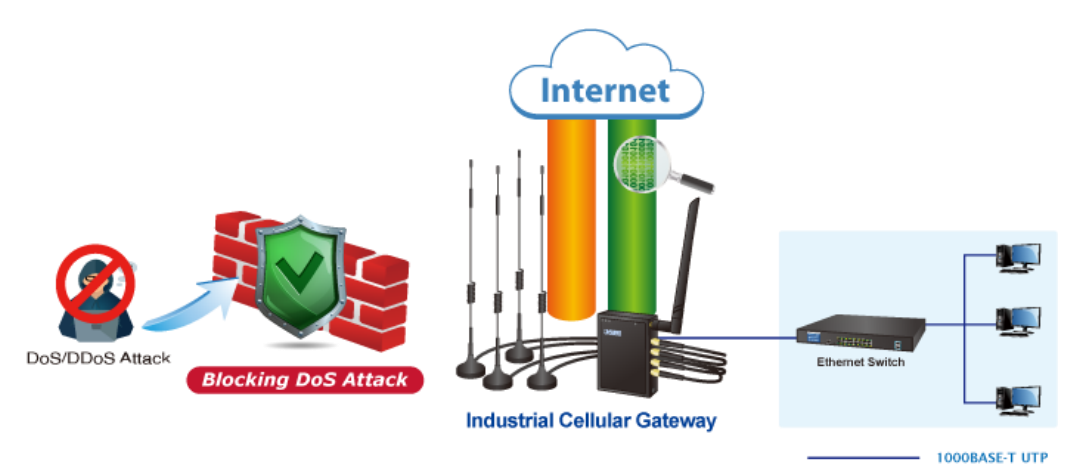

### Cybersecurity Network Solution to Minimize Security Risks

The cybersecurity feature included to protect the switch management in a mission-critical network virtually needs no effort and cost to install. For efficient management, the ICG-2210W-NR is equipped with HTTPS web and SNMP management interfaces. With the built-in web-based management interface, the ICG-2210W-NR offers an easy-to-use, platform independent management and configuration facility. The ICG-2210W-NR supports SNMP and it can be managed via any management software based on the standard SNMP protocol.

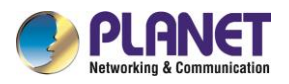

## 1.3 Features

### **Key Features**

- 5G NR (NSA/SA)/4G LTE network with dual micro SIM design for cellular network redundancy
- Automatic failover between 5G NR and Gigabit WAN
- Complies with IEEE 802.11ac and IEEE 802.11a/b/g/n/ac standards
- 1 serial port (RS485) for Modbus applications and 1 serial port (RS232)
- SSL VPN and robust hybrid VPN (IPSec/PPTP/L2TP over IPSec)
- Stateful packet inspection (SPI) firewall and content filtering
- Blocks DoS/DDOS attack, port range forwarding
- -40 to 75 degrees C operating temperature; DIN-rail and fanless designs

### Hardware

- 1 x 10/100/1000BASE-T RJ45 WAN/LAN port, auto-negotiation, auto MDI/MDI-X
- 1 x 10/100/1000BASE-T RJ45 LAN port, auto-negotiation, auto MDI/MDI-X
- 4 x 5G NR antennas
- 2 x micro SIM card slots
- 1 x 2dB antenna
- 1 x reset button

### **Cellular Interface**

- Supports multi-band connectivity with 5G NR (NSA/SA), LTE-FDD, LTE-TDD, and WCDMA
- Built-in SIM and broadband backup for network redundancy
- Four detachable antennas for 5G NR connection
- LED indicators for connection status

### **RF Interface Characteristics**

- Features 2.4GHz (802.11b/g/n/ax) and 5GHz (802.11a/n/ac/ax) dual band for carrying high load traffic
- 2T2R MIMO technology for enhanced throughput and coverage
- Provides multiple adjustable transmit power control
- High-speed wireless data rate of up to 600Mbps (150Mbps for 2.4GHz or 433Mbps for 5GHz)

### **IP Routing Feature**

- Static Route
- Dynamic Route
- OSPF

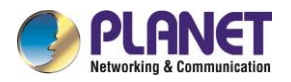

### **Firewall Security**

- Cybersecurity
  - Stateful Packet Inspection (SPI) firewall
  - Blocks DoS/DDoS attack
  - Content Filtering
  - MAC Filtering and IP Filtering
  - NAT ALGs (Application Layer Gateway)
  - Blocks SYN/ICMP Flooding

### **VPN Features**

- IPSec/Remote Server (Net-to-Net, Host-to-Net), GRE, PPTP Server, L2TP Server, SSL Server/Client (Open VPN)
- Max. Connection Tunnel Entries: 30 VPN tunnels,
- Encryption methods: DES, 3DES, AES, AES-128/192/256
- Authentication methods: MD5, SHA-1, SHA-256, SHA-384, SHA-512

### Networking

- Outbound load balancing for Ethernet WANs
- Auto-failover between Ethernet WANs and cellular network
- Static IP/PPPoE/DHCP client for WAN
- DHCP server/NTP client for LAN
- Protocols: TCP/IP, UDP, ARP, IPv4, IPv6
- Port forwarding, QoS, DMZ, IGMP, UPnP, SNMPv1,v2c, v3
- MAC address clone
- DDNS: PLANET DDNS, Easy DDNS, DynDNS and No-IP

### Others

- Supported access by HTTP or HTTPS
- Auto reboot

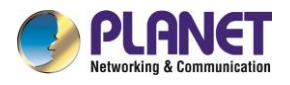

## **1.4 Product Specifications**

| Product                                     | ICG-2210W-NR                                                                                                    |
|---------------------------------------------|----------------------------------------------------------------------------------------------------|
| Hardware Specifica                          | tions                                                                                                    |
| Ethernet                                    | <ul><li>2 10/100/1000BASE-T RJ45 Ethernet ports including</li><li>1 LAN port</li><li>1 WAN/LAN port</li></ul>                                                                                                    |
| Serial Interface                            | 1 RS232 and 1 RS485                                                                                                    |
| SIM Interface                               | 2 micro SIM card slots                                                                                                    |
| Cellular Antenna                            | 5 dBi external antennas with SMA connectors for 5G-NR                                                                                                    |
| Reset Button                                | < 5 sec: System reboot<br>> 5 sec: Factory default                                                                                                    |
| Enclosure                                   | IP30 metal case                                                                                                    |
| Installation                                | DIN rail, wall-mounting                                                                                                    |
| LED Indicators                              | System:<br>• PWR (Green)<br>• SYS (Green)<br>• Internet LNK/ACK(Green)<br>• Wi-Fi (Green )                                                                                                    |
| Dimensions (W x D<br>x H)                   | 76 x 23.5 x 106 mm                                                                                                    |
| Weight                                      | 285 g                                                                                                    |
| Power<br>Requirements – DC                  | 9~36V DC IN                                                                                                    |
| Power<br>Consumption                        | 14.4 W / 49.1BTU                                                                                                    |
| Multi Band Support                          |                                                                                                    |
| 5G NR<br>Module                             | EAU:<br>• Sub-6: n1/n3/n5/n7/n8/n20/n28/n38/n40/n41/n75/n76/n77/n78/n79<br>• LTE-FDD: B1/B3/B5/B7/B8/B20/B28/B32<br>• LTE-FDD: B38/B40/B41/B42/B43<br>• WCDMA: B1/B5/B8<br>NA:<br>• Sub-6: n2/n5/n7/n12/n14/n25/n30/n48/n41/n70/n66/n71/n77/n78<br>• LTE FDD: B2/B4/B5/B7/B12/B13/B29/B30/B66/B71 |
| Data Transmission<br>Throughput<br>Wireless | LTE TDD: B41/B46(LAA)/B48 2.4Gbps (DL)/500Mbps (UL) for NR 1Gbps (DL)/200Mbps (UL) for LTE 42Mbps (DL)/5.76Mbps (UL) for HSPA+                                                                                                    |

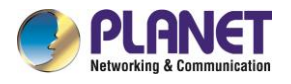

| Standard                                             | IEEE 802.11a/n/ac 5GHz                                                                                                    |                                                                                                    |  |  |  |
|------------------------------------------------------|----------------------------------------------------------------------------------------------------|----------------------------------------------------------------------------------------------------|--|--|--|
| Standard                                             | IEEE 802.11g/b/n 2.4GHz                                                                                                    |                                                                                                    |  |  |  |
| Band Mode                                            | 2.4G & 5G concu                                                                                                    | rrent mode                                                                                                    |  |  |  |
|                                                      | 2 4GHz                                                                                                    | America FCC: 2.412~2.462GHz                                                                                                    |  |  |  |
| Frequency Range                                      | 2.10112                                                                                                    | Europe ETSI: 2.412GHz~2.472GHz                                                                                                    |  |  |  |
|                                                      | 5GHz                                                                                                    | 5.15GHz ~5.875GHz                                                                                                    |  |  |  |
|                                                      | 2 4GHz                                                                                                    | America FCC: 1~11                                                                                                    |  |  |  |
|                                                      | 2.10112                                                                                                    | Europe ETSI: 1~13                                                                                                    |  |  |  |
|                                                      |                                                                                                    | <u>A</u> merica FCC:                                                                                                    |  |  |  |
|                                                      |                                                                                                    | Non-DFS: 36, 40, 44, 48, 149,153,157,161,165                                                                                                    |  |  |  |
| Operating                                            |                                                                                                    | Europe ETSI:                                                                                                    |  |  |  |
| Channels                                             |                                                                                                    | Non-DES: 36 40 44 48                                                                                                    |  |  |  |
|                                                      | 5GHz                                                                                                    | DES: 52, 56, 60, 64, 100, 104, 108, 112, 116, 120,                                                                                                    |  |  |  |
|                                                      |                                                                                                    | 124, 128, 132, 136, 140                                                                                                    |  |  |  |
|                                                      |                                                                                                    |                                                                                                    |  |  |  |
|                                                      |                                                                                                    | 5GHz channel list may vary in different countries                                                                                                    |  |  |  |
|                                                      |                                                                                                    | according to their regulations.                                                                                                    |  |  |  |
| Channel Width                                        | 20MHz, 40MHz, 8                                                                                                    | 30MHz                                                                                                    |  |  |  |
|                                                      | Transmit: 150 Mb                                                                                                    | ps* for 2.4 GHz and 433 Mbps* for 5 GHz                                                                                                    |  |  |  |
| Data Transmission                                    | Receive: 150 Mb                                                                                                    | ps* for 2.4 GHz and 433 Mbps* for 5 GHz                                                                                                    |  |  |  |
| Rates                                                | *The set in starl 4                                                                                                    | wananiasian distance is based on the theory. The                                                                                                    |  |  |  |
|                                                      | actual distance                                                                                                    | ransmission distance is based on the theory. The will vary in different environments                                                                                                    |  |  |  |
|                                                      | 11b: 23dbm+/- 1                                                                                                    | 5dbm @11Mbps                                                                                                    |  |  |  |
|                                                      | 11a: 20dbm+/- 1.5dbm @54Mbps                                                                                                    |                                                                                                    |  |  |  |
|                                                      | 11g/n: 20dBm +/- 1.5dbm @MCS7, HT20                                                                                                    |                                                                                                    |  |  |  |
|                                                      | 17dBm@MCS7,HT40                                                                                                    |                                                                                                    |  |  |  |
| Transmission                                         |                                                                                                    | 1140                                                                                                    |  |  |  |
| Transmission                                         | 11a: 19.5dBm +/-                                                                                                    | 1140<br>1.5dbm @54Mbps                                                                                                    |  |  |  |
| Power                                                | 11a: 19.5dBm +/-<br>11a/n: 19.5dBm+                                                                                                    | 1140<br>1.5dbm @54Mbps<br>/- 1.5dbm @MCS7, HT20                                                                                                    |  |  |  |
| Power                                                | 11a: 19.5dBm +/-<br>11a/n: 19.5dBm+,<br>17dBm@MCS7,                                                                                                    | 1140<br>1.5dbm @54Mbps<br>/- 1.5dbm @MCS7, HT20<br>HT40                                                                                                    |  |  |  |
| Power                                                | 11a: 19.5dBm +/-<br>11a/n: 19.5dBm+,<br>17dBm@MCS7,<br>11ac HT20: 20+/-                                                                                                    | 1140<br>1.5dbm @54Mbps<br>/- 1.5dbm @MCS7, HT20<br>HT40<br>1.5dBm @MCS8                                                                                                    |  |  |  |
| Power                                                | 11a: 19.5dBm +/-<br>11a/n: 19.5dBm+,<br>17dBm@MCS7, 1<br>11ac HT20: 20+/-<br>11ac HT40: 17+/-                                                                                                    | 1140<br>1.5dbm @54Mbps<br>/- 1.5dbm @MCS7, HT20<br>HT40<br>1.5dBm @MCS8<br>1.5dBm @MCS9                                                                                                    |  |  |  |
| Power                                                | 11a: 19.5dBm +/-<br>11a/n: 19.5dBm+,<br>17dBm@MCS7, 1<br>11ac HT20: 20+/-<br>11ac HT40: 17+/-<br>11ac HT80: 14.5+                                                                                                    | 1140<br>1.5dbm @54Mbps<br>/- 1.5dbm @MCS7, HT20<br>HT40<br>1.5dBm @MCS8<br>1.5dBm @MCS9<br>-/-1.5dBm @MCS9                                                                                                    |  |  |  |
| Power                                                | 11a: 19.5dBm +/-<br>11a/n: 19.5dBm+,<br>17dBm@MCS7,<br>11ac HT20: 20+/-<br>11ac HT40: 17+/-<br>11ac HT80: 14.5+<br>WEP (64/128-bit)                                                                                                    | 1140<br>1.5dbm @54Mbps<br>/- 1.5dbm @MCS7, HT20<br>HT40<br>1.5dBm @MCS8<br>1.5dBm @MCS9<br>-/-1.5dBm @MCS9<br>encryption security                                                                                      |  |  |  |
| Power                                                | 11a: 19.5dBm +/-<br>11a/n: 19.5dBm +/-<br>17dBm@MCS7,<br>11ac HT20: 20+/-<br>11ac HT40: 17+/-<br>11ac HT80: 14.5+<br>WEP (64/128-bit)<br>WPA / WPA2 (TK                                                                                                    | 1140<br>1.5dbm @54Mbps<br>/- 1.5dbm @MCS7, HT20<br>HT40<br>1.5dBm @MCS8<br>1.5dBm @MCS9<br>-/-1.5dBm @MCS9<br>encryption security<br>IP/AES)<br>2. DSK (TKID(AES)                                                      |  |  |  |
| Power<br>Encryption<br>Security                      | 11a: 19.5dBm +/-<br>11a/n: 19.5dBm +/-<br>17dBm@MCS7, 1<br>11ac HT20: 20+/-<br>11ac HT40: 17+/-<br>11ac HT80: 14.5+<br>WEP (64/128-bit)<br>WPA / WPA2 (TK<br>WPA-PSK / WPA                                                                                                    | 1140<br>1.5dbm @54Mbps<br>- 1.5dbm @MCS7, HT20<br>HT40<br>1.5dBm @MCS8<br>1.5dBm @MCS9<br>+/-1.5dBm @MCS9<br>encryption security<br>IP/AES)<br>2-PSK (TKIP/AES)<br>ator                                                |  |  |  |
| Power<br>Encryption<br>Security                      | 11a: 19.5dBm +/-<br>11a/n: 19.5dBm +/-<br>17dBm@MCS7,<br>11ac HT20: 20+/-<br>11ac HT40: 17+/-<br>11ac HT80: 14.5+<br>WEP (64/128-bit)<br>WPA / WPA2 (TK<br>WPA-PSK / WPA<br>802.1x Authentica                                                                                      | 1140<br>1.5dbm @54Mbps<br>- 1.5dbm @MCS7, HT20<br>HT40<br>1.5dBm @MCS8<br>1.5dBm @MCS9<br>-/-1.5dBm @MCS9<br>encryption security<br>IP/AES)<br>2-PSK (TKIP/AES)<br>ator<br>(WMM)                                       |  |  |  |
| Power<br>Encryption<br>Security                      | 11a: 19.5dBm +/-<br>11a/n: 19.5dBm +/-<br>17dBm@MCS7,<br>11ac HT20: 20+/-<br>11ac HT40: 17+/-<br>11ac HT80: 14.5+<br>WEP (64/128-bit)<br>WPA / WPA2 (TK<br>WPA-PSK / WPA<br>802.1x Authentica<br>Wi-Fi Multimedia<br>Auto channel sele                                             | 1140<br>1.5dbm @54Mbps<br>- 1.5dbm @MCS7, HT20<br>HT40<br>1.5dBm @MCS8<br>1.5dBm @MCS9<br>1.5dBm @MCS9<br>encryption security<br>IP/AES)<br>2-PSK (TKIP/AES)<br>ator<br>(WMM)<br>ection                                |  |  |  |
| Power<br>Encryption<br>Security<br>Wireless Advanced | 11a: 19.5dBm +/-<br>11a/n: 19.5dBm +/-<br>17dBm@MCS7, I<br>11ac HT20: 20+/-<br>11ac HT40: 17+/-<br>11ac HT80: 14.5+<br>WEP (64/128-bit)<br>WPA / WPA2 (TK<br>WPA-PSK / WPA<br>802.1x Authentica<br>Wi-Fi Multimedia<br>Auto channel sele<br>Wireless output p                      | 1140<br>1.5dbm @54Mbps<br>- 1.5dbm @MCS7, HT20<br>HT40<br>1.5dBm @MCS8<br>1.5dBm @MCS9<br>1.5dBm @MCS9<br>encryption security<br>IP/AES)<br>2-PSK (TKIP/AES)<br>ator<br>(WMM)<br>ection<br>ower management             |  |  |  |
| Power<br>Encryption<br>Security<br>Wireless Advanced | 11a: 19.5dBm +/-<br>11a/n: 19.5dBm +/-<br>17dBm@MCS7, 1<br>11ac HT20: 20+/-<br>11ac HT40: 17+/-<br>11ac HT80: 14.5+<br>WEP (64/128-bit)<br>WPA / WPA2 (TK<br>WPA-PSK / WPA<br>802.1x Authentica<br>Wi-Fi Multimedia<br>Auto channel sele<br>Wireless output p<br>MAC address filte | 1140<br>1.5dbm @54Mbps<br>- 1.5dbm @MCS7, HT20<br>HT40<br>1.5dBm @MCS8<br>1.5dBm @MCS9<br>-/-1.5dBm @MCS9<br>encryption security<br>IP/AES)<br>2-PSK (TKIP/AES)<br>ator<br>(WMM)<br>ection<br>ower management<br>ering |  |  |  |

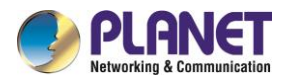

| VPN                                | <ul> <li>IPSec/Remote Server (Net-to-Net, Host-to-Net)</li> <li>GRE</li> <li>PPTP Server</li> <li>L2TP Server</li> <li>SSL Server/Client (Open VPN)</li> </ul> |
|------------------------------------|----------------------------------------------------------------------------------------------------|
| VPN Tunnels                        | Max. 30                                                                                                    |
| VPN Throughput                     | Max. 50Mbps                                                                                                    |
| Encryption<br>Methods              | DES, 3DES, AES or AES-128/192/256 encrypting                                                                                                    |
| Authentication<br>Methods          | MD5/SHA-1/SHA-256/SHA-384/SHA-512 authentication algorithm                                                                                                    |
| Management                         |                                                                                                    |
| Basic Management<br>Interfaces     | Web browser<br>SNMP v1, v2c<br>PLANET Smart Discovery utility                                                                                                  |
| Secure<br>Management<br>Interfaces | SSHv2, TLSv1.2, SNMP v3                                                                                                    |
| System Log                         | System Event Log                                                                                                    |
| Others                             | Setup wizard<br>Dashboard<br>System status/service<br>Statistics<br>Connection status<br>Auto reboot<br>Diagnostics                                            |
| Standards Conform                  | ance                                                                                                    |
| Regulatory<br>Compliance           | CE                                                                                                    |
| Environment                        |                                                                                                    |
| Operating                          | Temperature: -40 ~ 75 degrees C<br>Relative humidity: 5 ~ 90% (non-condensing)                                                                                 |
| Storage                            | Temperature: -40 ~ 85 degrees C<br>Relative humidity: 5 ~ 90% (non-condensing)                                                                                 |

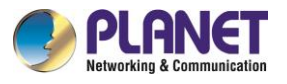

## **Chapter 2. Hardware Introduction**

## 2.1 Physical Descriptions

**Front View** 

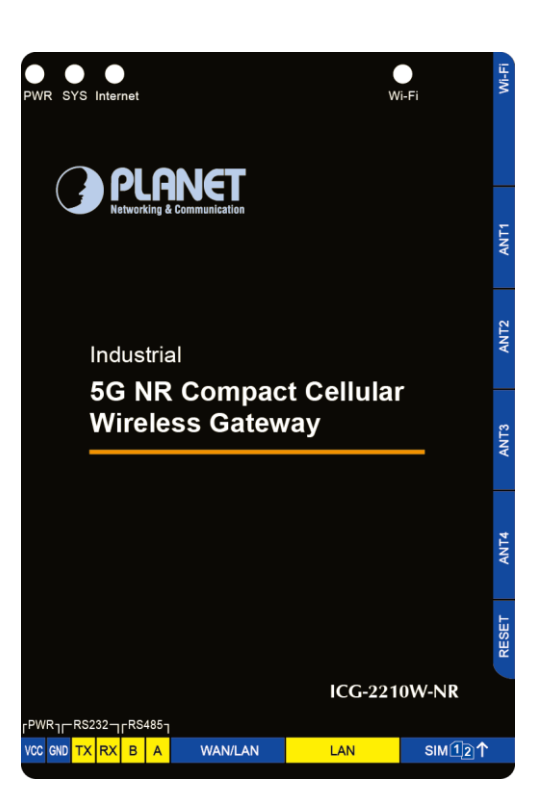

LED Definition:

| LED Color      |       | Function                                                                                      |  |  |
|----------------|-------|-----------------------------------------------------------------------------------------------|--|--|
| PWR            | Green | Lights to indicate the gateway has power.                                                     |  |  |
| SYS            | Green | Blinks to indicate the system has work normally.                                              |  |  |
| Internet       | Croon | Lights to indicate the establishment of an internet connection via 5G or wired.               |  |  |
| Internet Green |       | Blinks to indicate the establishment of an internet connection via 4G.                        |  |  |
| Wi-Fi          | Green | Lights to indicate that Wi-Fi is enabled.                                                     |  |  |
| RJ45 LNK/ACT   | Green | Blinks to indicate the link through that port is successfully established at 10/100/1000Mbps. |  |  |

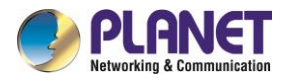

## 2.2 Hardware Installation

Refer to the illustration and follow the simple steps below to quickly install your Cellular Gateway.

## 2.2.1 SIM Card Installation

Insert the SIM card into the interface shown below.

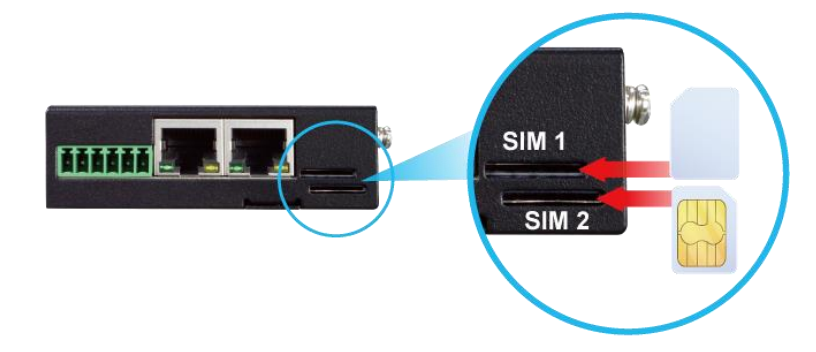

• A micro SIM card with 5G NR and 4G LTE subscription

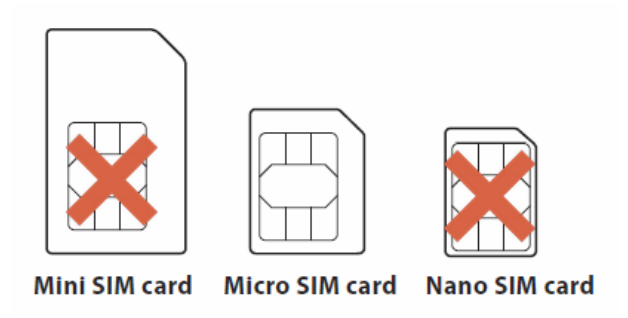

### 2.2.2 5G NR and Wi-Fi Antenna Installation

Fasten the 5G NR antenna extensions to the 5G NR connectors and the wireless antenna to the wireless connector.

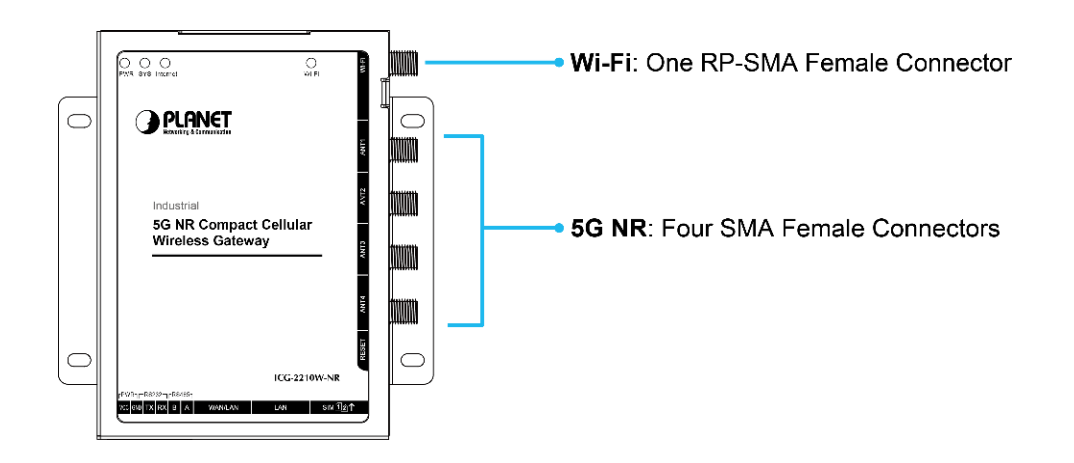

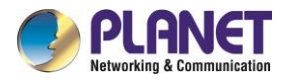

### 2.2.3 Wiring the Power Inputs

The 6-contact terminal block connector on the bottom panel of Cellular Gateway is used for DC power inputs. Please follow the steps below to insert the power wire.

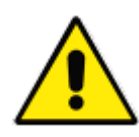

When performing any of the procedures like inserting the wires or tightening the wire-clamp screws, make sure the power is unplugged to prevent from getting an electric shock.

- 1. Insert positive and negative DC power wires into contacts VCC and GND.
- 2. Tighten the screws for preventing the wires from loosening.

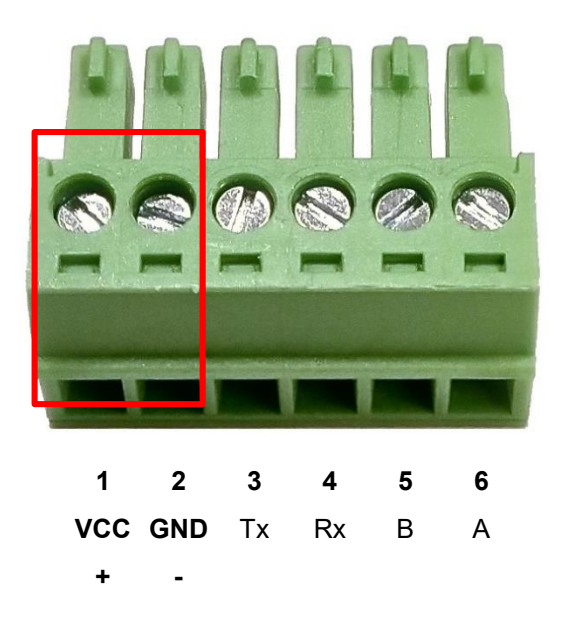

### 2.2.4 Grounding the Device

User MUST complete grounding wired with the device; otherwise, a sudden lightning could cause fatal damage to the device. **EMD (Lightning) DAMAGE IS NOT COVERED UNDER WARRANTY.** 

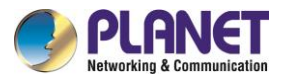

## Chapter 3. Preparation

Before getting into the device's web UI, user has to check the network setting and configure PC's IP address.

## 3.1 Requirements

User is able to confirm the following items before configuration:

- 1. Please confirm the network is working properly; it is strongly suggested to test your network connection by connecting your computer directly to ISP.
- 2. Suggested operating systems: Windows 7 / 8 / 10./ 11
- 3. Recommended web browsers: Microsoft Edge / Chrome. / Firefox

## 3.2 Setting TCP/IP on your PC

The default IP address of the cellular gateway is 192.168.1.1, and the DHCP Server is on. Please set the IP address of the connected PC as DHCP client, and the PC will get IP address automatically from the VPN cellular gateway

Please refer to the following to set the IP address of the connected PC.

### Windows 7/8

### If you are using Windows 7/8, please refer to the following:

1. Click on the network icon from the right side of the taskbar and then click on "Open Network and Sharing Center".

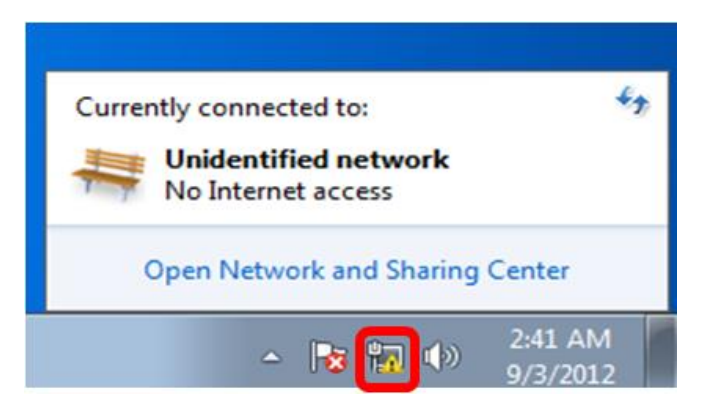

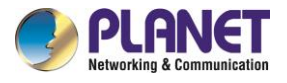

2. Click "Change adapter settings".

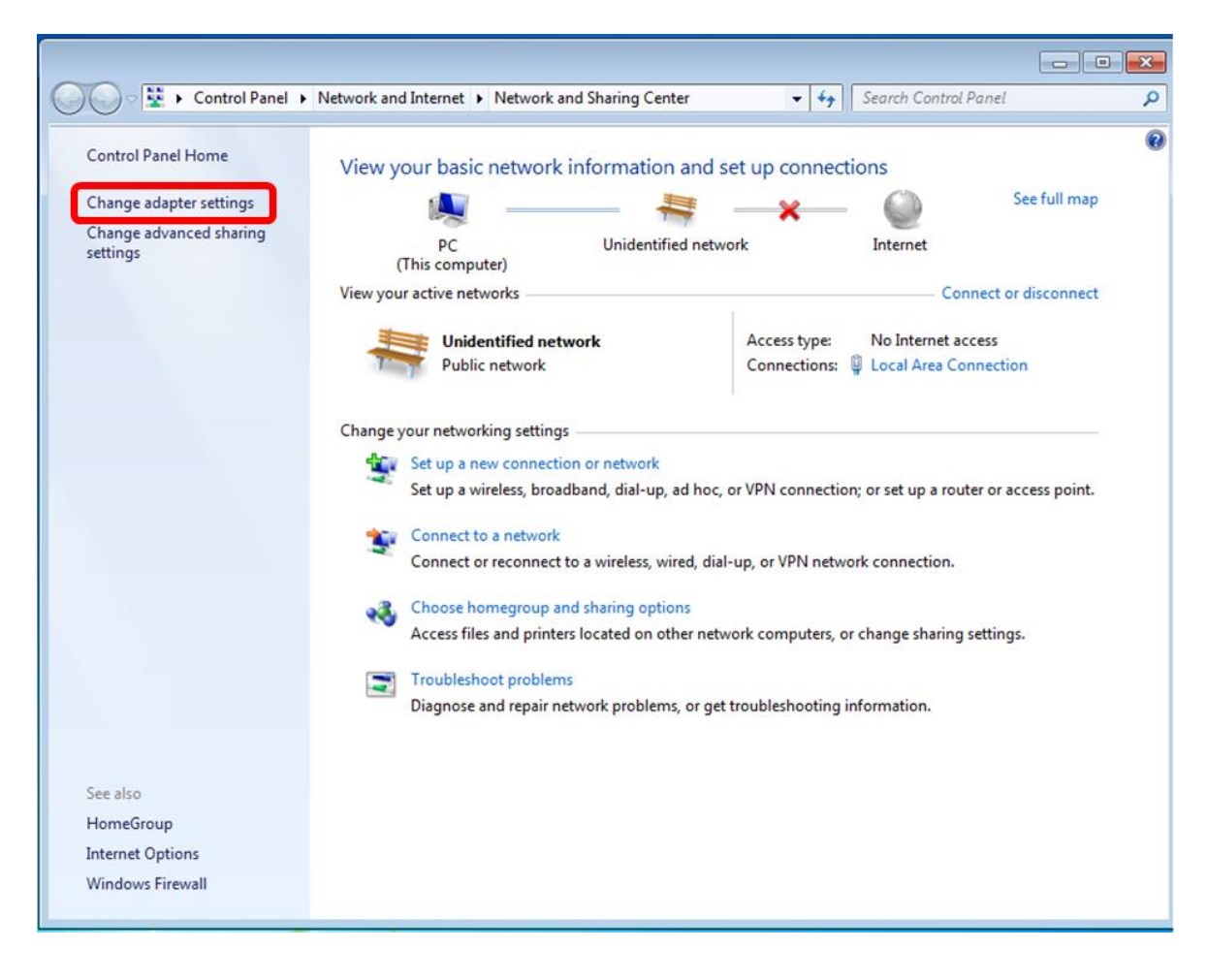

3. Right-click on the Local Area Connection and select Properties.

| Intel(R) PRO/1000 | <ul> <li>•••</li> <li>•••</li> <li>••</li> <li>•••</li> <li>•••</li> &lt;</ul> | Disable Status Diagnose Bridge Connections Create Shortcut Delete Rename |  |
|-------------------|----------------------------------------------------------------------------------------------------|--------------------------------------------------------------------------|--|
| ſ                 | 8                                                                                                    | Properties                                                               |  |

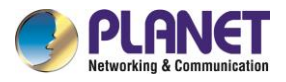

4. Select Internet Protocol Version 4 (TCP/IPv4) and click Properties or directly double-click on Internet Protocol Version 4 (TCP/IPv4).

| - month dirt                     | O/1000 MT Network Con                                | nection              |
|----------------------------------|------------------------------------------------------|----------------------|
|                                  |                                                      | Configure            |
| his connection u                 | uses the following items:                            |                      |
| Client fo                        | r Microsoft Networks                                 |                      |
| QoS Pa                           | cket Scheduler                                       |                      |
| File and                         | Printer Sharing for Microso                          | oft Networks         |
|                                  | Protocol Version 6 (TCP/I                            | Pv6)                 |
|                                  | Protocol Version 4 (TCP/I                            | Pv4)                 |
| V - Unk-Lay                      | er Topology Discovery Ma<br>er Topology Discovery Re | apper I/O Driver     |
|                                  | er ropology biscovery ne                             | sponder              |
| Install                          | Uninstall                                            | Properties           |
| Decedation                       |                                                      | Troponioo            |
| Description                      | Cantral Protocol (Internet Pr                        | entered. The default |
| Transmission (                   |                                                      |                      |
| Transmission (<br>wide area netw | rork protocol that provides                          | communication        |

5. Select "Use the following IP address" and "Obtain DNS server address automatically", and then click the "OK" button.

| neral                                       | Alternate Configuration                                                                      |                                    |                           |                  |                    |       |
|---------------------------------------------|----------------------------------------------------------------------------------------------|------------------------------------|---------------------------|------------------|--------------------|-------|
| ou car<br>upport<br>dminis                  | n get IP settings assigned a<br>ts this capability. Otherwise<br>strator for the appropriate | automati<br>e, you ne<br>IP settin | cally if<br>eed to<br>gs. | your r<br>ask yo | network<br>ur netw | ork   |
| <u>o</u>                                    | btain an IP address automa                                                                   | atically                           | 1                         |                  |                    |       |
| 0 U <u>s</u>                                | e the following IP address                                                                   | :                                  |                           |                  |                    |       |
| ĮP ad                                       | ddress:                                                                                      |                                    | at .                      |                  | <b>1</b> 5         |       |
| S <u>u</u> br                               | net mask:                                                                                    |                                    | 1                         |                  | 25                 |       |
| <u>D</u> efa                                | ult gateway:                                                                                 |                                    |                           |                  | <i>t</i> 5         |       |
| <ul> <li>O</li> <li>O</li> <li>O</li> </ul> | ptain DNS server address a                                                                   | utomati<br>r addres                | cally<br>ses              |                  |                    |       |
| Brefe                                       | erred DNS server:                                                                            |                                    | - 12                      | 140              | 2                  |       |
| Alter                                       | nate DNS server:                                                                             |                                    | 4                         |                  | 1                  |       |
| V                                           | 'a <u>l</u> idate settings upon exit                                                         |                                    |                           |                  | Adva               | anced |
|                                             |                                                                                              |                                    |                           |                  |                    |       |

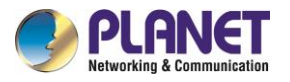

### Windows 10

If you are using Windows 10, please refer to the following:

1. In the search box on the taskbar, type "View network connections", and then select View network

connections at the top of the list.

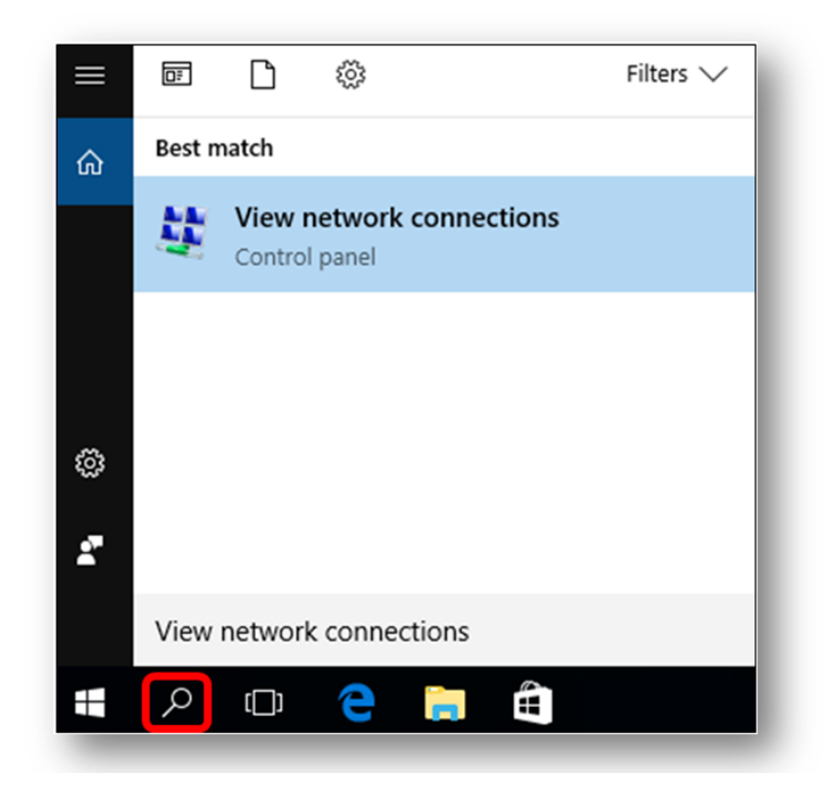

2. Right-click on the Local Area Connection and select Properties.

| Intel(R) PRO/1000 | 8 | Disable<br><b>Status</b><br>Diagnose |
|-------------------|---|--------------------------------------|
|                   | • | Bridge Connections                   |
|                   |   | Create Shortcut                      |
|                   |   | Delete                               |
|                   | • | Rename                               |
|                   |   | Properties                           |

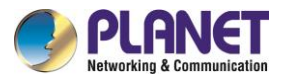

3. Select Internet Protocol Version 4 (TCP/IPv4) and click Properties or directly double-click on Internet Protocol Version 4 (TCP/IPv4).

| (F)                                                                               |                                                                            |                                                    |
|-----------------------------------------------------------------------------------|----------------------------------------------------------------------------|----------------------------------------------------|
| Intel(R) PRC                                                                      | 0/1000 MT Network Conr                                                     | nection                                            |
|                                                                                   |                                                                            | Configure                                          |
| his connection us                                                                 | ses the following items:                                                   |                                                    |
| Client for                                                                        | Microsoft Networks                                                         |                                                    |
| QoS Pack                                                                          | ket Scheduler                                                              |                                                    |
| File and P                                                                        | Printer Sharing for Microso                                                | ft Networks                                        |
| ✓ Internet P                                                                      | rotocol Version 6 (TCP/IF                                                  | <sup>2</sup> v6)                                   |
| 🗹 🔺 Internet P                                                                    | rotocol Version 4 (TCP/IF                                                  | °v4)                                               |
| Link-Laye                                                                         | r Topology Discovery Ma                                                    | pper I/O Driver                                    |
| <ul> <li>Link-Laye</li> </ul>                                                     | r Topology Discovery Re                                                    | sponder                                            |
|                                                                                   |                                                                            |                                                    |
|                                                                                   |                                                                            |                                                    |
| Install                                                                           | Uninstall                                                                  | Properties                                         |
| Install                                                                           | Uninstall                                                                  | Properties                                         |
| Install<br>Description<br>Transmission Co                                         | Uninstall                                                                  | Properties otocol. The default                     |
| Install<br>Description<br>Transmission Co<br>wide area netwo                      | Uninstall<br>ontrol Protocol/Internet Provides                             | Properties<br>otocol. The default<br>communication |
| Install<br>Description<br>Transmission Co<br>wide area netwo<br>across diverse in | Uninstall<br>Introl Protocol/Internet Provides<br>Interconnected networks. | Properties<br>otocol. The default<br>communication |

4. Select "Use the following IP address" and "Obtain DNS server address automatically", and then click the "OK" button.

| neral                                 | Alternate Configuration                                                              | 1                                          |                           |                  |                    |       |
|---------------------------------------|--------------------------------------------------------------------------------------|--------------------------------------------|---------------------------|------------------|--------------------|-------|
| ou car<br>upport<br>dminis            | n get IP settings assigne<br>is this capability. Otherw<br>strator for the appropria | d automati<br>vise, you ne<br>te IP settin | cally if<br>eed to<br>gs. | your r<br>ask yo | network<br>ur netw | ork   |
| <u>o</u>                              | otain an IP address auto                                                             | matically                                  | 1                         |                  |                    |       |
| 0 U <u>s</u>                          | e the following IP addre                                                             | SS:                                        |                           |                  |                    |       |
| <u>I</u> P ac                         | ldress;                                                                              |                                            |                           |                  | *                  |       |
| Subr                                  | net mask:                                                                            |                                            |                           |                  | *                  |       |
| <u>D</u> efa                          | ult gateway:                                                                         |                                            |                           |                  | *:                 |       |
| O O O O O O O O O O O O O O O O O O O | tain DNS server addres                                                               | s automati<br>ver addres                   | cally<br>ses              |                  | 254                | 1     |
| Eleie                                 | en eu Divis server :                                                                 | _                                          |                           |                  | •                  |       |
| Alter                                 | nate DNS server;                                                                     |                                            |                           |                  |                    |       |
| V                                     | 'a <u>l</u> idate settings upon ex                                                   | it                                         |                           |                  | Adva               | anced |
|                                       |                                                                                      |                                            |                           |                  |                    |       |

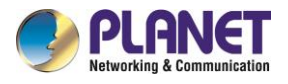

## 3.3 Planet Smart Discovery Utility

For easily listing the cellular gateway in your Ethernet environment, the search tool -- Planet Smart

Discovery Utility -- is an ideal solution.

The following installation instructions are to guide you to running the Planet Smart Discovery Utility.

- 1. Download the Planet Smart Discovery Utility in administrator PC.
- 2. Run this utility as the following screen appears.

| 9   | PLANET Smart D | Discovery Lite |                 |              |             |            |               |                 | _          |   | ×     |
|-----|----------------|----------------|-----------------|--------------|-------------|------------|---------------|-----------------|------------|---|-------|
| Fil | e Option Help  | 1              |                 |              |             |            |               |                 |            |   |       |
|     |                |                | U Refre         | sh           | 🖹 Exit      |            |               | 9               | PLE        |   | ation |
|     | MAC Address    | Device Name    | Version         | DevicelP     | NewPassword | IP Address | NetMask       | Gateway         | Descriptio | n |       |
|     |                |                |                 |              |             |            |               |                 |            |   |       |
|     |                |                |                 |              |             |            |               |                 |            |   |       |
|     |                |                |                 |              |             |            |               |                 |            |   |       |
|     |                |                |                 |              |             |            |               |                 |            |   |       |
|     |                |                |                 |              |             |            |               |                 |            |   |       |
|     |                |                |                 |              |             |            |               |                 |            |   |       |
|     | Select Adap    | ter: 10.1.0.96 | (F8:32:E4:CD:C5 | :8A)         |             | -          | 🔲 Control Pac | cket Force Broa | adcast     |   |       |
|     |                | U              | pdate Device    | Update Multi | Upda        | te All     | Connect to    | o Device        |            |   |       |
| Dev | ice            |                | Mec             | sane         |             |            |               |                 |            |   | _     |

Figure 3-1-6: Planet Smart Discovery Utility Screen

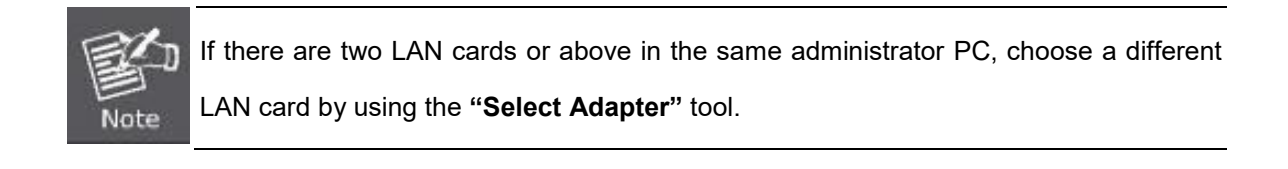

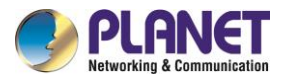

3. Press the "Refresh" button for the currently connected devices in the discovery list as the screen

shows below:

|   | 🎐 PLANET Smart D   | iscovery Lite  |                  |                |             |             |               |                | - C                   | x נ |
|---|--------------------|----------------|------------------|----------------|-------------|-------------|---------------|----------------|-----------------------|-----|
| F | le Option Help     |                |                  |                |             |             |               |                |                       |     |
|   |                    |                | <b>O</b> Refre   | sh             | 🖹 Exit      |             |               | 9              | PLA<br>Networking & C |     |
|   | MAC Address        | Device Name    | Version          | DeviceIP       | NewPassword | IP Address  | NetMask       | Gateway        | Description           |     |
| 1 | 54-D0-B4-39-6B-A3  | ICG-2210W-NR   | v1.0             | 192.168.1.1    |             | 192.168.1.1 | 255.255.255.0 | 192.168.1.254  | ICG-2210W             | -NR |
|   |                    |                |                  |                |             |             |               |                |                       |     |
|   |                    |                |                  |                |             |             |               |                |                       |     |
|   | Select Adap        | ter: 192.168.1 | .150 (04:42:1A:B | 9:01:44)       |             | •           | 🔲 Control Pac | ket Force Broa | dcast                 |     |
|   |                    | Up             | odate Dievice    | Update Mult    | i Upda      | te All      | Connect to    | Device         |                       |     |
| D | evice : ICG-2210W- | NR (54-D0-B4-3 | 39-6B-A3) Get    | Device Informa | tion done.  |             |               |                |                       | 11. |

Figure 3-1-7: Planet Smart Discovery Utility Screen

- This utility shows all necessary information from the devices, such as MAC address, device name, firmware version, and device IP subnet address. It can also assign new password, IP subnet address and description to the devices.
- 2. After setup is completed, press the "**Update Device**", "**Update Multi**" or "**Update All**" button to take effect. The functions of the 3 buttons above are shown below:
  - **Update Device**: use current setting on one single device.
  - **Update Multi:** use current setting on choose multi-devices.
  - **Update All:** use current setting on whole devices in the list.

The same functions mentioned above also can be found in "**Option**" tools bar.

- 3. To click the "**Control Packet Force Broadcast**" function, it allows you to assign a new setting value to the device under a different IP subnet address.
- 4. Press the "Connect to Device" button and the Web login screen appears.

Press the "Exit" button to shut down the Planet Smart Discovery Utility.

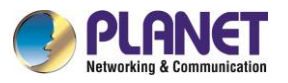

## Chapter 4. Web-based Management

This chapter provides setup details of the device's Web-based Interface.

## 4.1 Introduction

The device can be configured with your Web browser. Before configuring, please make sure your PC is under the same IP segment with the device.

## 4.2 Logging in to the Cellular Gateway

Refer to the steps below to configure the cellular gateway:

Step 1. Connect the IT administrator's PC and cellular gateway LAN port to the same hub / switch, and then launch a browser to link the management interface address which is set to http://192.168.1.1 by default.

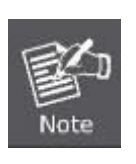

The DHCP server of the cellular gateway is enabled. Therefore, the LAN PC will get IP from the VPN cellular gateway. If user needs to set IP address of LAN PC manually, please set the IP address within the range between 192.168.1.2 and 192.168.1.254 inclusively, and assigned the subnet mask of 255.255.255.0.

Step 2. The browser prompts you for the login credentials.

Default IP address: **192.168.1.1** Default user name: **admin** Default Password: **admin** Default SSID (2.4G): **PLANET\_2.4G** Default SSID (5G): **PLANET\_5G** 

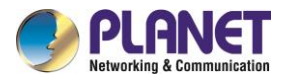

If you log in to the Web page for the first time, you can see the page shown below, prompting the user whether to modify the default username and password of the 5G industrial cellular gateway. If you need to enter the user-defined username and password, click the "Change Password" button to apply.

|   | Your Router is currently not protected and uses an unsafe default username and password combination, please change it using the following dialog! |       |  |  |  |
|---|----------------------------------------------------------------------------------------------------|-------|--|--|--|
| R | touter Password                                                                                                    |       |  |  |  |
|   | Router Username                                                                                                    | admin |  |  |  |
|   | Router Password                                                                                                    | ••••• |  |  |  |
|   | Re-enter to confirm                                                                                                    | ••••• |  |  |  |
|   |                                                                                                    |       |  |  |  |

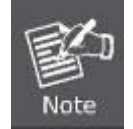

Administrators are strongly suggested to change the default admin and password to ensure system security.

## 4.3 Main Web Page

After a successful login, the main web page appears. The web main page displays the menu and the system information.

## Menu

|                                               | System Information      |                                        |                           |                                          |
|-----------------------------------------------|-------------------------|----------------------------------------|---------------------------|------------------------------------------|
| Menu                                          | Deuter                  |                                        | Comises                   |                                          |
| Setup<br>Wireless<br>Services<br>VPN          | Router Name<br>Gateway  | PLANET Cellular Wireless               | DHCP Server<br>radauth    | Enabled<br>Disabled                      |
| Security<br>NAT<br>Access Restrictions        | LAN MAC                 | 54:D0:B4:3C:5E:BC                      | Memory<br>Tetal Ausilable | 404.1 MB / 512.0 MB                      |
| QoS Setting<br>Applications<br>Administration | WAN MAC<br>Wireless MAC | 54:D0:B4:3C:5E:BD<br>54:D0:B4:3C:5E:BE | Free                      | 391.4 MB / 494.1 MB                      |
| Status                                        | BKUP WAN IP             | 0.0.0.0                                | Buffers                   | 7.2 MB / 102.7 MB                        |
|                                               | LAN IP                  | 192.168.1.1                            | Active                    | 19.7 MB / 102.7 MB<br>13.9 MB / 102.7 MB |
|                                               | Radio                   | Radio is On                            | Inactive                  | 16.4 MB / 102.7 MB                       |
|                                               | Mode<br>Network         | AP<br>Mixed                            |                           |                                          |
|                                               | SSID<br>Channel         | PLANET_2.4G<br>11 (2.462 GHz )         |                           |                                          |
|                                               | TX Power<br>Rate        | 20 dBm<br>96 Mb/s                      |                           |                                          |
|                                               | Wireless Packet Info    |                                        |                           |                                          |
|                                               | Received (RX)           | 0 OK, no error                         |                           |                                          |

#### Figure 4-3-1: Main Web Page

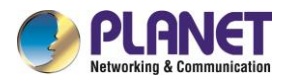

### 4.4 Setup

The Setup screen is the first screen you will see when accessing the cellular gateway. Most users will be able to configure the cellular gateway and get it working properly using only the settings on this screen. Some Internet Service Providers (ISPs) will require that you enter specific information, such as User Name, Password, IP Address, Default Gateway Address, or DNS IP Address. This information can be obtained from your ISP, if required.

### 4.4.1 Basic Setup

This page is used to configure the parameters for Internet network which connects to the WAN port of the cellular gateway. Here you may select the access method by clicking the item value of WAN access type.

### 4.4.1.1 WAN Setup

### Disable

Forbid the setting of WAN port connection type

| Disabled | ~        |
|----------|----------|
|          | Disabled |

### Static IP

Select **Static IP Address** if all the Internet port's IP information is provided to you by your ISP. You will need to enter the **IP Address**, **Subnet Mask**, **Gateway** and **DNS Server** provided to you by your ISP. Each IP address entered in the fields must be in the appropriate IP form, which are four octets separated by a dot (x.x.x.x). The cellular gateway will not accept the IP address if it is not in this format.

Main WAN Connection Type

| Connection Type | Static IP | ~   |
|-----------------|-----------|-----|
| WAN IP Address  | 0.0.      | 0.0 |
| Subnet Mask     | 0.0.      | 0.0 |
| Gateway         | 0.0.      | 0.0 |
| Static DNS 1    | 0.0.      | 0.0 |
| Static DNS 2    | 0.0.      | 0.0 |
| Static DNS 3    | 0.0.      | 0.0 |

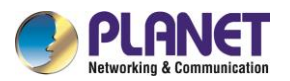

| Object           | Description                                              |
|------------------|----------------------------------------------------------|
| WAN IP Address   | Enter the IP address assigned by your ISP.               |
| Subnet Mask      | Enter the Subnet mask assigned by your ISP.              |
| Gateway          | Enter the Gateway assigned by your ISP.                  |
| Static DNS 1/2/3 | The DNS server information will be supplied by your ISP. |

### Automatic Configuration – DHCP

Select DHCP Client to obtain IP Address information automatically from your ISP.

| P  | Tain WAN Connection Type Connection Type | Automatic Configuration - DHCP 🗸 |        |
|----|------------------------------------------|----------------------------------|--------|
| DH | CP-4G                                    |                                  |        |
|    | Connection Type                          | dhcp-4G 🗸                        |        |
|    | User Name                                |                                  |        |
|    | Password                                 |                                  | Unmask |
|    | APN                                      |                                  |        |
|    | Fixed WAN IP                             | Enable Oisable                   |        |
|    | Allow these authentication               | Z PAP Z CHAP                     |        |
|    | Connection type                          | Auto 🗸                           |        |
|    | PIN                                      | Unmask                           |        |

The IP address of the WAN port is obtained in DHCP-4G/5G mode. The Auto connection type is a default, and at the same time, the NSA and SA are offered. This option is best set to separate SA or separate NSA according to the actual network environment.

| PPPoE                    |         |  |
|--------------------------|---------|--|
| Main WAN Connection Type |         |  |
| Connection Type          | PPPoE 🗸 |  |
| User Name                |         |  |
| Password                 | Unmask  |  |

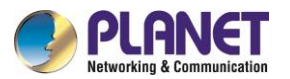

| Object    | Description                                  |
|-----------|----------------------------------------------|
| User Name | Login users' ISP (Internet Service Provider) |
| Password  | Login users' ISP                             |

### ■ 3G Link 1/3G Link 2

| Main WAN Connection Type   |                                    |        |
|----------------------------|------------------------------------|--------|
| Connection Type            | 3G Link 1 🗸                        |        |
| User Name                  |                                    |        |
| Password                   |                                    | Unmask |
| Dial String                | *99***1# (UMTS/3G/3.5G) 🗸          |        |
| APN                        |                                    |        |
| PIN                        | Unmask                             |        |
| Connection type            | Auto 🗸                             |        |
| Allow these authentication | 🗹 PAP 🗹 CHAP 🗹 MS-CHAP 🗹 MS-CHAPv2 |        |

| Object      | Description                                  |
|-------------|----------------------------------------------|
| Username    | Login users' ISP (Internet Service Provider) |
| Password    | Login users' ISP                             |
| Dial String | Dial number of users' ISP                    |
| APN         | Access point name of users' ISP              |
| PIN         | PIN code of users' SIM card                  |

### dhcp-bkup4G

| Main WAN Connection Type   |                    |
|----------------------------|--------------------|
| riam wan connection rype   |                    |
| Connection Type            | dhcp-bkup4G 🗸      |
| User Name                  |                    |
| Password                   | Unmask             |
| APN                        |                    |
| Fixed WAN IP               | 🔿 Enable 🔎 Disable |
| Allow these authentication | 🗹 РАР 🗹 СНАР       |
| Connection type            | Auto 🗸             |
| PIN                        | Unmask             |
| Keep Online Detection      | Ping 🗸             |
| Detection Interval         | 120 Sec.           |

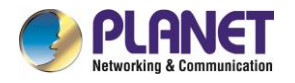

| Primary Detection Server IP    | 8. 8. 8. 8                               |
|--------------------------------|------------------------------------------|
| Backup Detection Server IP     | 8. 8. 4. 4                               |
| Enable Dial Failure to Restart | ○ Enable ● Disable (Default: 10 minutes) |
| Fixed WAN Netmask Address      | 🔿 Enable 🔎 Disable                       |
| STP                            | 🔿 Enable 🔎 Disable                       |
| Bridge Mode                    | 🔿 Enable 🔎 Disable                       |
| Band                           | AUTO 🗸                                   |

### Keep Online Detection

This function is used to detect whether the Internet connection is active. If users set it and when the Cellular gateway detect the connection is inactive, it will redial to users' ISP immediately to make the connection active. If the network is busy or the user is in private network, we recommend that Cellular gateway mode will be better.

| Keep Online Detection       | Ping 🗸     |
|-----------------------------|------------|
| Detection Interval          | 120 Sec.   |
| Primary Detection Server IP | 8.8.8      |
| Backup Detection Server IP  | 8. 8. 4. 4 |

| Object             | Description                                                          |  |
|--------------------|----------------------------------------------------------------------|--|
| None               | Do not set this function                                             |  |
| Ping               | Send ping packet to detect the connection when choosing this         |  |
|                    | method. Users should also configure "Detection Interval", "Primary   |  |
|                    | Detection Server IP" and "Backup Detection Server IP" items.         |  |
| Route              | Detect connection with route method when choosing this method.       |  |
|                    | Users should also configure "Detection Interval", "Primary Detection |  |
|                    | Server IP" and "Backup Detection Server IP" items.                   |  |
| PPP                | Detect connection with PPP method when choosing this method. Users   |  |
|                    | should also configure "Detection Interval" item.                     |  |
| Detection Interval | Time interval between two detections; unit is second.                |  |
| Primary Detection  | The server is used to respond the cellular gateway detected packet.  |  |
| Server IP          | This item is only valid for the "Ping" and "Route" method.           |  |
| Backup Detection   | The server is used to respond the cellular gateway detected packet.  |  |
| Server IP          | This item is valid for the "Ping" and "Route" method.                |  |

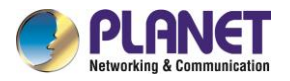

**Note:** When users choose the "Route" or "Ping" method, it's quite important to make sure that the "Primary Detection Server IP" and "Backup Detection Server IP" are usable and stable, because they have to respond the detected packet frequently.

### STP

STP (Spanning Tree Protocol) can be applied to loop network. By employing specific algorithms, the system achieves path redundancy and transforms a loop network into a tree-based network without introducing loops. This prevents message hyperplasia and infinite circulation within the network loop.

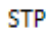

🔘 Enable 💿 Disable

### Optional Configuration

| Optional Settings   |                            |
|---------------------|----------------------------|
| Router Name         | PLANET Cellular Wireless G |
| Host Name           |                            |
| Domain Name         |                            |
| мти                 | Auto 💙 1500                |
| Force Net Card Mode | Auto 💙                     |
| Force Net Card Mode | Auto V                     |

| Object              | Description                                                |  |
|---------------------|------------------------------------------------------------|--|
| Router Name         | Set the cellular gateway name                              |  |
| Host Name           | Provided by ISP                                            |  |
| Domain Name         | Provided by ISP                                            |  |
| МТО                 | Auto (1500) and manual (1200-1492 in PPPOE/PPTP/L2TP mode, |  |
|                     | 576-16320 in other modes)                                  |  |
| Force Net Card Mode | Force to set the speed of WAN port                         |  |

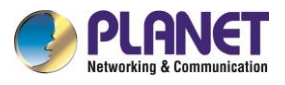

### 4.4.1.2 Network Setup

### Router IP

| Router IP |                  |                  |
|-----------|------------------|------------------|
|           | Local IP Address | 192. 168. 1. 1   |
|           | Subnet Mask      | 255. 255. 255. 0 |

| Object           | Description                             |  |
|------------------|-----------------------------------------|--|
| Local IP Address | IP address of the cellular gateway      |  |
| Subnet Mask      | The subnet mask of the cellular gateway |  |

#### Multiple LAN IP

The cellular gateway offers several LAN IP addresses for web access.

#### Multiple LAN IP

| Choose N | NUM | IP ADDR       | NETMASK       |
|----------|-----|---------------|---------------|
| ۲        | 1   | 192.168.3.4   | 255.255.255.0 |
| 0        | 2   | 192.168.3.100 | 255.255.255.0 |
| Delete   | .dd | 0, 0, 0, 0    | 0, 0, 0, 0    |

### Network Address Server Settings (DHCP)

These configurations pertain to the setup of the Dynamic Host Configuration Protocol (DHCP) server within the cellular gateway functionality. The cellular gateway can serve as a network DHCP server. DHCP server automatically assigns an IP address to each computer in the network. If they choose to enable the DHCP server option of the of cellular gateway, users can set all the computers on the LAN to automatically obtain an IP address and DNS, and make sure no other DHCP server is in the network.

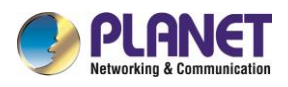

| vetwork Address Server Settings (DHCP) |                  |  |
|----------------------------------------|------------------|--|
| DHCP Туре                              | DHCP Server 🖌    |  |
| DHCP Server                            | Enable O Disable |  |
| Start IP Address                       | 192.168.1. 100   |  |
| Maximum DHCP Users                     | 100              |  |
| Client Lease Time                      | 1440 minutes     |  |
| Static DNS 1                           | 0.0.0.0          |  |
| Static DNS 2                           | 0.0.0.0          |  |
| Static DNS 3                           | 0.0.0.0          |  |
| WINS                                   | 0.0.0.0          |  |
| Use DNSMasq for DHCP                   |                  |  |
| Use DNSMasq for DNS                    |                  |  |
| DHCP-Authoritative                     |                  |  |
|                                        |                  |  |

| Object             | Description                                                              |
|--------------------|--------------------------------------------------------------------------|
| DHCP Server        | Keep the default "Enabled" for the DHCP server option of the cellular    |
|                    | gateway to be operational. If users have already had a DHCP server       |
|                    | on their network or users do not want a DHCP server, select Disable      |
| Start IP Address   | Enter a numerical value for the DHCP server to start with when issuing   |
|                    | IP addresses. Do not start with 192.168.1.1 (the cellular gateway has    |
|                    | its own IP address).                                                     |
| Maximum DHCP Users | Enter the maximum number of PCs that users want the DHCP server          |
|                    | to assign IP addresses to. The absolute maximum is 253 if                |
|                    | 192.168.1.2 is users' starting IP address.                               |
| Client Lease Time  | The Client Lease Time is the amount of time a network user will be       |
|                    | allowed to connect to the cellular gateway with their current dynamic    |
|                    | IP address. Enter the amount of time, in minutes, that the user will be  |
|                    | "leased", using this dynamic IP address.                                 |
| Static DNS (1-3)   | The Domain Name System (DNS) is how the Internet translates              |
|                    | domain or website names into Internet addresses or URLs. Users' ISP      |
|                    | will provide them with at least one DNS Server IP address. If users      |
|                    | wish to utilize another, enter that IP address in one of these fields.   |
|                    | Users can enter up to three DNS Server IP addresses here. The            |
|                    | cellular gateway will utilize them for quicker access to functioning DNS |
|                    | servers.                                                                 |
| WINS               | The Windows Internet Naming Service (WINS) manages each PC's             |
|                    | interaction with the Internet. If users use a WINS server, enter that    |

#### Network Address Server Settings (DHCP)

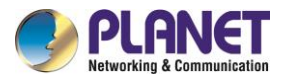

|         | server's IP address here. Otherwise, leave it blank.             |
|---------|------------------------------------------------------------------|
| DNSMasq | Users' domain name in the field of local search increases the    |
|         | expansion of the host option to adopt DNSMasq that can assign IP |
|         | addresses and DNS for the subnet. If DNSMasq is selected, DHCPD  |
|         | service is used for the subnet IP address and DNS.               |

#### DHCP Forwarder

| N | letwork Address Server Settings (DH0 | .P)              |
|---|--------------------------------------|------------------|
|   | DHCP Type                            | DHCP Forwarder 🗸 |
|   | DHCP Server                          | 0.0.0            |

### Time Settings

Select time zone of your location. To use local time, leave the checkmark in the box next to Use local time. And to adjust time by the system and refresh to get the time of the web, user can set to modify the time of the system. The time settings can be manually adjusted if the system fails to connect to the NTP server, enabling users to make necessary time adjustments

| Time Settings     |                                 |
|-------------------|---------------------------------|
| NTP Client        | ● Enable                        |
| Time Zone         | UTC-12:00 V                     |
| Summer Time (DST) | none 🗸                          |
| Server IP/Name    |                                 |
|                   |                                 |
| Adjust Time       |                                 |
| Auto 🖌            | 2024 - 01 - 18 16 : 53 : 41 Set |

| Object            | Description                                                              |
|-------------------|--------------------------------------------------------------------------|
| NTP Client        | Get the system time from NTP server                                      |
| Time Zone         | Time zone options                                                        |
| Summer Time (DST) | Set it (depending on users' location)                                    |
| Server IP/Name    | IP address of NTP server, up to 32 characters. If blank, the system will |
|                   | find a server by default                                                 |

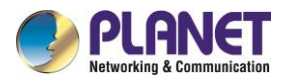

### 4.4.2 DDNS

If user's network has a permanently assigned IP address, users can register a domain name and have that name linked with their IP address by public Domain Name Servers (DNS). However, if their Internet account uses a dynamically assigned IP address, users will not know in advance what their IP address will be, and the address can change frequently. In this case, users can use a commercial dynamic DNS service, which allows them to register their domain to their IP address and will forward traffic directed at their domain to their frequently-changing IP address.

| DDNS                         |               |                                    |
|------------------------------|---------------|------------------------------------|
| DDNS Service                 | PLANET DDNS V |                                    |
| Domain Name                  |               |                                    |
| Account                      |               |                                    |
| Password                     |               | Unmask                             |
| DDNS                         |               |                                    |
| Do not use external ip check | ● Yes ○ No    |                                    |
| Options                      |               |                                    |
| Force Update Interval        | 720           | (Default: 720 min, Range: 5 - 720) |
| DDNS Status                  |               |                                    |
| DDNS function is disabled    |               |                                    |
|                              |               |                                    |

| Object                | Description                                                            |  |
|-----------------------|------------------------------------------------------------------------|--|
| DDNS Service          | Cellular gateway currently supports PLANET DDNS, PLANET                |  |
|                       | easyDDNS, DynDNS, NO-IP, easyDNS, TZO, DynSIP and Custom               |  |
|                       | based on the user.                                                     |  |
| Username              | Users register in DDNS server, up to 64 characters for password        |  |
| Host Name             | Users register in DDNS server, not limited to input characters for now |  |
| Туре                  | depending on the server                                                |  |
| Wildcard              | Supports wildcard or not, the default is OFF. ON                       |  |
|                       | means*.host.3322.org is equal to host.3322.org                         |  |
| Don't Use External IP | Enable or disable the function of 'do not use external IP check'.      |  |
| Check                 |                                                                        |  |
| Force Update Interval | The unit is a day; attempt to trigger the dynamic DNS update to the    |  |
|                       | server at specified intervals.                                         |  |
| DDNS Status           | DDNS Status shows connection log information                           |  |

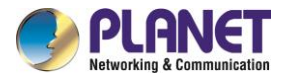

### 4.4.3 MAC Address Clone

Some ISPs need the users to register their MAC address. The users can clone the cellular gateway

MAC address to their MAC address registered in ISP if they do not want to re-register their MAC

### address

| IAC Clone     O Disable    |                             |
|----------------------------|-----------------------------|
|                            |                             |
| Clone LAN(VLAN) MAC        | A8 : F7 : E0 : 39 : 6B : 9F |
| Clone WAN MAC              | 04 : 42 : 1A : B9 : 01 : 44 |
| Get Current PC MAC Address |                             |
| Clone LAN(Wireless) MAC    | A8: F7: E0: 39: 6B: A1      |

| Object            | Description                                                    |
|-------------------|----------------------------------------------------------------|
| Clone MAC address | Can clone three parts: Clone LAN MAC, Clone WAN MAC, and Clone |
|                   | Wireless MAC.                                                  |

**Note:** The MAC address comprises 48 characters and cannot be assigned as a multicast address; the first byte must be an even value. The MAC address for the network bridge, br0, is determined by the smaller value between the wireless MAC address and the LAN port MAC address.
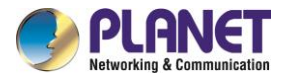

# 4.4.4 Advanced Routing

On the Routing screen, you can set the routing mode and settings of the cellular gateway. Gateway mode is recommended for most users.

| Operating Mode      |                    |
|---------------------|--------------------|
| Operating Mode      | Gateway 🗸          |
| Static Routing      |                    |
|                     |                    |
| Select set number   | 1() V Delete       |
| Route Name          |                    |
| Metric              | 0                  |
| Destination LAN NET | 0.0.0.0            |
| Subnet Mask         | 0.0.0              |
| Gateway             | 0.0.0              |
| Interface           | LAN & WLAN 🗸       |
|                     | Show Routing Table |

| Object          | Description                                                                 |
|-----------------|-----------------------------------------------------------------------------|
|                 | If the cellular gateway is hosting your Internet connection, select Gateway |
| Operating Mode  | mode. If another router exists on your network, select Router mode.         |
|                 | Dynamic Routing enables the cellular gateway to automatically adjust to     |
|                 | physical changes in the network's layout and exchange routing tables with   |
| Dynamic Routing | other routers. The cellular gateway determines the network packets' route   |
|                 | based on the fewest number of hops between the source and destination.      |
|                 | The Subnet Mask determines which portion of an IP address is the network    |
| Subnet Mask     | portion, and which portion is the host portion                              |
| •               | IP address of the gateway device that allows for contact between the        |
| Gateway         | cellular gateway and the network or host.                                   |
|                 | Indicate users whether the Destination IP Address is on the LAN and         |
|                 | WLAN (internal wired and wireless networks), the WAN (Internet), or         |
| Interface       | Loopback (a dummy network in which one PC acts like a network,              |
|                 | necessary for certain software programs)                                    |

Click "Show Routing Table" for the Routing Table Entry List.

| Routing Table Entry List |               |         |            |  |
|--------------------------|---------------|---------|------------|--|
| Destination LAN NET      | Subnet Mask   | Gateway | Interface  |  |
| 192.168.1.0              | 255.255.255.0 | 0.0.00  | LAN & WLAN |  |
| 192.168.3.0              | 255.255.255.0 | 0.0.0.0 | LAN & WLAN |  |
| 192.168.3.0              | 255.255.255.0 | 0.0.00  | WAN        |  |
|                          | Refresh C     | ose     |            |  |

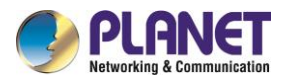

## 4.4.5 VLANs

VLANs function is to divide different VLAN ports by users' will. The system accommodates 14 VLAN ports, ranging from VLAN1 to VLAN14. Users can only allocate two ports independently, as the LAN port and WAN port cannot be separated into individual VLAN ports simultaneously.

| VLAN |      |   |             |
|------|------|---|-------------|
|      | Port |   | Assigned To |
| VLAN | W    | 1 | Bridge      |
| 1    |      |   | None 💙      |
| 2    |      | < | LAN 🗸       |
| 3    |      |   | None 🗸      |
| 4    |      |   | None 🗸      |
| 5    |      |   | None 🗸      |
| 6    |      |   | None 🗸      |
| 7    |      |   | None 🗸      |
| 8    |      |   | None 🗸      |
| 9    |      |   | None 🗸      |
| 10   |      |   | None 🗸      |
| 11   |      |   | None 🗸      |
| 12   |      |   | None 🗸      |
| 13   |      |   | None 🗸      |
| 14   |      |   | None 💙      |
|      |      |   |             |

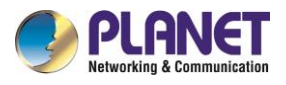

# 4.4.6 Networking

## 4.4.6.1 Bridging

| Create Bridge            |                                   |
|--------------------------|-----------------------------------|
| Bridge 0                 | br0 STP Off 🗸 Prio 32768 MTU 1500 |
| Add                      |                                   |
| Assign to Bridge         |                                   |
| Add                      |                                   |
| Current Bridging Table - |                                   |
| Bridge Name STP ena      | bled Interfaces                   |
| br0 no                   | vlan3 ath0 ath1                   |
|                          | Auto-Refresh is On                |

| Object                                                      | Description                                                             |  |
|-------------------------------------------------------------|-------------------------------------------------------------------------|--|
|                                                             | Creates a new empty network bridge for later use. STP means             |  |
| Bridging: Create Bridge                                     | Spanning Tree Protocol and with PRIO users can set the bridge           |  |
| priority order. The lowest number has the highest priority. |                                                                         |  |
|                                                             | Allows users to assign any valid interface to a network bridge.         |  |
| Bridging: Assign to                                         | Consider setting the Wireless Interface options to Bridged if they want |  |
| Bridge                                                      | to assign any Wireless Interface here. Any system specific bridge       |  |
|                                                             | setting can be overridden here in this field.                           |  |
| Current Bridging Table                                      | Shows current bridging table                                            |  |

#### Create steps as shown below:

Click 'Add' to create a new bridge for the configuration shown below:

| Create Bridge |                                         |
|---------------|-----------------------------------------|
| Bridge 0      | br0 STP Off ♥ Prio 32768 MTU 1500       |
| Bridge 1      | b01 STP On V Prio 32768 MTU 1500 Delete |
| Add           |                                         |

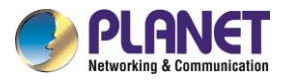

Create bridge option: the first br0 means bridge name. Select on/off spanning tree protocol. Prio means **priority level** of STP; the smaller the number, the higher the level. MTU means maximum transfer unit whose default is 1500. Delete if it is not needed. And then click '**Save**' or '**Add**' for bridge properties as shown below:

| Create Bridge |                                          |
|---------------|------------------------------------------|
| Bridge 0      | br0 STP Off V Prio 32768 MTU 1500 Delete |
| Bridge 1      | b01 STP On V Prio 32768 MTU 1500 Delete  |
| IP Address    |                                          |
| Subnet Mask   | 0,0,0,0                                  |
| Add           |                                          |

Enter a relevant bridge IP address and subnet mask. Click 'Add' to create a bridge.

**Note:** Only creating a bridge can be applied.

| Assign to Bridge |                                       |
|------------------|---------------------------------------|
| Assignment 0     | br1 💙 Interface eth1 💙 Prio 63 Delete |
| Add              |                                       |

Assign to Bridge option: To assign a different port to create a bridge. For example,

assigned port (wireless port) is ra0 in br1 bridge as shown below:

Prio means priority level: It will work if multiple ports are within the same bridge. The smaller the number is, the higher the level will be. Click 'Add' to take it effect.

**Note:** The interface corresponding to WAN ports should not be bound. This bridge function is primarily designed for LAN ports and should not be bound to WAN ports. In the event of a successful binding, the bridge binding list in the current bridging table appears as follows:

| Current Bridg | ing Table —  |                     |
|---------------|--------------|---------------------|
| Bridge Nar    | me STP enabl | d Interfaces        |
| br0           | no           | vlan3 ath0 ath1     |
| br1           | yes          | eth1                |
|               |              | Auto-Refrech is On  |
|               |              | Auto-Kenesii is Off |

To enable the br1 bridge to have the same functionality as a DHCP-assigned address, users need to configure multiple DHCP functions. Refer to the documentation on multi-channel DHCPD for more information.

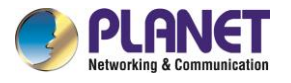

## 4.4.6.2 Port Setup

Set the port property; the default is not set

| Port Setup                  |                       |
|-----------------------------|-----------------------|
| Network Configuration eth1  | 🔿 Unbridged 🔎 Default |
| Network Configuration vlan1 | 🔾 Unbridged 🔎 Default |
| Network Configuration vlan3 | 🔾 Unbridged 🔎 Default |
| Network Configuration vlan2 | 🔾 Unbridged 🔎 Default |
| Network Configuration br1   | 🔾 Unbridged 🔎 Default |
| Network Configuration br0   | 🔿 Unbridged 🔎 Default |
|                             |                       |

Choose "unbridged" to set the port's own properties.

| Network Configuration eth1 | 🔍 Unbridged 🛛 Default |
|----------------------------|-----------------------|
| мти                        | 1500                  |
| Multicast forwarding       | 🔿 Enable 🔘 Disable    |
| Masquerade / NAT           | Enable O Disable      |
| IP Address                 | 0,0,0,0               |
| Subnet Mask                | 0.0.0.0               |
|                            |                       |

| Object               | Description                                                             |
|----------------------|-------------------------------------------------------------------------|
| МТО                  | Maximum transfer unit                                                   |
| Multicast Forwarding | Enable or disable multicast forwarding                                  |
| Masquerade/NAT       | Enable or disable Masquerade/NAT                                        |
| IP Address           | Set IP address, making sure not to conflict with other ports or bridges |
| Subnet Mask          | Set the port's subnet mask                                              |

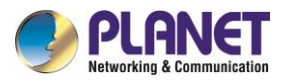

### 4.4.6.3 DHCPD

| Multiple DHCP Server  |                                       |
|-----------------------|---------------------------------------|
| DHCP 0<br>3600 Delete | br1 V On V Start 100 Max 50 Leasetime |
| Add                   |                                       |

#### Multiple DHCPD: Using "multiple DHCP service"

Click on 'Add' in the multiple DHCP server settings to access the relevant configuration options. The first field is for specifying the port or bridge name (excluding eth0). The second field determines whether DHCP is enabled for this entry. 'Start' denotes the starting address, 'Max' indicates the maximum number of assigned DHCP clients, and 'Lease time' represents the client lease time in seconds. After configuring, click 'Save' or 'Apply' to implement the changes.

**Note:** Configuration for the next entry can only be done one at a time. After configuring, click 'Save' to proceed to the next configuration; simultaneous configuration of multiple DHCP entries is not supported.

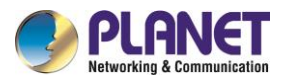

# 4.5 Wireless

# 4.5.1 Basic Setting

| reless Network                                                                                                    | ● Enable ○ Disable                                                                                                    |
|----------------------------------------------------------------------------------------------------|----------------------------------------------------------------------------------------------------|
| sical Interface ath0 - SSID [PL                                                                                                    | ANET_ICG-2210W-NR_2.4G] HWAddr [A8:F7:E0:39:6B:A1] —                                                                                                    |
| Vireless Mode                                                                                                    | AP 🗸                                                                                                    |
| Vireless Network Mode                                                                                                    | Mixed 🗸                                                                                                    |
| Vireless Network Name (SSID)                                                                                                    | PLANET_ICG-2210W-NR_2                                                                                                    |
| Vireless Channel                                                                                                    | Auto 💙                                                                                                    |
| hannel Width                                                                                                    | 40 MHz 🗸                                                                                                    |
| xtension Channel                                                                                                    | upper 🗸                                                                                                    |
| Vireless SSID Broadcast                                                                                                    | ● Enable ○ Disable                                                                                                    |
|                                                                                                    |                                                                                                    |
| 'irtual Interfaces                                                                                                    |                                                                                                    |
| 'irtual Interfaces                                                                                                    | Add                                                                                                    |
| Virtual Interfaces                                                                                                    | Add                                                                                                    |
| 'irtual Interfaces<br>Vireless Physical Interface                                                                                                    | Add<br>e wl0_5G [5 GHz]                                                                                                    |
| 'irtual Interfaces<br>Vireless Physical Interface<br>Vireless Network                                                                                                    | Add<br>e w10_5G [5 GHz]<br>© Enable O Disable                                                                                                    |
| Virtual Interfaces Vireless Physical Interface Vireless Network                                                                                                    | Add<br>• w10_5G [5 GHz]<br>• Enable O Disable                                                                                                    |
| <b>Virtual Interfaces</b><br>Vireless Physical Interface<br>Vireless Network<br>sical Interface ath1 - SSID [PL                                                                                                    | Add<br>e wl0_5G [5 GHz]<br>© Enable O Disable<br>ANET_ICG-2210W-NR_5G] HWAddr [A8:F7:E0:39:6B:A2]                                                                                                    |
| <b>Virtual Interfaces</b> Vireless Physical Interface Vireless Network sical Interface ath1 - SSID [PL                                                                                                    | Add<br>e wl0_5G [5 GHz]<br>© Enable O Disable<br>ANET_ICG-2210W-NR_5G] HWAddr [A8:F7:E0:39:6B:A2]<br>AP V<br>ac V                                                                                                    |
| Vireless Physical Interface<br>Vireless Physical Interface<br>Vireless Network<br>sical Interface ath1 - SSID [PL<br>Vireless Mode<br>Vireless Network Mode<br>Vireless Network Name (SSID)                                                                 | Add<br>e wl0_5G [5 GHz]<br>© Enable O Disable<br>ANET_ICG-2210W-NR_5G] HWAddr [A8:F7:E0:39:6B:A2]<br>AP<br>ac<br>PLANET_ICG-2210W-NR_5                                                                                                    |
| Vireless Physical Interface<br>Vireless Physical Interface<br>Vireless Network<br>Sical Interface ath1 - SSID [PL<br>Vireless Mode<br>Vireless Network Mode<br>Vireless Network Name (SSID)                                                                 | Add         e wl0_5G [5 GHz] <ul> <li>Enable</li> <li>Disable</li> </ul> ANET_ICG-2210W-NR_5G] HWAddr [A8:F7:E0:39:6B:A2]         AP         ac         PLANET_ICG-2210W-NR_5         [149 - 5.745 GHz ¥]                                                                                                    |
| Vireless Physical Interface<br>Vireless Physical Interface<br>Vireless Network<br>Sical Interface ath1 - SSID [PL<br>Vireless Mode<br>Vireless Network Mode<br>Vireless Network Name (SSID)<br>Vireless Channel                                             | Add         • wl0_5G [5 GHz]         • Enable       Disable         ANET_ICG-2210W-NR_5G] HWAddr [A8:F7:E0:39:6B:A2]         AP       •         ac       •         PLANET_ICG-2210W-NR_5         149 - 5.745 GHz         80 MHz                                                                                                    |
| Vireless Physical Interface<br>Vireless Physical Interface<br>Vireless Network<br>Sical Interface ath1 - SSID [PL<br>Vireless Mode<br>Vireless Network Mode<br>Vireless Network Name (SSID)<br>Vireless Channel<br>Channel Width                            | Add         e wl0_5G [5 GHz] <ul> <li>Enable</li> <li>Disable</li> </ul> ANET_ICG-2210W-NR_5G] HWAddr [A8:F7:E0:39:6B:A2]         AP         ac         PLANET_ICG-2210W-NR_5         149 - 5.745 GHz         80 MHz         Image: Planel Planel |
| Vireless Physical Interface<br>Vireless Physical Interface<br>Vireless Network<br>Sical Interface ath1 - SSID [PL<br>Vireless Mode<br>Vireless Network Mode<br>Vireless Network Name (SSID)<br>Vireless Channel<br>Channel Width<br>Vireless SSID Broadcast | Add<br>e wl0_5G [5 GHz]<br>© Enable O Disable<br>ANET_ICG-2210W-NR_5G] HWAddr [A8:F7:E0:39:6B:A2]<br>AP V<br>ac V<br>PLANET_ICG-2210W-NR_5<br>149 - 5.745 GHz V<br>80 MHz V<br>© Enable O Disable                                                                                                    |

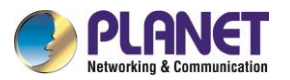

| Object                                                                                                    | Description                                                                                                    |  |
|----------------------------------------------------------------------------------------------------|----------------------------------------------------------------------------------------------------|--|
| Wireless Network                                                                                                    | Allows user to enable or disable Wi-Fi radio                                                                                                    |  |
| Wireless Mode                                                                                                    | Supports AP, Client, and Repeater modes.                                                                                                    |  |
| Wireless Network Mode                                                                                                    | <ul> <li>2.4 GHz</li> <li>Mixed : Supports 802.11b, 802.11g and 802.11n wireless devices.</li> <li>BG-Mixed : Supports 802.11b and 802.11g wireless devices.</li> <li>B-only : Only supports the 802.11b standard wireless device.</li> <li>G-only : Only supports the 802.11g standard wireless device.</li> <li>NG-Mixed : Supports 802.11g and 802.11n wireless devices.</li> <li>N-only : Only supports the 802.11g standard wireless devices.</li> <li>5 GHz</li> <li>na : Supports 802.11a and 802.11n wireless devices.</li> <li>ac : Support 802.11ac wireless devices.</li> </ul> |  |
| Wireless Network Name<br>(SSID)                                                                                             | It is the wireless network name.<br>The default 2.4GHz SSID is " <b>PLANET_2.4G</b> "<br>The default 5GHz SSID is " <b>PLANET_5G</b> "                                                                                                    |  |
| Wireless Channel                                                                                                    | It shows the channel of the CPE.                                                                                                    |  |
| Channel WidthSelect the operating channel width.2.4GHz: "20MHz", "40MHz" or "Auto"5GHz: "20MHz", "40MHz", "80MHz" or "Auto" |                                                                                                    |  |
| Extension Channel                                                                                                    | Channel for 40MHz (2.4GHz); you can choose upper or lower.                                                                                                    |  |
| Wireless SSID<br>Broadcast                                                                                                  | Allows user to enable or disable SSID broadcasting                                                                                                    |  |

| virtual interfaces                                                                                               |                                                                                                    |
|----------------------------------------------------------------------------------------------------|----------------------------------------------------------------------------------------------------|
| Virtual Interfaces ath01 SSID [PL                                                                                | NET_2.4G_1]                                                                                                    |
| Wireless Network Name (SSID)                                                                                     | PLANET_2.4G_1                                                                                                    |
| Wireless SSID Broadcast                                                                                          | ● Enable ○ Disable                                                                                                    |
| AP Isolation                                                                                                    | ○ Enable                                                                                                    |
|                                                                                                    |                                                                                                    |
|                                                                                                    | Add Remove                                                                                                    |
| Virtual Interfaces                                                                                               | Add Remove                                                                                                    |
| Virtual Interfaces<br>rtual Interfaces ath11 SSID [PL                                                            | Add Remove ANET_5G_1]                                                                                                    |
| Virtual Interfaces<br>rtual Interfaces ath11 SSID [PL<br>Wireless Network Name (SSID)                            | Add Remove ANET_5G_1 PLANET_5G_1                                                                                                    |
| Virtual Interfaces<br>rtual Interfaces ath11 SSID [PL<br>Wireless Network Name (SSID)<br>Wireless SSID Broadcast | Add Remove          ANET_5G_1]         PLANET_5G_1         Image: Image: Im |

Virtual Interfaces : Click Add to add a virtual interface. Click on **Remove** to remove the virtual interface.

Add Remove

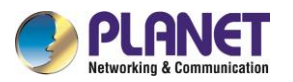

| Object        | Description                                                         |  |
|---------------|---------------------------------------------------------------------|--|
|               | It is the wireless network name.                                    |  |
|               | The default 2.4GHz SSID is " <b>PLANET_2.4G_1</b> "                 |  |
| (5510)        | The default 5GHz SSID is " <b>PLANET_5G_1</b> "                     |  |
| Wireless SSID | Allows user to enable or disable SSID broadcasting                  |  |
| Broadcast     |                                                                     |  |
| AP Isolation  | This setting isolates wireless clients, so access to and from other |  |
|               | wireless clients are stopped.                                       |  |

Note: Save your changes after changing the "Wireless Mode". Click on the "Wireless Network Mode," "Wireless Width," and "Broadband" options to proceed to configure the additional settings.

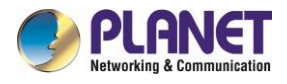

## 4.5.2 Wireless Security

Wireless security options are used to configure the security of your wireless network. It has a total of seven wireless security modes. Disabled by default, it is not a safe mode. For a safe mode, click **Apply** to take effect immediately.

| Wireless Security wl0<br>hysical Interface ath0 5511 | [PLANET_ICG-2210W-NR_2.4G] HWAddr [A8:F7:E0:39:6B:A1] |  |
|------------------------------------------------------|-------------------------------------------------------|--|
| Security Mode                                        | Disabled 🗸                                            |  |
|                                                      |                                                       |  |
| Wireless Security wl0                                |                                                       |  |
| hysical Intertace ath1 SSII                          | [PLANET_ICG-2210W-NR_5G] HWAddr [A8:F7:E0:39:6B:A2]   |  |

Security mode supports WEP, WPA Personal, WPA Enterprise, WPA2 Personal, WPA2 Enterprise, WPA2 Personal Mixed and WPA2 Enterprise Mixed.

| Security Mode        | WEP 🗸                           |
|----------------------|---------------------------------|
| Authentication Type  | Open ○ Shared Key               |
| Default Transmit Key | 1                               |
| Encryption           | 64 bits 10 hex digits/5 ASCII 💉 |
| ASCII/HEX            | 🔿 ASCII 🔘 HEX                   |
| Passphrase           | Generate                        |
| Key 1                |                                 |

#### WEP

| Object               | Description                                                             |
|----------------------|-------------------------------------------------------------------------|
| Authentication Type  | Open or shared key                                                      |
| Default Transmit Key | Select Key 1                                                            |
|                      | There are two levels of WEP encryption, 64-bit (40-bit) and 128-bit. To |
|                      | utilize WEP, select the desired encryption bit, and enter a passphrase  |
| Encryption           | or up to four WEP keys in the hexadecimal format. If you are using      |
|                      | 64-bit (40-bit), then each key must consist of exactly 10 hexadecimal   |
|                      | characters or 5 ASCII characters. For 128-bit, each key must consist of |

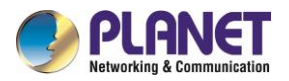

|               | exactly 26 hexadecimal characters. Valid hexadecimal characters are   |
|---------------|-----------------------------------------------------------------------|
|               | "0"-"9" and "A"-"F".                                                  |
|               | For ASCII, the keys are either 5-bit ASCII characters or 13-bit ASCII |
| ASCII and HEX | characters.                                                           |
|               | For HEX, the keys consist of either 10-bit or 26-bit hex digits.      |
| Passphrase    | The letters and numbers are used to generate a key.                   |
| Key1          | Fill out or generate the passphrase.                                  |

**Note:** WEP is a basic encryption algorithm that is less secure than WPA. Use of WEP is discouraged due to security weaknesses, and one of the WPA modes should be used whenever possible. Only use WEP if you have clients that can only support WEP (usually older, 802.11b-only clients).

#### ■ WPA Personal/WPA2 Personal/WPA2 Person Mixed

|   | Wireless Security wl0               |              |                                    |
|---|-------------------------------------|--------------|------------------------------------|
| P | hysical Interface ath0 SSID [PLANE] | _ICG-2210W-N | 2_2.4G] HWAddr [A8:F7:E0:39:6B:A1] |
|   | Security Mode                       | WPA Personal | ~                                  |
|   | WPA Algorithms                      | TKIP+AES 🗸   |                                    |
|   | WPA Shared Key                      | •••••        | Unmask                             |
|   | Key Renewal Interval (in seconds)   | 3600         | (Default: 3600, Range: 1 - 99999)  |

| Object               | Description                                                           |
|----------------------|-----------------------------------------------------------------------|
| WPA Algorithms       | TKIP/AES/TKIP+AES, dynamic encryption keys                            |
|                      | TKIP+AES is self-applicable (TKIP or AES)                             |
| WPA Shared Key       | Between 8 and 63 ASCII characters or hexadecimal digits.              |
| Key Renewal Interval | 1.00000                                                               |
| (In seconds)         | 1-33333                                                               |
|                      | For ASCII, the keys are either 5-bit ASCII characters or 13-bit ASCII |
| ASCII and HEX        | characters.                                                           |
|                      | For HEX, the keys consist of either 10-bit or 26-bit hex digits.      |
| Passphrase           | The letters and numbers are used to generate a key.                   |
| Key1                 | Fill out or generate the passphrase.                                  |

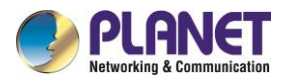

## 4.6 Services

#### DHCP Server

DHCP assigns IP addresses to users' local devices. While the main configuration is on the setup page users can program some nifty special functions here.

|                   |           |              | /.                |
|-------------------|-----------|--------------|-------------------|
| Static Leases     |           |              |                   |
| MAC Address       | Host Name | IP Address   | Client Lease Time |
| 00:11:22:33:44:55 | est-PC    | 192,168,1,20 | 86400             |
|                   |           |              | minutes           |

**Static Leases:** If users want to assign certain hosts a specific address, then they can define them here. This is also the way to add hosts with a fixed address to the local DNS service (DNSMasq) of the cellular gateway

| Object            | Description                                                     |  |
|-------------------|-----------------------------------------------------------------|--|
| Additional DHCPd  | Some extra options users can set by entering them               |  |
| Options           | Some extra options users can set by entering them               |  |
| MAC Address       | The MAC address of specific client to which you want to assign. |  |
| Host Name         | The specific name of the client.                                |  |
| IP Address        | The specific IP address to which you want to assign.            |  |
| Client Lease Time | IP address release time.                                        |  |

#### DNSMasq

DNSmasq is a local DNS server. It will resolve all host names known to the cellular gateway from DHCP (dynamic and static) as well as forwarding and caching DNS entries from remote DNS servers. Local DNS enables DHCP clients on the LAN to resolve static and dynamic DHCP host names. There are some extra options you can set by entering them in Additional DNS Options.

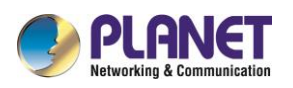

#### DNSMasq

| DNSMasq                    | ● Enable ○ Disable |
|----------------------------|--------------------|
| Local DNS                  | 🔿 Enable 💿 Disable |
| No DNS Rebind              |                    |
| Additional DNSMasq Options |                    |
|                            |                    |
|                            |                    |

| Object             | Description                                                               |  |  |
|--------------------|---------------------------------------------------------------------------|--|--|
|                    | Enables DHCP clients on the LAN to resolve static and dynamic DHCP        |  |  |
| Local DNS          | host names.                                                               |  |  |
| No DNS Pobind      | When enabled, it can prevent an external attacker to access the           |  |  |
| NO DNS REDITU      | internal Web interface of the cellular gateway. It is a security measure. |  |  |
| Additional DNSMasq | Some extra options users can set by entering them in Additional DNS       |  |  |
| Options            | Options.                                                                  |  |  |
|                    | The specific IP address to which you want to assign.                      |  |  |
|                    | For example:                                                              |  |  |
|                    | • Static Allocation: Dhcp-host=AB:CD:                                     |  |  |
| IP Address         | EF:11:22:33,192.168.0.10,myhost,myhost.domain,12h                         |  |  |
|                    | Max Lease Number: Dhcp-lease-max=2                                        |  |  |
|                    | DHCP Server IP Range:                                                     |  |  |
|                    | Dhcp-range=192.168.0.110,192.168.0.111,12h                                |  |  |

#### SNMP

| 5 | NMP          |                    |  |
|---|--------------|--------------------|--|
|   | SNMP         | ● Enable ○ Disable |  |
|   | Location     | Default Location   |  |
|   | Contact      | Default Contact    |  |
|   | Name         | ICG-2210W-NR       |  |
|   | RO Community | public             |  |
|   | RW Community | private            |  |
|   |              |                    |  |

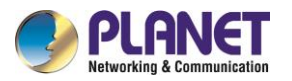

| Object        | Description                                                             |
|---------------|-------------------------------------------------------------------------|
| Enable SNMD   | Disable or enable the SNMP function.                                    |
|               | The default configuration is disabled.                                  |
| Location      | Allows entering characters for system location of the cellular gateway. |
| Contact       | Allows entering characters for system contact of the cellular gateway.  |
| Name          | Allows entering characters for system name of the cellular gateway.     |
| PO Community  | Allows entering characters for SNMP Read Community of the cellular      |
| Rocommunity   | gateway                                                                 |
| PW/ Community | Allows entering characters for SNMP Write Community of the cellular     |
| Rev Community | gateway                                                                 |

Location: Equipment location

Contact: Contact this equipment management

Name: Device name

**RO Community:** SNMP RO community name; the default is public, only to read. **RW Community:** SNMP RW community name; the default is private, Read-write permissions

#### Secure Shell

Enabling SSHd allows users to access the Linux OS of their cellular gateway with an SSH client

| Secure Shell       |              |               |  |
|--------------------|--------------|---------------|--|
| SSHd               | 🖲 Enable 🔿 D | Disable       |  |
| SSH TCP Forwarding | 🔾 Enable 🔘 D | Disable       |  |
| Password Login     | 🖲 Enable 🔾 🛛 | Disable       |  |
| Port               | 22           | (Default: 22) |  |
| Authorized Keys    |              |               |  |

| Object             | Description                                                         |  |
|--------------------|---------------------------------------------------------------------|--|
| SSH TCP Forwarding | Enable or disable to support the TCP forwarding.                    |  |
| Password Login     | Allows login with the cellular gateway password (username is admin) |  |
| Port               | Port number for SSHd (default is 22)                                |  |
| Authorized Kove    | Here users paste their public keys to enable key-based login (more  |  |
| Authonized Reys    | secure than a simple password)                                      |  |

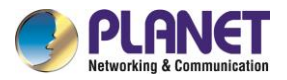

#### System log

Enable Syslog to capture system messages. By default, they will be collected in the local file

/var/log/messages. To send them to another system, enter the IP address of a remote syslog server.

| System Log            |                             |
|-----------------------|-----------------------------|
| Syslogd               | ● Enable ○ Disable          |
| Syslog Out Mode       | ○ Net      Onsole      OWeb |
| Cache Log             | 🔿 Enable 🔘 Disable          |
| System Log            |                             |
| Syslogd               | ● Enable ○ Disable          |
| Syslog Out Mode       | ● Net ○ Console ○ Web       |
| Remote Server         |                             |
| Cache Log             |                             |
| Cache Log Interval(s) | 300                         |

| Object          | Description                                                                   |
|-----------------|-------------------------------------------------------------------------------|
| Sueles Out Mede | <b>Net</b> : The log information output to a syslog server                    |
| Syslog Out Mode | Console: The log information output to console port                           |
| Password Login  | Allows login with the cellular gateway password (username is admin)           |
| Domoto Sonyor   | If <b>net</b> mode is chosen, users should input a syslog server's IP Address |
| Remote Server   | and run a syslog server program on it.                                        |

#### Telnet

Enable a telnet server to connect to the cellular gateway with telnet. The username is admin and the password is the cellular gateway's password.

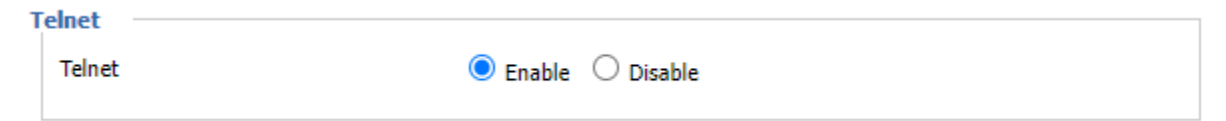

**Note:** If users use the cellular gateway in an untrusted environment (for example as a public hotspot), it is strongly recommended to use SSHd and deactivate telnet.

|   | WAN Traffic Counter |            |         |      |
|---|---------------------|------------|---------|------|
| ٧ | VAN Traffic Counter |            |         | <br> |
|   | ttraff Daemon       | ● Enable C | Disable |      |

ttraff Daemon: Enable or disable WAN traffic counter function

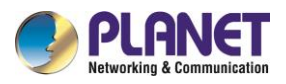

## 4.7 VPN

### 4.7.1 PPTP

**PPTP** (Point-to-Point Tunneling Protocol) is a network protocol for secure communication over a public network. Commonly used in VPNs, it establishes a secure tunnel for transmitting data by encapsulating it within Internet Protocol (IP) packets. While widely supported, PPTP is considered less secure than more modern VPN protocols due to vulnerabilities.

#### PPTP Server

A VPN technology by Microsoft and remote access vendors -- It is implemented in Windows XP. Configuring this allows you to access your LAN at home remotely.

#### PPTP Server

| PPTP Server           |                    |
|-----------------------|--------------------|
|                       |                    |
| Broadcast support     | 🔿 Enable 🔍 Disable |
| Force MPPE Encryption | 🔿 Enable 💿 Disable |
| DNS1                  |                    |
| DNS2                  |                    |
| WINS1                 |                    |
| WINS2                 |                    |
| Server IP             |                    |
| Client IP(s)          |                    |
| CHAP-Secrets          |                    |
|                       |                    |
|                       |                    |

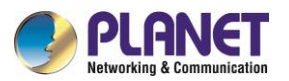

| Object                | Description                                                             |  |
|-----------------------|-------------------------------------------------------------------------|--|
| Broadcast Support     | Enable or disable broadcast support of PPTP server                      |  |
| Force MPPE Encryption | Enable of disable force MPPE encryption of PPTP data                    |  |
| DNS1/DNS2/WINS1/WINS2 | Set DNS1/DNS2/WINS1/WINS2                                               |  |
| Sonior ID             | Input IP address of the cellular gateway as PPTP server, different from |  |
| Server IP             | LAN address                                                             |  |
|                       | A list or range of IP addresses for remotely connected machines. This   |  |
|                       | range should not overlap with the DHCP range (For example,              |  |
| Client IP(s)          | 192.168.0.2,192.168.0.3), a range (For example, 192.168.0.1-254 or      |  |
|                       | 192.168.0-255.2) or some combination (For example,                      |  |
|                       | 192.168.0.2,192.168.0.5-8).                                             |  |
| CHAP Secrets          | A list of usernames and passwords for the VPN login; one user per       |  |
|                       | line (For example, joe * joespassword *). For more details, look up the |  |
|                       | pppd main page.                                                         |  |

**Note:** Client IP must be different from IP assigned by cellular gateway DHCP. The format of CHAP Secrets is user \* password \*.

#### PPTP Client

A VPN Client that enables you to connect to VPN servers by Microsoft and remote access vendors. Configuring this allows the cellular gateway to VPN in a remote network.

| PPTP Client           |                    |                 |
|-----------------------|--------------------|-----------------|
| PPTP Client Options   | 🖲 Enable 🔿 Disable |                 |
| Server IP or DNS Name |                    |                 |
| Remote Subnet         | 0.0.0.             | 0               |
| Remote Subnet Mask    | 0.0.0.             | 0               |
| MPPE Encryption       | mppe stateless     |                 |
| MTU                   | 1450               | (Default: 1450) |
| MRU                   | 1450               | (Default: 1450) |
| NAT                   | 🖲 Enable 🔿 Disable |                 |
| Fixed IP              | 🔾 Enable 🔘 Disable |                 |
| User Name             | DOMAIN\\Username   |                 |
| Password              |                    | 🗌 🗆 Unmask      |
|                       |                    |                 |

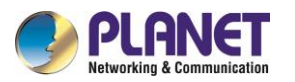

| Object                | Description                                                              |  |
|-----------------------|--------------------------------------------------------------------------|--|
| Sonvor ID or DNS Name | The IP address or DNS Name of the VPN server that you would like to      |  |
| Server IP or DNS Name | connect to                                                               |  |
| Remote Subnet         | Remote Subnet of the network you are connecting to                       |  |
| Remote Subnet Mask    | Remote Subnet Mask of the network you are connecting to                  |  |
|                       | Enable or disable Microsoft Point-to-Point Encryption                    |  |
|                       | The type of security to use for the connection. If you are connecting to |  |
| MDDE Enoruntion       | another cellular gateway you need (For example, mppe is required).       |  |
| MPPE Encryption       | But if you are connecting to a Windows VPN server you need (For          |  |
|                       | example, mppe is required, no40,no56, stateless) or (For example,        |  |
|                       | mppe is required, no40,no56, stateful)                                   |  |
| MTU                   | Default Maximum Transmission Unit (Default: 1450)                        |  |
| MRU                   | Default Maximum Receiving Unit (Default: 1450)                           |  |
| NAT                   | Network Address Translation                                              |  |
|                       | Enter the Username that you will use to connect to the VPN server. If    |  |
| Username              | you are connecting to another LINUX-based PPTP server you just need      |  |
|                       | to enter the Username (like admin). But if you are connecting to a       |  |
|                       | Windows VPN server you need to enter the servername and username         |  |
|                       | (Like DOMAIN\\UserName).                                                 |  |
| Password              | Enter the password of the username                                       |  |

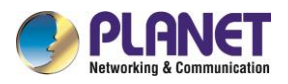

### 4.7.2 L2TP

**L2TP** (Layer 2 Tunneling Protocol) is a network protocol that facilitates the creation of virtual private networks (VPNs). It operates at the data link layer and combines the strengths of PPTP and L2F. L2TP provides secure communication by creating tunnels for transmitting data over the Internet, often used in conjunction with IPsec for enhanced security.

#### ■ L2TP Server

A VPN technology by Microsoft and remote access vendors -- It is implemented in Windows XP. Configuring this allows you to access your LAN at home remotely.

| 2TP Server                     |                    |        |
|--------------------------------|--------------------|--------|
| L2TP Server Options            | 🖲 Enable 🔿 Disable |        |
| Force MPPE Encryption          | 🖲 Enable 🔿 Disable |        |
| Server IP                      |                    |        |
| Client IP(s)                   |                    |        |
| Tunnel Authentication Password |                    | Unmask |
| CHAP-Secrets                   |                    |        |
|                                |                    |        |
|                                |                    |        |

| Object                | Description                                                             |
|-----------------------|-------------------------------------------------------------------------|
| Force MPPE Encryption | Enable or disable force MPPE encryption of L2TP data                    |
|                       | Input IP address of the cellular gateway as L2TP server, different from |
|                       | LAN address                                                             |
| Client IP(s)          | A list or range of IP addresses for remotely connected machines.        |
|                       | This range should not overlap with the DHCP range (For example,         |
|                       | 192.168.0.2,192.168.0.3), a range (For example, 192.168.0.1-254 or      |
|                       | 192.168.0.0-192.168.255.2) or some combination (For example,            |
|                       | 192.168.0.2,192.168.0.5-192.168.0.8).                                   |
| CHAP Secrets          | A list of usernames and passwords for the VPN login, one user per line  |
|                       | (like joe * joespassword *). For more details, look up the l2tp main    |
|                       | page.                                                                   |

Note: Client IP must be different from IP assigned by cellular gateway DHCP.

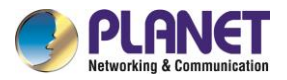

### L2TP Client

A VPN Client that enablse you to connect to VPN servers by Microsoft and remote access vendors.

Configuring this allows the cellular gateway to VPN in a remote network.

| L2TP Client                    |                    |                 |          |
|--------------------------------|--------------------|-----------------|----------|
| L2TP Client Options            | 🖲 Enable 🔘 Disable |                 |          |
| Tunnel name                    | Router             |                 |          |
| User Name                      | DOMAIN\\Username   |                 |          |
| Password                       |                    |                 | 🗌 Unmask |
| Tunnel Authentication Password |                    |                 | 🗌 Unmask |
| Gateway (L2TP Server)          |                    |                 |          |
| Remote Subnet                  | 172. 16. 1.        | 0               |          |
| Remote Subnet Mask             | 255, 255, 255,     | 0               |          |
| MPPE Encryption                | mppe stateless     |                 |          |
| мти                            | 1450               | (Default: 1450) |          |
| MRU                            | 1450               | (Default: 1450) |          |
| NAT                            | 🖲 Enable 🔿 Disable |                 |          |
| Fixed IP                       | 🔿 Enable 🔘 Disable |                 |          |
| Require CHAP                   |                    |                 |          |
| Refuse PAP                     |                    |                 |          |
| Require Authentication         | ● Yes ○ No         |                 |          |
|                                |                    |                 |          |

| Object                | Description                                                           |  |
|-----------------------|-----------------------------------------------------------------------|--|
| Tunnel name           | Set an alias name                                                     |  |
|                       | Enter the UserName that you will use to connect to the VPN server. If |  |
|                       | you are connecting to another LINUX-based PPTP server you just need   |  |
| Username              | to enter the Username (like admin). But if you are connecting to a    |  |
|                       | Windows VPN server you need to enter the servername and username      |  |
|                       | (Like DOMAIN\\UserName).                                              |  |
| Password              | Enter the password of the username                                    |  |
| Gateway (L2TP Server) | L2TP server's IP Address or DNS Name                                  |  |
| Remote Subnet         | Remote Subnet of the network you are connecting to                    |  |
| Remote Subnet Mask    | Remote Subnet Mask of the network you are connecting to               |  |

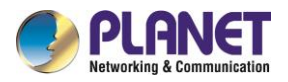

| MPPE Encryption        | Enable or disable Microsoft Point-to-Point Encryption                    |  |
|------------------------|--------------------------------------------------------------------------|--|
|                        | The type of security to use for the connection. If you are connecting to |  |
|                        | another cellular gateway you need (For example, mppe is required).       |  |
|                        | But if you are connecting to a Windows VPN server you need (For          |  |
|                        | example, mppe is required, no40, no56, stateless) or (For example,       |  |
|                        | mppe is required, no40, no56, stateful)                                  |  |
| MTU                    | Default Maximum Transmission Unit (Default: 1450)                        |  |
| MRU                    | Default Maximum Receiving Unit (Default: 1450)                           |  |
| NAT                    | Network address translation                                              |  |
| Require CHAP           | Enable or disable support for chap authentication protocol               |  |
| Refuse PAP             | Enable or disable or refuse to support the pap authentication            |  |
| Require Authentication | Enable or disable support for authentication protocol                    |  |

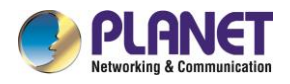

## 4.7.3 OPENVPN

**OpenVPN** is an open-source software application that implements virtual private network (VPN) techniques for secure communication over the internet. It uses custom security protocols, including SSL/TLS, for encryption, and supports various configurations. Known for its flexibility and robust security features, OpenVPN is widely used for remote access and site-to-site VPN connections.

| OPENVPN Server        |                             |
|-----------------------|-----------------------------|
| OpenVPN Server/Daemon |                             |
| Start OpenVPN Server  | ● Enable 			○ Disable       |
| Start Type            | 🔿 WAN Up 🔘 System           |
| Config via            | Server O Daemon             |
| Server mode           | Router (TUN) O Bridge (TAP) |
| Network               | 0.0.0.0                     |
| Netmask               | 0.0.0.0                     |
| Port                  | (Default: 1194)             |
| Tunnel Protocol       | UDP  (Default: UDP)         |
| Encryption Cipher     | AES-128 CBC 💙               |
| Hash Algorithm        | SHA256 🗸                    |

| Object          | Description                                                                 |  |
|-----------------|-----------------------------------------------------------------------------|--|
| Otart True      | WAN Up: start after on-line                                                 |  |
| Start Type      | System: start when boot up                                                  |  |
|                 | Server: Page configuration                                                  |  |
|                 | Daemon: config File configuration                                           |  |
| Sonvor Modo     | Router (TUN): route mode                                                    |  |
|                 | Bridge (TAP): bridge mode                                                   |  |
| Network         | In Router (TUN) mode, network address allowed by OPENVPN server             |  |
| Netmask         | In Router (TUN) mode, netmask allowed by OPENVPN server                     |  |
| DHCP-Proxy mode | In Bridge (TAP) mode, enable or disable DHCP-Proxy mode                     |  |
| Pool start IP   | In <b>Bridge (TAP)</b> mode, pool start IP of the client allowed by OPENVPN |  |
|                 | server                                                                      |  |
| Pool end IP     | In Bridge (TAP) mode, pool end IP of the client allowed by OPENVPN          |  |
|                 | server                                                                      |  |

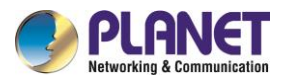

| Gateway           | In <b>Bridge (TAP)</b> mode, the gateway of the client allowed by OPENVPN |
|-------------------|---------------------------------------------------------------------------|
| Cateway           | server                                                                    |
| Netmask           | In <b>Bridge (TAP)</b> mode, netmask of the client allowed by OPENVPN     |
|                   | server                                                                    |
| Port              | Listen port of OPENVPN server                                             |
| Tunnel Protocol   | UCP or TCP of OPENVPN tunnel protocol                                     |
| Encryption Cipher | Blowfish CBC, AES-128 CBC, AES-192 CBC, AES-256 CBC, AES512               |
|                   | CBC                                                                       |
| Hash Algorithm    | Hash algorithm provides a method of quick access to data, including       |
|                   | SHA1 , SHA256 , SHA512 , MD5                                              |

### Advanced Options

| Advanced Options                   | ● Enable ○ Disable |                    |
|------------------------------------|--------------------|--------------------|
| TLS Cipher                         | None               | *                  |
| Use LZO Compression                | Adaptive 🗙         |                    |
| Redirect default Gateway           | 🔿 Enable 🔘 Disable |                    |
| Allow Client to Client             | ● Enable ○ Disable |                    |
| Allow duplicate cn                 | 🔿 Enable 💿 Disable |                    |
| TUN MTU Setting                    | 1500               | (Default: 1400)    |
| Tunnel UDP Fragment                |                    | (Default: Disable) |
| MSS-Fix/Fragment across the tunnel | 🔿 Enable 🔘 Disable |                    |
| CCD-Dir DEFAULT file               |                    |                    |
| Client connect script              |                    | //                 |
| Static Key                         |                    |                    |
| PKCS12 Key                         |                    |                    |

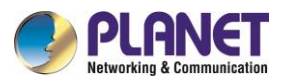

| Object                 | Description                                                 |
|------------------------|-------------------------------------------------------------|
| TI & Ciphor            | TLS (Transport Layer Security) encryption standard supports |
|                        | AES-128/256-CBC-SHA256 and AES-256-GCM-SHA384               |
| Use LZO Compression    | Enable or disable use LZO compression for data transfer     |
| Redirect Default       | Enable or disable redirect default gateway                  |
| Gateway                | Enable of disable redirect default gateway                  |
| Allow Client to Client | Enable or disable allow client to client                    |
| Allow Duplicate cn     | Enable or disable allow duplicate cn                        |
| TUN MTU Setting        | Set the value of TUN MTU                                    |
| TCP MSS                | MSS of TCP data                                             |
| Client Connect Script  | Define some client script by user self                      |

| Public Server Cert      |   |
|-------------------------|---|
| CA Cert                 |   |
| Private Server Key      |   |
| DH PEM                  |   |
| Additional Config       |   |
|                         |   |
|                         |   |
|                         | / |
| TLS Auth Key            |   |
| Certificate Revoke List |   |
|                         | · |

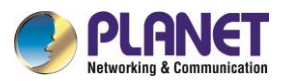

| Object                  | Description                               |
|-------------------------|-------------------------------------------|
| Public Server Cert      | Server certificate                        |
| CA Cert                 | CA certificate                            |
| Private Server Key      | The key selected by the server            |
| DH PEM                  | PEM of the server                         |
| Additional Config       | Additional configurations of the server   |
| CCD-Dir DEFAULT file    | Other file approaches                     |
| TLS Auth Key            | Authority key of Transport Layer Security |
| Certificate Revoke List | Configure some revoke certificates        |

#### OPENVPN Client

| OpenVPN Client           |                      |
|--------------------------|----------------------|
| Start OpenVPN Client     | Enable O Disable     |
| Server IP/Name           | 0.0.0.0              |
| Port                     | 1194 (Default: 1194) |
| Tunnel Device            | TUN 🗸                |
| Tunnel Protocol          | UDP 🗸                |
| Encryption Cipher        | AES-128 CBC 🗸        |
| Hash Algorithm           | SHA256 🗸             |
| User Pass Authentication | 🔿 Enable 💿 Disable   |
| Advanced Options         | 🔿 Enable 💿 Disable   |
| CA Cert                  |                      |
| Public Client Cert       |                      |
|                          | /                    |
| Private Client Key       |                      |
|                          |                      |

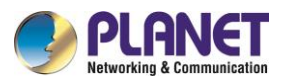

| Object             | Description                                                         |
|--------------------|---------------------------------------------------------------------|
| Server IP/Name     | IP address or domain name of OPENVPN server                         |
| Port               | Listen port of OPENVPN client                                       |
| Tunnal Davias      | TUN: Router mode                                                    |
|                    | TAP: Bridge mode                                                    |
| Tunnel Protocol    | UDP and TCP protocol                                                |
| Energy tion Cinhor | Blowfish CBC, AES-128 CBC, AES-192 CBC, AES-256 CBC,                |
| Encryption Cipner  | AES512 CBC                                                          |
| Hach Algorithm     | Hash algorithm provides a method of quick access to data, including |
| nash Aigorithin    | SHA1, SHA256, SHA512, MD5                                           |

| Advanced Options                   | 🖲 Enable 🔿 Disable |                    |
|------------------------------------|--------------------|--------------------|
| TLS Cipher                         | None               | ~                  |
| Use LZO Compression                | Adaptive 🗙         |                    |
| NAT                                | 🔾 Enable 🔘 Disable |                    |
| Bridge TAP to br0                  | 🔾 Enable 🔘 Disable |                    |
| IP Address                         |                    |                    |
| Subnet Mask                        |                    |                    |
| TUN MTU Setting                    | 1500               | (Default: 1500)    |
| Tunnel UDP Fragment                |                    | (Default: Disable) |
| MSS-Fix/Fragment across the tunnel | 🔾 Enable 🔘 Disable |                    |
| nsCertType verification            |                    |                    |
| TLS Auth Key                       |                    |                    |
|                                    |                    |                    |
| Additional Config                  |                    |                    |
| Policy based Routing               |                    |                    |
|                                    |                    | //                 |
| PKCS12 Key                         |                    |                    |
|                                    |                    |                    |
| Static Key                         |                    |                    |
|                                    |                    |                    |

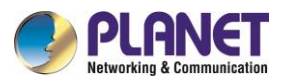

| Object               | Description                                                 |
|----------------------|-------------------------------------------------------------|
| TI & Ciphor          | TLS (Transport Layer Security) encryption standard supports |
|                      | AES-128/256-CBC-SHA256 and AES-256-GCM-SHA384               |
| Use LZO Compression  | Enable or disable use LZO compression for data transfer     |
| NAT                  | Enable or disable NAT through function                      |
| Bridge TAP to br0    | Enable or disable bridge TAP to br0                         |
| Local IP Address     | Set IP address of local OPENVPN client                      |
| TUN MTU Setting      | Set MTU value of the tunnel                                 |
| TCP MSS              | MSS of TCP data                                             |
| TLS Auth Key         | Authority key of Transport Layer Security                   |
| Additional Config    | Additional configurations of OPENVPN server                 |
| Policy-based Routing | Input some defined routing policy                           |

| CA Cert            |  |
|--------------------|--|
| Public Client Cert |  |
| Private Client Key |  |
|                    |  |

| Object             | Description        |
|--------------------|--------------------|
| CA Cert            | CA certificate     |
| Public Client Cert | Client certificate |
| Private Client Key | Client key         |

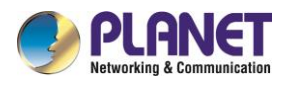

## 4.7.4 **IPSEC**

**IPSec** (IP Security) is a generic standardized VPN solution. IPSec must be implemented in the IP stack which is part of the kernel. Since IPSec is a standardized protocol it is compatible to most vendors that implement IPSec. It allows users to have an encrypted network session by standard **IKE** (Internet Key Exchange). We strongly encourage you to use IPSec only if you need to because of interoperability purposes. When IPSec lifetime is specified, the device can randomly refresh and identify forged IKE's during the IPSec lifetime.

Show IPSEC connection and status of current cellular gateway on IPSEC page.

| C | onnection  | status and o | ontrol — |             |        |        |  |
|---|------------|--------------|----------|-------------|--------|--------|--|
|   | Unitection | Status and C | oncion   |             |        |        |  |
|   | Num<br>Add | Name         | Туре     | Common Name | status | Action |  |

| Object      | Description                                                             |
|-------------|-------------------------------------------------------------------------|
| Name        | The name of IPSEC connection                                            |
| Туре        | The type and function of current IPSEC connection                       |
| Common Nomo | Local subnet, local address, opposite end address and opposite end      |
|             | subnet of current connection                                            |
|             | Connection status:                                                      |
|             | <b>Closed:</b> This connection does not launch a connection request to  |
|             | opposite end                                                            |
| Status      | Negotiating: This connection launch a request to opposite end, is       |
|             | under negotiating. The connection has not been established yet          |
|             | Establish: The connection has been established, enabled to use          |
|             | this tunnel                                                             |
|             | The action of this connection                                           |
|             | Delete: To delete the connection, also will delete IPSEC if IPSEC       |
|             | has set up                                                              |
|             | Edit: To edit the configure information of this connection, reload this |
| Action      | connection to make the configuration effective after edit               |
| Action      | Reconnect: This action will remove current tunnel, and re-launch        |
|             | tunnel establish request                                                |
|             | Enable: When the connection is enabled, it will launch tunnel           |
|             | establish request when the system reboot or reconnect; otherwise,       |
|             | the connection will not do it                                           |

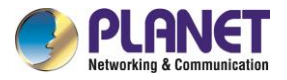

#### Click Add to add a new IPSEC connection

To choose IPSEC mode and relevant functions in this part, it currently supports tunnel mode client,

tunnel mode server and transfer mode.

| Туре       |                                    |   |
|------------|------------------------------------|---|
| Туре       | Net-to-Net Virtual Private Network | ~ |
| IPSEC role | Olient ○ Server                    |   |

#### This part contains basic address information of the tunnel

| Object              | Description                                                               |
|---------------------|---------------------------------------------------------------------------|
| Name                | To indicate this connection name                                          |
| Enabled             | If enabled, the connection will send tunnel connection request when it is |
|                     | rebooted or reconnected; otherwise, it is disabled.                       |
| Local WAN Interface | Local address of the tunnel                                               |
| Remote Host Address | IP/domain name of end opposite; this option cannot fill in if tunnel mode |
|                     | server is used.                                                           |
| Local Subnot        | IPSec local protects subnet and subnet mask, i.e. 192.168.1.0/24; this    |
|                     | option cannot fill in if transfer mode is used.                           |
| Pomoto Subnot       | IPSec opposite end protects subnet and subnet mask,                       |
| Remote Subnet       | i.e.192.168.7.0/24; this option cannot fill in if transfer mode is used.  |
| Local ID            | Tunnel local end identification, IP and domain name are available.        |
| Remote ID           | Tunnel opposite end identification, IP and domain name are available.     |

This part contains configure information of connected detection.

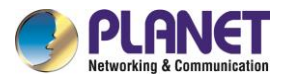

| C | Detection                                                                      |
|---|--------------------------------------------------------------------------------|
|   | Enable DPD Detection 🗹<br>Time Interval 60 (S) Timeout 60 (S) Action restart 🗸 |

| Object               | Description                                                    |
|----------------------|----------------------------------------------------------------|
| Enable DPD Detection | Enable or disable this function; giving a tick means to enable |
| Time Interval        | Set time interval of connected detection (DPD)                 |
| Timeout              | Set the timeout of connected detection                         |
| Action               | Set the action of connected detection                          |

This part contains relevant setting of IKE, ESP, negotiation mode, etc.

| ۸, | Advanced Settings                                                                                                    |  |  |  |  |  |
|----|----------------------------------------------------------------------------------------------------|--|--|--|--|--|
|    | inable advanced settings 🗹                                                                                                    |  |  |  |  |  |
|    | Chase 1         KE Encryption       AES (256 bit) ♥         IKE Integrity       MD5         VE Lifetime       Group2(1024) ♥                            |  |  |  |  |  |
|    | hase 2                                                                                                    |  |  |  |  |  |
|    | SP Encryption     AES (256 bit) ♥     ESP Integrity     SHA2 (512) ♥     ESP Grouptype     NULL     ♥       SP Keylife     0     hours                  |  |  |  |  |  |
|    | nable IKEv2                                                                                                    |  |  |  |  |  |
|    | <ul> <li>IKE aggressive mode allowed. Avoid if possible (preshared key is transmitted in clear text)!</li> <li>Perfect Forward Secrecy (PFS)</li> </ul> |  |  |  |  |  |

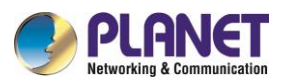

| Object              | Description                                                             |  |
|---------------------|-------------------------------------------------------------------------|--|
| Enable Advanced     | Enable to configure 1st and 2nd phase information;                      |  |
| Settings            | Otherwise, it will automatically negotiate according to opposite end.   |  |
| IKE Encryption      | IKE-phased encryption mode                                              |  |
| IKE Integrity       | IKE-phased integrity solution                                           |  |
| IKE Grouptype       | DH exchange algorithm                                                   |  |
| IKE Lifetime        | Set IKE lifetime, current unit is hour, the default is 0                |  |
| ESP Encryption      | ESP encryption type                                                     |  |
| ESP Integrity       | ESP integrity solution                                                  |  |
| ESP Keylife         | Set ESP keylife, current unit is hour, the default is 0                 |  |
| IKE Aggressive Mode | Negotiation mode will adopt aggressive mode if it is ticked; it will be |  |
| Allowed             | main mode if it is not ticked.                                          |  |
| Negotiate Payload   |                                                                         |  |
| Compression         |                                                                         |  |

Choose "use shared encryption option" or "certificate authentication option". "shared encryption option" is currently used.

Authentication

 $\odot$ 

0

Use a Pre-Shared Key:

Generate and use the X.509 certificate

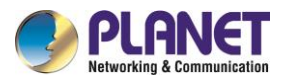

## 4.7.5 GRE

**GRE** (Generic Routing Encapsulation) protocol is a network layer protocol (such as IP or IPX) where data packets are encapsulated, so these encapsulated data packets are transmitted using the Generic Routing Encapsulation (GRE) Tunnel technology, which operates at the network layer and employs the Layer Two Tunneling Protocol (L2TP) for Virtual Private Network (VPN) communication.

| GRE Tunnel       |                    |                     |
|------------------|--------------------|---------------------|
| GRE Tunnel       | ● Enable ○ Disable |                     |
| Number           | 1 () 💙 Delete      |                     |
| Status           | Disable 💙          |                     |
| Name             |                    | ]                   |
| Through          | WAN(Static IP) 🗙   |                     |
| Peer Wan IP Addr |                    | ]                   |
| Peer Subnet      |                    | (eg:192.168.1.0/24) |
| Peer Tunnel IP   |                    | ]                   |
| Local Tunnel IP  |                    | ]                   |
| Local Netmask    |                    | ]                   |
| NAT              | 🔾 Enable 🔘 Disable |                     |
| мти              | 1476               | (Default: 1476)     |
| Keepalive        | 🔾 Enable 🔘 Disable |                     |
| Retry times      | 10                 |                     |
| Interval         | 60                 |                     |
| Fail Action      | Hold 💙             |                     |
|                  | View GRE Tunnels   |                     |

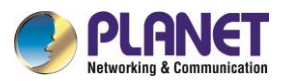

| Object           | Description                                                      |
|------------------|------------------------------------------------------------------|
| Number           | Switch on/off GRE tunnel app                                     |
| Status           | Switch on/off someone's GRE tunnel app                           |
| Name             | GRE tunnel name                                                  |
| Through          | The GRE packet transmit interface                                |
| Peer Wan IP Addr | The remote WAN address                                           |
| Peer Subnet      | The remote gateway local subnet, e.g. 192.168.1.0/24             |
| Peer Tunnel IP   | The remote tunnel IP address                                     |
| Local Tunnel IP  | The local tunnel IP address                                      |
| Local Netmask    | Netmask of local network                                         |
| Keepalive        | Enable or disable GRE Keepalive function                         |
| Retry times      | Retry attempts in case of failure to detect GRE (Generic Routing |
|                  | Encapsulation) keepalive.                                        |
| Interval         | The time interval of GRE keepalive packet sent                   |
| Fail Action      | The action will be executed after the failure.                   |

### "View GRE tunnels" keys can view the information of GRE

| GRE Tur | GRE Tunnels list |        |         |                |                |             |              |               |           |       |          |        |
|---------|------------------|--------|---------|----------------|----------------|-------------|--------------|---------------|-----------|-------|----------|--------|
|         |                  |        |         | Peer Wan TP    |                | Peer Tunnel | Local Tunnel |               |           | Retry |          | Fail   |
| Number  | Name             | Enable | Through | Addr           | Peer Subnet    | IP          | IP           | Local Netmask | Keepalive | times | Interval | Action |
| 1       | Test             | No     | WAN     | 192.168.10.123 | 192.168.2.0/24 | 10.1.10.1   | 10.1.10.100  | 255.255.255.0 | No        | 0     | 0        | Hold   |
|         |                  |        |         |                |                |             |              |               |           |       |          |        |
|         |                  |        |         |                |                |             |              |               |           |       |          |        |
|         |                  |        |         |                | Refresh        | Close       |              |               |           |       |          |        |

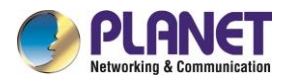

# 4.8 Security

## 4.8.1 Firewall

Firewall enhances network security and uses SPI to check the packets in the network. To use firewall protection, choose to enable otherwise disable. Only enable the SPI firewall or other firewall functions such as filtering proxy, block WAN requests, etc., are used.

|                     | Firewall Protection |                    |  |  |  |
|---------------------|---------------------|--------------------|--|--|--|
| Firewall Protection |                     |                    |  |  |  |
| s                   | PI Firewall         | ● Enable ○ Disable |  |  |  |
|                     |                     |                    |  |  |  |
|                     | Additional Filters  |                    |  |  |  |
| Add                 | itional Filters     |                    |  |  |  |
| (                   | Filter Proxy        |                    |  |  |  |
| (                   | Filter Cookies      |                    |  |  |  |
| (                   | Filter Java Applets |                    |  |  |  |
| (                   | Filter ActiveX      |                    |  |  |  |

| Object              | Description                                                               |
|---------------------|---------------------------------------------------------------------------|
|                     | Wan proxy server may reduce the security of the gateway. Filtering        |
| Filter Proxy        | Proxy will refuse any access to any WAN proxy server. Click the           |
|                     | checkbox to enable the function otherwise disable.                        |
|                     | Cookies are the Web data stored in your computer. When you interact       |
| Filter Cookies      | with the site, the cookies will be used. Click the checkbox to enable the |
|                     | function otherwise disable.                                               |
|                     | If you decline to use Java, you may encounter difficulties accessing web  |
| Filter Java Applets | pages that rely on Java programming. Click the checkbox to enable the     |
|                     | function; otherwise, it remains disabled.                                 |
|                     | If you choose not to use ActiveX, you might face limitations in opening   |
| Filter ActiveX      | web pages that require ActiveX programming. Click the checkbox to         |
|                     | enable the function; otherwise, it will remain disabled.                  |

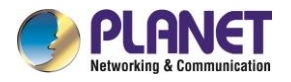

#### Prevent WAN Request

#### Block WAN Requests

- Block Anonymous WAN Requests (ping)
- Filter IDENT (Port 113)
- Block WAN SNMP access

| Object              | Description                                                                   |  |  |  |
|---------------------|-------------------------------------------------------------------------------|--|--|--|
|                     | By checking the "Block Anonymous WAN Requests (ping)" box, you can            |  |  |  |
|                     | activate this feature and prevent your network from being pinged or           |  |  |  |
| Block Anonymous WAN | detected by other internet users. This adds an extra layer of security,       |  |  |  |
| Requests (ping)     | making it more challenging for unauthorized access to your network. The       |  |  |  |
|                     | default setting for this feature is enabled; choose to disable it if you wish |  |  |  |
|                     | to allow anonymous internet requests.                                         |  |  |  |
|                     | Enabling this feature can prevent port 113 from being scanned from            |  |  |  |
| Filter Cookies      | outside. Click the checkbox to enable the function; otherwise, leave it       |  |  |  |
|                     | disabled.                                                                     |  |  |  |
| Filter Java Applets | This feature prevents the SNMP connection requests from the WAN.              |  |  |  |

■ Impede WAN DoS/Bruteforce

#### Impede WAN DoS/Bruteforce

| Limit SSH Access         |
|--------------------------|
| Limit Telnet Access      |
| Limit PPTP Server Access |
| Limit L2TP Server Access |
|                          |

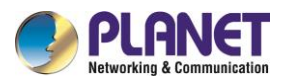

| Object              | Description                                                           |
|---------------------|-----------------------------------------------------------------------|
|                     | This feature restricts access requests from the WAN via SSH, allowing |
| Limit SSH Access    | a maximum of two connection requests per minute from the same IP.     |
|                     | Any additional access requests will be automatically dropped.         |
|                     | This feature restricts access requests from the WAN through Telnet,   |
| Limit Telnet Access | allowing up to two connection requests per minute from the same IP.   |
|                     | Any additional access requests will be automatically dropped.         |
|                     | When establishing a PPTP Server in the cellular gateway, this feature |
| Limit PPTP Server   | limits access requests from the WAN via SSH, allowing a maximum of    |
| Access              | two connection requests per minute from the same IP. Any new access   |
|                     | request beyond this limit will be automatically dropped.              |
|                     | When configuring an L2TP Server in the cellular gateway, this feature |
| Limit L2TP Server   | restricts access requests from the WAN via SSH. It allows a maximum   |
| Access              | of two connection requests per minute from the same IP, automatically |
|                     | dropping any new access requests beyond this limit.                   |

### Log Management

The cellular gateway can keep logs of all incoming or outgoing traffic for your Internet connection. To keep activity logs, select Enable. To stop logging, select Disable. When selecting enable, the following page will appear.

| Log       |                           |
|-----------|---------------------------|
| Log       | Enable O Disable          |
| Log Level | Low 🗸                     |
| Options   |                           |
| Dropped   | Disable 🗸                 |
| Rejected  | Disable 🗸                 |
| Accepted  | Disable 🗸                 |
|           | Incoming Log Outgoing Log |
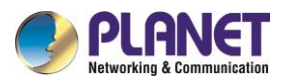

| Object       | Description                                                               |
|--------------|---------------------------------------------------------------------------|
|              | Set this to the required log level. Set Log Level higher to log more      |
|              | actions.                                                                  |
|              | When you choose to enable this feature, the corresponding connection      |
| Options      | will be logged in the journal; when disabled, the connections will not be |
|              | recorded.                                                                 |
|              | To see a temporary log of the cellular gateway's most recent incoming     |
|              | traffic, click the Incoming Log button.                                   |
| Outgoing Log | To see a temporary log of the cellular gateway's most recent outgoing     |
|              | traffic, click the Outgoing Log button.                                   |

| Incoming Lo  | og Table             |                          |           |
|--------------|----------------------|--------------------------|-----------|
| Source IP    | Protocol             | Destination Port Number  | Rule      |
|              |                      | Refresh Close            |           |
|              |                      |                          |           |
| Outgoing Log | g Table              |                          |           |
|              | Dectination LIDI /ID | Protocol Service/Port Nu | mhar Dula |

After making the necessary adjustments, click the "Save Settings" button to save your changes.

Alternatively, click the "Cancel Changes" button to discard any modifications that have not been saved.

Refresh Close

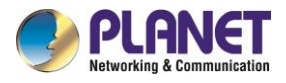

# 4.9 Access Restrictions

### 4.9.1 WAN Access

This screen allows you to block or allow specific kinds of Internet usage. You can set up Internet access policies for specific PCs and set up filters by using network port numbers. This feature allows you to customize up to 10 different Internet Access Policies for particular PCs.

| Access Policy          |            |                    |               |              |            |     |     |  |
|------------------------|------------|--------------------|---------------|--------------|------------|-----|-----|--|
| Policy                 |            | 1() ¥              | Delete Su     | immary       |            |     |     |  |
| Status                 |            | 🔿 Enable 🔘 Disable |               |              |            |     |     |  |
| Policy Name            |            |                    |               |              |            |     |     |  |
| PCs                    |            | Edit List o        | of clients    |              |            |     |     |  |
| O Deny                 |            | Internet ac        | cess during s | elected days | and hours. |     |     |  |
| Filter                 |            |                    |               |              |            |     |     |  |
| Days                   |            |                    |               |              |            |     |     |  |
| Everyday               | Sun        | Mon                | Tue           | Wed          | Thu        | Fri | Sat |  |
|                        |            |                    |               |              |            |     |     |  |
| Times                  |            |                    |               |              |            |     |     |  |
| 24 Hours               |            | $\bigcirc$         |               |              |            |     |     |  |
| From                   |            | 0 0                | • : 00 •      | To 0 ∨:      | 00 🗸       |     |     |  |
| Website Blocking by UF | RL Address |                    |               |              |            |     |     |  |
| Website Blocking by Ke | yword      |                    |               |              |            |     |     |  |
|                        |            |                    |               |              |            |     |     |  |
|                        |            |                    |               |              |            |     |     |  |
|                        |            |                    |               |              |            |     |     |  |

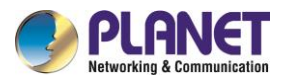

| PCs                | The part is used to edit client list; the strategy is only effective for the |
|--------------------|------------------------------------------------------------------------------|
|                    | PC in the list.                                                              |
| Days               | Choose the day of the week you would like your policy to be applied.         |
| Times              | Enter the time of the day you would like your policy to be applied.          |
| Website Blocked by | You can block access to certain websites by entering their URL.              |
| URL Address        |                                                                              |
| Website Blocked by | You can block access to certain website by the keywords contained in         |
| Keyword            | their webpage.                                                               |

After clinking "Edit List of Clients", it would pop-up new window, as shown below:

| List of clients                |                                     |
|--------------------------------|-------------------------------------|
|                                |                                     |
| Enter the IP Address of the c  | lients                              |
| IP 01                          | 192.168.1. 50                       |
| IP 02                          | 192.168.1. 0                        |
| IP 03                          | 192.168.1. 0                        |
| IP 04                          | 192.168.1. 0                        |
| IP 05                          | 192.168.1. 0                        |
| IP 06                          | 192.168.1. 0                        |
| Enter the IP Range of the clie | ents                                |
| IP Range 01                    | 192. 168. 100. 1~ 192 168 100 100   |
| IP Range 02                    |                                     |
| Save                           | Apply Settings Cancel Changes Close |

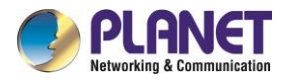

## 4.9.2 MAC Filtering

MAC filtering is a security feature used in networks to control device access based on their unique Media Access Control (MAC) addresses. By specifying allowed MAC addresses, the filter permits only authorized devices to connect, enhancing network security by preventing unauthorized access and protecting against potential intruders or unapproved devices.

| M | lac Filter Setting     |     |        |                                                                   |
|---|------------------------|-----|--------|-------------------------------------------------------------------|
|   | Enable Mac Filter      |     | 🔍 En   | able 🔿 Disable                                                    |
|   | Policy                 |     | Accept | only the data packets conform to the following rules $\checkmark$ |
|   | Del                    | Num |        | MAC                                                               |
|   |                        | 1   |        | 00:11:22:33:44:55                                                 |
|   | Add Filter Rule<br>MAC |     | Add    | (FF:FF:FF:FF:FF)                                                  |

| Object                  | Description                                                          |
|-------------------------|----------------------------------------------------------------------|
| Discard packets that    | Only discard the matching URL address in the list.                   |
| conform to the          |                                                                      |
| following rules         |                                                                      |
| Accept only the data    | Receive only with custom rules of network address; discard all other |
| packets that conform to | URL addresses.                                                       |
| the following rules     |                                                                      |

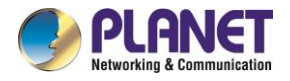

### Set up Internet access policy

- 1. Select the policy number (1-10) in the drop-down menu.
- 2. For this policy to be enabled, click the radio button next to "Enable"
- 3. Enter a name in the Policy Name field.
- 4. Click the Edit List of PCs button.
- 5. On the List of PC screen, specify PCs by IP address or MAC address. Enter the appropriate IP addresses into the IP fields. If you have a range of IP addresses to filter, complete the appropriate IP Range fields. Enter the appropriate MAC addresses in the MAC fields.
- 6. Click the Apply button to save your changes. Click the Cancel button to cancel your unsaved changes. Click the Close button to return to the Filters screen.
- 7. If you want to block the listed PCs from Internet access during the designated days and time, then keep the default setting, Deny. If you want the listed PCs to have Internet filtered during the designated days and time, then click the radio button next to Filter.
- 8. Set the days when access will be filtered. Select Everyday or the appropriate days of the week.
- 9. Set the time when access will be filtered. Select 24 Hours, or check the box next to From and use the drop-down boxes to designate a specific time period.
- 10. Click the Add to Policy button to save your changes and activate it.
- 11. To create or edit additional policies, repeat steps 1-9.
- 12. To delete an Internet Access Policy, select the policy number, and click the Delete button.

### Note:

- The default factory value of policy rules is "filtered". If the user chooses the default policy rules for "refuse", and editing strategies to save or directly to save the settings. If the strategy edited is the first, it will be automatically saved into the second, if not the first; keep the original number.
- Turning off the power of the cellular gateway or rebooting the cellular gateway can cause a temporary failure. After the failure of the cellular gateway, if cannot automatically synchronized NTP time server, you need to recalibrate to ensure the correct implementation of the relevant period control function.

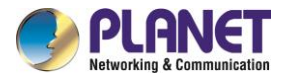

## 4.9.3 Packet Filtering

Packet filtering is a network security method that selectively allows or blocks data packets based on predefined criteria such as source or destination IP addresses, ports, or protocols. It helps secure networks by controlling the flow of data, preventing unauthorized access, and mitigating potential threats through the analysis and filtering of network packets.

| Enable Packet Filter   | ● Enable ○ Disable                                                                                                    |
|------------------------|----------------------------------------------------------------------------------------------------|
| Policy                 | Discard packets conform to the following rules $\checkmark$                                                                                                    |
| Del Num Source IP SP   | orts Destination IP DPorts Pro Interface Dir                                                                                                    |
| Add Filter Rule<br>Dir | OUTPUT 🗸                                                                                                    |
| Interface              | Main WAN 🗸                                                                                                    |
| Pro                    | TCP/UDP 🗸                                                                                                    |
| SPorts                 | 1- 65535                                                                                                    |
| DPorts                 | 1- 65535                                                                                                    |
| Source IP              | IP Address ● ● ● ● ● ● ● ● ● ● ● ● ● ● ● ● ● ● ● ● ● ● ● ● ● ● ● ● ● ● ● ● ● ● ● ● ● ● ● ● ● ● ● ● ● ● ● ● ● ● ● ● ● ● ● ● ● ● ● ● ● ● ● ● ● ● ● ● ● ● ● ● ● ● ● ● ● ● ● ● ● ● ● ● ● ● ● ● ● ● ● ● ● ● ● ● ● ● ● ● ● ● ● ● ● <th< th=""></th<> |
| Destination IP         | IP Address ● 0 0 0 0 0                                                                                                    |
|                        | Add                                                                                                    |

| Object                     | Description                                                                                                    |
|----------------------------|----------------------------------------------------------------------------------------------------|
| Enable Packet Filter       | Enable or disable "packet filter" function                                                                                                    |
| Policy                     | The filter rule's policy is that you can choose the following options<br>Discard The FollowingDiscard packets conform to the<br>following rules, accept all other packets<br>Only Accept The Following Accept only the data packets that<br>conform to the following rules. Discard all other packets |
| Add Filter Rule Dir        | Input: Packet from WAN to LAN                                                                                                    |
| (Direction)                | Output: Packet from LAN to WAN                                                                                                    |
| Interface                  | The interface will be used by the function.                                                                                                    |
| Pro (Protocol)             | Packet protocol type                                                                                                    |
| Sports (Source Ports)      | Packet's source port                                                                                                    |
| DPorts (Destination Ports) | Packet's destination port                                                                                                    |
| Source IP                  | Packet's source IP address                                                                                                    |
| Destination IP             | Packet's destination IP address                                                                                                    |

**Note:** "Source Port", "Destination Port", "Source IP", and "Destination IP" could not be all empty; you'll have to input at least one of these four parameters.

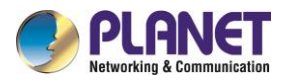

# 4.10 NAT

## 4.10.1 Port Forwarding

Port Forwarding allows you to set up public services on your network, such as web servers, ftp servers, e-mail servers, or other specialized Internet applications. Specialized Internet applications are any applications that use Internet access to perform functions such as videoconferencing or online gaming. When users send this type of request to your network via the Internet, the cellular gateway will forward those requests to the appropriate PC. If you want to forward a whole range of ports, see Port Range Forwarding.

| Fo | orwards |     |             |          |                |           |                |         |        |
|----|---------|-----|-------------|----------|----------------|-----------|----------------|---------|--------|
|    | Delete  | Num | Application | Protocol | Source Net     | Port from | IP Address     | Port to | Enable |
|    |         | 1   | FTP         | Both 🗸   | 192.168.1.0/24 | 20        | 192.168.100.21 | 21      | <      |
|    |         |     |             |          | Add            |           |                |         |        |

| Object      | Description                                                                            |
|-------------|----------------------------------------------------------------------------------------|
| Application | Enter the name of the application in the field provided.                               |
| Protocol    | Chose the right protocol TCP, UDP or Both. Set this to what the application requires.  |
| Source Net  | Forward only if sender matches this IP/net (like 192.168.1.0/24)                       |
| Port from   | Enter the number of the external port (the port number seen by users on the Internet). |
| IP Address  | Enter the IP Address of the PC running the application.                                |
| Port to     | Enter the number of the internal port (the port number is used by the application).    |
| Enable      | Click the Enable checkbox to enable port forwarding for the application.               |

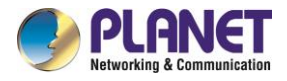

### 4.10.2 Port Range Forwarding

Port Range Forwarding allows you to set up public services on your network, such as Web servers, ftp servers, e-mail servers, or other specialized Internet applications. Specialized Internet applications are any applications that use Internet access to perform functions such as videoconferencing or online gaming. When users send this type of request to your network via the Internet, the cellular gateway will forward those requests to the appropriate PC. If you only want to forward a single port, see Port Forwarding.

| Application | Start | End   | Protocol | IP Address      | Enable |
|-------------|-------|-------|----------|-----------------|--------|
| veb-tftp    | 800   | 8100  | Both 👻   | 192, 168, 1, 16 |        |
| ame         | 9000  | 10000 | Both 💌   | 192, 168, 1, 16 |        |
|             |       |       |          |                 |        |
|             |       | Ade   | d Remove |                 |        |
|             |       |       |          |                 |        |

| □ 1 [frp 21 21 Both ▼ 192.168.100.21 🧹 | Dele | le | Num | Application | Start | Ellu | PTOLOCOI | IP Address     | Ellable |  |
|----------------------------------------|------|----|-----|-------------|-------|------|----------|----------------|---------|--|
|                                        |      | 1  |     | frp         | 21    | 21   | Both 🗸   | 192.168.100.21 | <       |  |
| □ 2 0 0 Both ▼ 0.0.0.0 □               |      | 2  | 2   |             | 0     | 0    | Both 🗸   | 0.0.00         |         |  |
| Add                                    |      |    |     |             |       | Add  |          |                |         |  |

| Object      | Description                                                                                                    |
|-------------|----------------------------------------------------------------------------------------------------|
| Application | Enter the name of the application in the field provided.                                                              |
| Start       | Enter the number of the first port of the range you want to see by users<br>on the Internet and forwarded to your PC. |
| End         | Enter the number of the last port of the range you want to see by users<br>on the Internet and forwarded to your PC.  |
| Protocol    | Choose the right protocol: TCP, UDP or both. Set this to what the application requires.                               |
| IP Address  | Enter the IP Address of the PC running the application.                                                               |
| Enable      | Click the checkbox to enable port forwarding for the application.                                                     |

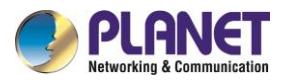

### 4.10.3 DMZ

The DMZ (Demilitarized Zone) hosting feature allows one local user to be exposed to the Internet for use of a special-purpose service such as Internet gaming or video conferencing. DMZ hosting forwards all the ports at the same time to one PC.

| D | DMZ                 |                    |  |  |  |
|---|---------------------|--------------------|--|--|--|
|   | Use DMZ             | 💿 Enable 🔿 Disable |  |  |  |
|   | DMZ Host IP Address | 192.168.1. 150     |  |  |  |

| Object              | Description                                                            |
|---------------------|------------------------------------------------------------------------|
|                     | To expose one PC to the Internet, select Enable and enter the          |
| DMZ Host IP Address | computer's IP address in the DMZ Host IP Address field. To disable the |
|                     | DMZ, keep the default setting Disabled.                                |

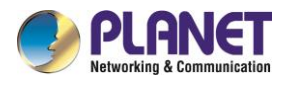

# 4.11 QoS Setting

### 4.11.1 Basic

Bandwidth management prioritizes the traffic on your cellular gateway. Interactive traffic (telephony, browsing, telnet, etc.) gets priority and bulk traffic (file transfer, P2P) gets low priority. The main goal is to allow both types to live side by side without unimportant traffic disturbing more critical things. All of this is automatic.

QoS allows control of the bandwidth allocation to different services, netmasks, MAC addresses and the four LAN ports.

### QoS

| Main WAN QoS Settings — |                  |  |
|-------------------------|------------------|--|
| Start QoS               | Enable O Disable |  |
| Port                    | WAN 🗸            |  |
| Packet Scheduler        | НТВ 🗸            |  |
| Uplink (kbps)           | 0                |  |
| Downlink (kbps)         | 0                |  |
|                         |                  |  |

| B | kup WAN QoS Settings |       |  |  |
|---|----------------------|-------|--|--|
|   | Start QoS            |       |  |  |
|   | Port                 | WAN 🗸 |  |  |
|   | Packet Scheduler     | НТВ 🗸 |  |  |
|   | Uplink (kbps)        | 0     |  |  |
|   | Downlink (kbps)      | 0     |  |  |
|   |                      |       |  |  |

| Object          | Description                                                           |  |
|-----------------|-----------------------------------------------------------------------|--|
|                 | In order to use bandwidth management (QoS) you must enter             |  |
| Uplink (kbps)   | bandwidth values for your uplink. These are generally 80% to 90% of   |  |
|                 | your maximum bandwidth.                                               |  |
|                 | In order to use bandwidth management (QoS) you must enter             |  |
| Downlink (kbps) | bandwidth values for your downlink. These are generally 80% to 90% of |  |
|                 | your maximum bandwidth.                                               |  |

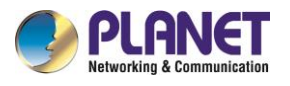

### HTB Setting

**HTB Prio Setting Uplink** 

| Priority | Band range  | Band value                             |
|----------|-------------|----------------------------------------|
| Premium  | 75% - 75%   | Main WAN : 0 0 kbpsBkup WAN : 0 0 kbps |
| Express  | 15% - 15%   | Main WAN : 0 0 kbpsBkup WAN : 0 0 kbps |
| Standard | 10 % - 10 % | Main WAN : 0 0 kbpsBkup WAN : 0 0 kbps |
| Bulk     | 1% - 1%     | Main WAN : 0 0 kbpsBkup WAN : 0 0 kbps |

#### HTB Prio Setting Downlink

| Priority | Band range  | Band value                             |
|----------|-------------|----------------------------------------|
| Premium  | 75 % - 75 % | Main WAN : 0 0 kbpsBkup WAN : 0 0 kbps |
| Express  | 15 % - 15 % | Main WAN : 0 0 kbpsBkup WAN : 0 0 kbps |
| Standard | 10% - 10%   | Main WAN : 0 0 kbpsBkup WAN : 0 0 kbps |
| Bulk     | 1% - 1%     | Main WAN : 0 0 kbpsBkup WAN : 0 0 kbps |

### 4.11.2 Classify

| let | mask P | riority              |           |                |                |            |
|-----|--------|----------------------|-----------|----------------|----------------|------------|
|     | Delete | Net                  | Protocol  | src Port Range | dst Port Range | Priority   |
|     |        | 192.168.1.50/32      | both      | 1 65535        | 1 65535        | Standard 🗙 |
|     |        | 192.168.1.150/32     | both      | 1 65535        | 1 65535        | Standard 🗙 |
|     | Add    | 0, 0, 0, 0, 0<br>/ 0 | TCP/UDP ¥ | 1<br>65535     | 1<br>65535     |            |

#### **MAC Priority**

| Delete | Num     | MAC Address        | Priority   |
|--------|---------|--------------------|------------|
|        | 1       | 00:11:22:33:44:55  | Standard 🗸 |
|        | 2       | 00:22:33:44:55:66  | Standard 🗙 |
|        | 3       | 00:33:44:55:66:77  | Standard 🗙 |
|        | Add 00: | 00: 00: 00: 00: 00 |            |

**Netmask Priority:** You may specify priority for all traffic from a given IP address or IP Range.

**MAC Priority:** You may specify priority for all traffic from a device on your network by giving the device a specifying priority and entering its MAC address

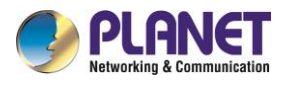

# 4.12 Applications

### 4.12.1 Serial Applications

There is a console port on cellular gateway. Normally, this port is used to debug the cellular gateway. This port can also be used as a serial port. The cellular gateway has embedded a serial to TCP program. The data sent to the serial port is encapsulated by TCP/IP protocol stack and then is sent to the destination server. This function can work as a DTU (Data Terminal Unit).

| Serial Applications |                  |
|---------------------|------------------|
| Serial Applications | Enable O Disable |
| Center Configure    |                  |
| Server center count | 1 🗸              |
| Center 1            |                  |
| Protocol            | Modbus TCP 🗸     |
| Listen port         | 5001             |
| Apply protocol      |                  |
| COM1                | Enable O Disable |
| Binding Center      | Data Center 1 🗸  |
| Baudrate            | 115200 🗸         |
| Databit             | 8 🗸              |
| Stopbit             | 1 🗸              |
| Parity              | None 🗸           |
| Flow Control        | Hardware 🗸       |
| RS485               | Enable O Disable |
| Binding Center      | Data Center 2 🗸  |
| Baudrate            | 115200 🗸         |
| Databit             | 8 🗸              |
| Stopbit             | 1 🗸              |
| Parity              | None 🗸           |
| Flow Control        | Software 🗸       |
|                     |                  |

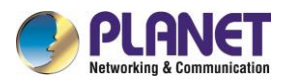

| Object                        | Description                                                                 |  |  |
|-------------------------------|-----------------------------------------------------------------------------|--|--|
| Poudroto                      | Baud rate indicates the number of bytes per second transported by           |  |  |
| Daudrale                      | device, commonly used baud rate is115200, 57600, 38400 or 192000.           |  |  |
| Databit                       | The data bits can be 4, 5, 6, 7 and 8 that constitute a character. The      |  |  |
| Databit                       | ASCII code is usually used, starting from the most significant bit.         |  |  |
| Stopbit                       | It marks the end of a character data. It is a high level of 1, 1.5 and 2.   |  |  |
| Parity                        | Use a set of data to check the data error.                                  |  |  |
| Flow Control                  | Including the hardware part and software part in two ways.                  |  |  |
| Enable Serial TCP<br>Function | Enable the serial to TCP function                                           |  |  |
|                               | The protocol type to transmit data.                                         |  |  |
|                               | <b>UDP (DTU)</b> : Data transmitted with UDP protocol, work as a Four-Faith |  |  |
|                               | IP modem device with application protocol and heartbeat mechanism.          |  |  |
|                               | <b>Pure UDP</b> – Data transmitted with standard UDP protocol.              |  |  |
|                               | TCP (DTU): Data transmitted with TCP protocol, work as a Four-Faith         |  |  |
| Protocol Type                 | IP modem device with application protocol and heartbeat mechanism.          |  |  |
|                               | Pure TCP: Data transmitted with standard TCP protocol; cellular             |  |  |
|                               | gateway is the client.                                                      |  |  |
|                               | TCP Server: Data transmitted with standard TCP protocol; cellular           |  |  |
|                               | gateway is the server.                                                      |  |  |
|                               | TCST: Data transmitted with TCP protocol, using a custom data               |  |  |
| Server Address                | The data service center's IP address or domain name.                        |  |  |
| Server Port                   | The data service center's listening port.                                   |  |  |
| Device ID                     | The ID of the cellular gateway.                                             |  |  |
| Device Number                 | The phone number of the cellular gateway.                                   |  |  |
| Hoarthoat Intorval            | The time interval to send heartbeat packet. This item is valid only when    |  |  |
|                               | you choose UDP (DTU) or TCP (DTU) protocol type.                            |  |  |
| TCP Server Listen Port        | This item is valid when Protocol Type is "TCP Server".                      |  |  |
| Custom Heartbeat              | This item is valid when Protocol Type is "TCST".                            |  |  |
| Packet                        |                                                                             |  |  |
| Custom Registration           | This item is valid when Drotage! Tyme is "TOOT"                             |  |  |
| Packets                       | This item is valid when Protocol Type is TCST.                              |  |  |

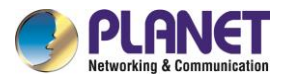

### 3.5 mm Terminal Interface Definition:

Using 6-pin terminal 3.5 mm of the interface, power, and function of RS232 and RS485. Specific definitions are as follows:

| 6-pin 3.5 mm Terminal Interface Definition |            |                                      |                     |  |
|--------------------------------------------|------------|--------------------------------------|---------------------|--|
| Number                                     | Definition | Signal Description Extended Function |                     |  |
| 1                                          | VCC        | Positive device's power              |                     |  |
|                                            |            | supply terminal                      |                     |  |
| 2                                          | GND        | Negative device's power              | RS232 common ground |  |
|                                            |            | supply terminal                      |                     |  |
| 3                                          | ТХ         | RS232 transmitting end               |                     |  |
| 4                                          | RX         | RS232 receiving end                  |                     |  |
| 5                                          | В          | RS485 B end                          |                     |  |
| 6                                          | А          | RS485 A end                          |                     |  |

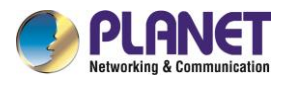

# 4.13 Administration

### 4.13.1 Management

The Management screen allows you to change the cellular gateway settings. On this page, you will find most of the configurable items of the cellular gateway code.

| R | outer Password      |       |  |
|---|---------------------|-------|--|
|   | Router Username     | ••••• |  |
|   | Router Password     | ••••• |  |
|   | Re-enter to confirm | ••••• |  |

The new password must not exceed 32 characters in length and must not include any spaces. Enter the new password a second time to confirm it.

**Note**: Default username is admin. It is strongly recommended that you change the factory default password of the cellular gateway, which is admin. All users who try to access the cellular gateway Web-based utility or setup wizard will be prompted for the cellular gateway password.

### Web Access

This feature allows you to manage the cellular gateway using either HTTP protocol or the HTTPS protocol. If you choose to disable this feature, a manual reboot will be required. You can also activate or inactivate the cellular gateway information Web page. It's now possible to protect the password on this page.

| Web Access                    |                  |  |  |
|-------------------------------|------------------|--|--|
| Protocol                      | INTER INTERS     |  |  |
| Auto-Refresh (in seconds)     | 3                |  |  |
| Enable Info Site              | Enable O Disable |  |  |
| Info Site Password Protection | Enabled          |  |  |

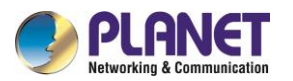

| Object                                                                             | Description                                                         |  |
|------------------------------------------------------------------------------------|---------------------------------------------------------------------|--|
| Drotocol                                                                           | This feature allows you to manage the cellular gateway using either |  |
| Protocol                                                                           | HTTP protocol or the HTTPS protocol.                                |  |
| Auto-Refresh Enable or disable the login system information page.                  |                                                                     |  |
| Enable Info Site Enable or disable the login system information page               |                                                                     |  |
| Info Site Password Enable or disable the password protection feature of the system |                                                                     |  |
| Protection                                                                         | information page                                                    |  |

### Remote Access

This feature allows you to manage the cellular gateway from a remote location, via the Internet. To disable this feature, keep the default setting disabled. To enable this feature, select Enable, and use the specified port (default is 8088) on your PC to remotely manage the cellular gateway. You must also change the cellular gateway default password to one of your own, if you haven't already.

To remotely manage the cellular gateway, enter <u>http://xxx.xxx.xxx.8088</u> (the x's represent the cellular gateway Internet IP address, and 8088 represents the specified port) in your web browser's address field. You will be asked for the cellular gateway password.

If you use https you need to specify the url as <u>https://xxx.xxx.xxx.8088</u> (not all firmwares do support this without rebuilding with SSL support).

| Remote Access      |                    |                                   |
|--------------------|--------------------|-----------------------------------|
| Web GUI Management | 🖲 Enable 🔿 Disable |                                   |
| Remote Protocol    |                    |                                   |
| Web GUI Port       | 8088               | (Default: 8088, Range: 1 - 65535) |
| Local Web GUI Port | 80                 | (Default: 80, Range: 1 - 65535)   |
| Remote SSH         | Enable Disable     |                                   |
| Remote SSH Port    | 22                 | (Default: 22, Range: 1 - 65535)   |
| Telnet Management  | 🔾 Enable 🔘 Disable |                                   |
|                    |                    |                                   |

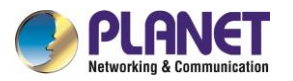

| Object            | Description                                                        |  |
|-------------------|--------------------------------------------------------------------|--|
|                   | You can also enable SSH to remotely access the cellular gateway by |  |
| SSH Management    | Secure Shell. Note that SSH daemon needs to be enabled in Services |  |
|                   | page.                                                              |  |
| Telnet Management | Enable or disable remote Telnet function                           |  |

**Note:** If the Remote Router Access feature is enabled, anyone who knows the cellular gateway's Internet IP address and password will be able to alter the cellular gateway's settings.

#### Cron

The cron subsystem schedules execution of Linux commands. You'll need to use the command line or startup scripts to use this.

| Cron                 |                  |
|----------------------|------------------|
| Cron                 | Enable O Disable |
| Additional Cron Jobs |                  |
|                      |                  |
|                      |                  |
|                      |                  |

### Remote Management

Web remote management refers to the technology enabling the remote monitoring, configuration, troubleshooting, and updating of devices or systems through a web interface. It allows administrators to oversee and control distant equipment, facilitating real-time monitoring, centralized configuration, and efficient issue resolution.

| R   | emote Management         |                     |                                    |
|-----|--------------------------|---------------------|------------------------------------|
|     | Remote Management        | 🖲 Enable 🔿 Disable  |                                    |
|     | Protocol                 | ○ v1.0              |                                    |
|     | Remote Login Server IP   |                     |                                    |
|     | Remote Login Server Port | 44008               | (Default: 44008, Range: 1 - 65535) |
|     | Heart Interval           | 60                  | (Default: 60Sec.Range: 1 - 999)    |
|     | Flow Upload Interval     | 300                 | (Default: 300Sec.Range: 1 - 86400) |
|     | Device Code              | SN 🗸                |                                    |
|     | Device Type Description  | PLANET ICG-2210W-NR |                                    |
|     | Customized Local Domian  |                     | ]                                  |
| - 1 |                          |                     |                                    |

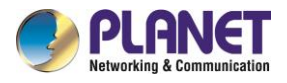

# 4.13.2 Keep Alive

The user can schedule regular reboots for the cellular gateway.

| S | Schedule Reboot       |                        |  |  |
|---|-----------------------|------------------------|--|--|
|   | Schedule Reboot       | ● Enable ○ Disable     |  |  |
|   | Interval (in seconds) | 3600                   |  |  |
|   | At a set Time         | O 00 ♥ : 00 ♥ Sunday ♥ |  |  |
|   |                       |                        |  |  |

| Object                | Description                                    |  |
|-----------------------|------------------------------------------------|--|
| Interval (in seconds) | Regularly reboot the DUT at a specific time    |  |
| At a set Time         | At a specific date time each week or every day |  |

### Note:

For date-based reboots, Cron must be activated. See Management for Cron activation.

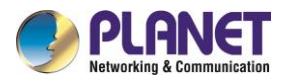

## 4.13.3 Commands

User can run command lines directly via the Web interface.

| Command Shell |              |               |               |                    |
|---------------|--------------|---------------|---------------|--------------------|
| Commands      |              |               |               |                    |
|               |              |               |               |                    |
|               |              |               |               |                    |
|               |              |               |               |                    |
|               |              |               |               |                    |
|               |              |               |               |                    |
| Run Commands  | Save Startup | Save Shutdown | Save Firewall | Save Custom Script |

| Object        | Description                                                                    |  |  |
|---------------|--------------------------------------------------------------------------------|--|--|
| Dun Command   | You can run command lines via the Web interface. Fill in the text area         |  |  |
| Run Command   | with your command and click Run Commands to submit.                            |  |  |
|               | You can save some command lines to be executed at startup's cellular           |  |  |
| Startup       | gateway. Fill in the text area with commands (only one command by              |  |  |
|               | row) and click Save Startup.                                                   |  |  |
|               | You can save some command lines to be executed at shutdown's                   |  |  |
| Shutdown      | cellular gateway. Fill in the text area with commands (only one                |  |  |
|               | command by row) and click Save Shutdown.                                       |  |  |
| Firewall      | Each time the firewall is started, it can run some custom iptables             |  |  |
| Firewall      | instructions.                                                                  |  |  |
|               | Custom script is stored in /tmp/custom.sh file. You can run it manually        |  |  |
| Custom Script | or use cron to call it. Fill in the text area with script's instructions (only |  |  |
|               | one command by row) and click Save Custom Script.                              |  |  |

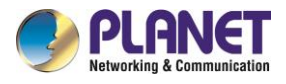

## 4.13.4 Factory Defaults

This page provides "return all configuration settings to the original settings".

| Reset router settings    |                               |  |
|--------------------------|-------------------------------|--|
| Restore Factory Defaults | 🔾 Yes 💿 No                    |  |
|                          |                               |  |
|                          |                               |  |
|                          | Apply Settings Cancel Changes |  |
|                          |                               |  |

### Note:

Any settings you have saved will be lost when the default settings are restored. After restoring the cellular gateway, it is accessible under the default IP address 192.168.1.1 and the default password is admin.

### 4.13.5 Firmware Upgrade

This page provides the firmware upgrade function

| rmware Upgrade                                             |
|------------------------------------------------------------|
| Please select a file to upgrade Choose file No file chosen |
|                                                            |
|                                                            |
| WARNING                                                    |
| Ungrading firmware may take a few minutes                  |
| Do not turn off the power or press the reset button!       |
|                                                            |
|                                                            |
|                                                            |
|                                                            |
|                                                            |
| Ungrade                                                    |
| opgidu                                                     |

#### Note:

When you upgrade the firmware of cellular gateway, you could lose its configuration settings, so make

sure you write down the cellular gateway settings before you upgrade its firmware.

### Note:

Upgrading firmware may take a few minutes.

Do not turn off the power or press the reset button!

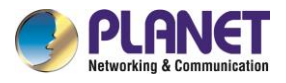

# 4.13.6 Backup

| Backup Configuration                                                                                |  |  |  |  |  |
|----------------------------------------------------------------------------------------------------|--|--|--|--|--|
| Backup Settings                                                                                     |  |  |  |  |  |
| Click the "Backup" button to download the configuration backup file to your computer.               |  |  |  |  |  |
| Restore Configuration                                                                               |  |  |  |  |  |
| Restore Settings                                                                                    |  |  |  |  |  |
| Please select a file to restore Choose file No file chosen                                          |  |  |  |  |  |
| W A R N I N G<br>Only upload files backed up using this firmware and from the same model of router. |  |  |  |  |  |
| Backup Restore                                                                                      |  |  |  |  |  |
|                                                                                                    |  |  |  |  |  |

| Object           | Description                                                                |  |
|------------------|----------------------------------------------------------------------------|--|
|                  | You may back up your current configuration in case you need to reset       |  |
| Backup Settings  | the cellular gateway back to its factory default settings. Click the       |  |
|                  | Backup button to back up your current configuration.                       |  |
|                  | Click the Browse button to look for a configuration file that is currently |  |
| Restore Settings | saved on your PC. Click the Restore button to overwrite all current        |  |
|                  | configurations with the ones in the configuration file.                    |  |

### Note:

Only restore configurations with files backed up using the same firmware and the same model of cellular gateway.

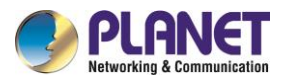

# 4.14 Status

### 4.14.1 Router

The system status of the cellular gateway.

| S | System           |                                              |  |  |  |  |
|---|------------------|----------------------------------------------|--|--|--|--|
|   | Router Name      | PLANET Cellular Wireless Gateway             |  |  |  |  |
|   | Router Model     | ICG-2210W-NR                                 |  |  |  |  |
|   | Firmware Version | ICG-2210W-NR v1.0 (Dec 19 2023 18:36:09) std |  |  |  |  |
|   | MAC Address      | <u>A8:F7:E0:39:6B:A0</u>                     |  |  |  |  |
|   | Host Name        |                                              |  |  |  |  |
|   | WAN Domain Name  |                                              |  |  |  |  |
|   | LAN Domain Name  |                                              |  |  |  |  |
|   | Current Time     | Fri, 19 Jan 2024 09:54:30                    |  |  |  |  |
|   | Uptime           | 4 min                                        |  |  |  |  |
|   |                  |                                              |  |  |  |  |

| Object                                             | Description                                           |  |
|----------------------------------------------------|-------------------------------------------------------|--|
| Router Name                                        | Name of the cellular gateway that can be changed      |  |
| Router Model                                       | Model of the cellular gateway that cannot be changed  |  |
| Firmware Version software version information      |                                                       |  |
| MAC Address MAC address of WAN that can be changed |                                                       |  |
| Host Name                                          | Host name of the cellular gateway that can be changed |  |
| WAN Domain Name                                    | Domain name of WAN that can be changed                |  |
| LAN Domain Name                                    | Domain name of LAN that cannot be changed             |  |
| Current Time                                       | Local time of the system                              |  |
| Uptime                                             | Operating uptime if the system is powered on          |  |

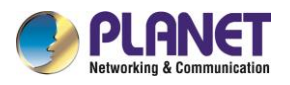

| Memory |                 |                       |  |     |  |
|--------|-----------------|-----------------------|--|-----|--|
|        | Total Available | 505960 kB / 524288 kB |  | 97% |  |
|        | Free            | 430336 kB / 505960 kB |  | 85% |  |
|        | Used            | 75624 kB / 505960 kB  |  | 15% |  |
|        | Buffers         | 4992 kB / 75624 kB    |  | 7%  |  |
|        | Cached          | 13060 kB / 75624 kB   |  | 17% |  |
|        | Active          | 11404 kB / 75624 kB   |  | 15% |  |
|        | Inactive        | 9756 kB / 75624 kB    |  | 13% |  |
|        |                 |                       |  |     |  |

| Object                                        | Description                                                        |  |
|-----------------------------------------------|--------------------------------------------------------------------|--|
| Total Available The total availability of RAM |                                                                    |  |
| Free                                          | The cellular gateway will reboot if the memory is less than 500kB. |  |
| Used                                          | The total availability of memory minus free memory                 |  |
| Buffers Used memory for buffers               |                                                                    |  |
| Cached                                        | The memory used by high-speed cache memory                         |  |
| Active                                        | Active use of buffer or cache memory                               |  |
| Inactive                                      | Not often used in a buffer or cache memory                         |  |

#### Network

| IP Filter Max Connections | 16384     |    |
|---------------------------|-----------|----|
| Active IP Connections     | <u>89</u> | 1% |

| Object                  | Description                                                  |  |
|-------------------------|--------------------------------------------------------------|--|
| IP Filter Maximum Ports | Preset is 4096, available to remanage                        |  |
| Active IP Connections   | Real-time monitoring of active IP connections of the system, |  |

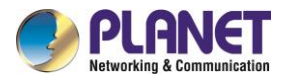

Active IP Connections

### Active IP Connections Table

95

| No. Protocol | Timeout (s) | Source Address | Remote Address | Service Name State |
|--------------|-------------|----------------|----------------|--------------------|
| 1 TCP        | 98          | 192.168.1.150  | 192.168.1.1    | 80 TIME_WAIT       |
| 2 TCP        | 119         | 192.168.1.150  | 192.168.1.1    | 80 TIME_WAIT       |
| 3 TCP        | 17          | 192.168.1.150  | 192.168.1.1    | 80 TIME_WAIT       |
| 4 TCP        | 67          | 192.168.1.150  | 192.168.1.1    | 80 TIME_WAIT       |
| 5 UDP        | 32          | 192.168.0.25   | 192.168.0.254  | 53 UNREPLIED       |
| 6 TCP        | 2           | 192.168.1.150  | 192.168.1.1    | 80 TIME_WAIT       |
| 7 Unknown    | 512         | 192.168.1.1    | 224.0.0.2      | UNREPLIED          |
| 8 TCP        | 38          | 192.168.1.150  | 192.168.1.1    | 80 TIME_WAIT       |
| 9 TCP        | 49          | 192.168.1.150  | 192.168.1.1    | 80 TIME_WAIT       |
| 10 TCP       | 3571        | 192.168.1.150  | 20.90.152.133  | 443 ESTABLISHED    |
| 11 TCP       | 58          | 192.168.1.150  | 192.168.1.1    | 80 TIME_WAIT       |
| 12 UDP       | 5           | 192.168.1.150  | 192.168.1.1    | 53 UNREPLIED       |
| 13 TCP       | 49          | 192.168.1.150  | 192.168.1.1    | 80 TIME_WAIT       |
| 14 TCP       | 101         | 192.168.1.150  | 192.168.1.1    | 80 TIME_WAIT       |
| 15 TCP       | 95          | 192.168.1.150  | 192.168.1.1    | 80 TIME_WAIT       |
| 16 TCP       | 17          | 192.168.1.150  | 192.168.1.1    | 80 TIME_WAIT       |
| 17 TCP       | 64          | 192.168.1.150  | 192.168.1.1    | 80 TIME_WAIT       |
| 18 Unknown   | 509         | 192.168.1.1    | 224.0.0.1      | UNREPLIED          |
| 19 TCP       | 49          | 192.168.1.150  | 192.168.1.1    | 80 TIME_WAIT       |
| 20 TCP       | 2           | 192.168.1.150  | 192.168.1.1    | 80 TIME_WAIT       |
| 21 UDP       | 15          | 192.168.1.150  | 192.168.1.1    | 53 UNREPLIED       |
| 22 TCP       | 73          | 192.168.1.150  | 192.168.1.1    | 80 TIME_WAIT       |
| 23 TCP       | 70          | 192.168.1.150  | 192.168.1.1    | 80 TIME_WAIT       |
| 24 TCP       | 61          | 192.168.1.150  | 192.168.1.1    | 80 TIME_WAIT       |
| 25 UDP       | 15          | 192.168.0.25   | 192.168.0.254  | 53 UNREPLIED       |
| D6 TCD       | 40          | 102 160 1 150  | 107 160 1 1    | ON TIME WATT       |

| Object                       | Description                         |  |
|------------------------------|-------------------------------------|--|
| Active IP Connections        | Total active IP connections         |  |
| Protocol Connection protocol |                                     |  |
| Timeouts                     | Connection timeouts, unit is second |  |
| Source Address               | Source IP address                   |  |
| Remote Address               | Remote IP address                   |  |
| Service Name                 | Connecting service port             |  |
| Status                       | Displayed status                    |  |

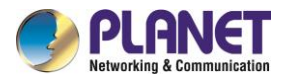

### 4.14.2 WAN

The internet connetion status of the cellular gateway.

| C | onfiguration Type |                                       |
|---|-------------------|---------------------------------------|
|   | Connection Type   | Automatic Configuration - DHCP        |
|   | Connection Uptime | 0:00:30                               |
|   | IP Address        | 25.18.247.159                         |
|   | IPV6 Address      | 2001:b400:e158:98f:231:38ff:fe38:3436 |
|   | Subnet Mask       | 255.255.255.192                       |
|   | Gateway           | 25.18.247.160                         |
|   | DNS 1             | 168.95.1.1                            |
|   | DNS 2             | 168.95.192.1                          |
|   | DNS 3             |                                       |

| Object            | Description                                                          |  |
|-------------------|----------------------------------------------------------------------|--|
| Connection Type   | Disabled, static IP, automatic configurations DHCP, PPPOE, PPTP,     |  |
| Connection Type   | L2TP, 3G/UMTS,DHCP-4G/5G                                             |  |
| Connection Uptime | Connecting uptime; if disconnected, it will display "Not available". |  |
| IP Address        | IP address of cellular gateway (WAN)                                 |  |
| Subnet Mask       | Subnet mask of cellular gateway (WAN)                                |  |
| Gateway           | The gateway of cellular gateway (WAN)                                |  |
| DNS1, DNS2, DNS3  | DNS1/DNS2/DNS3 of Cellular gateway (WAN)                             |  |

| 5G Signal Status    | -89 dBm           |
|---------------------|-------------------|
| 4G/3G Signal Status | -91 dBm           |
| Network             | FDD LTE           |
| BAND                | LTE BAND 7+NR N78 |

| Object             | Description                                       |  |
|--------------------|---------------------------------------------------|--|
| 5G Signal Status   | Signal intensity of the module in 5G NR way       |  |
| 4G/3GSignal Status | Signal intensity of the module in LTE/3G/UMTS way |  |
| Network            | IP address of cellular gateway (WAN)              |  |
| BAND               | Subnet mask of cellular gateway (WAN)             |  |

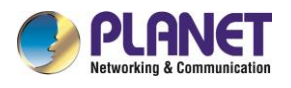

### **Total Traffic**

#### **Traffic by Month**

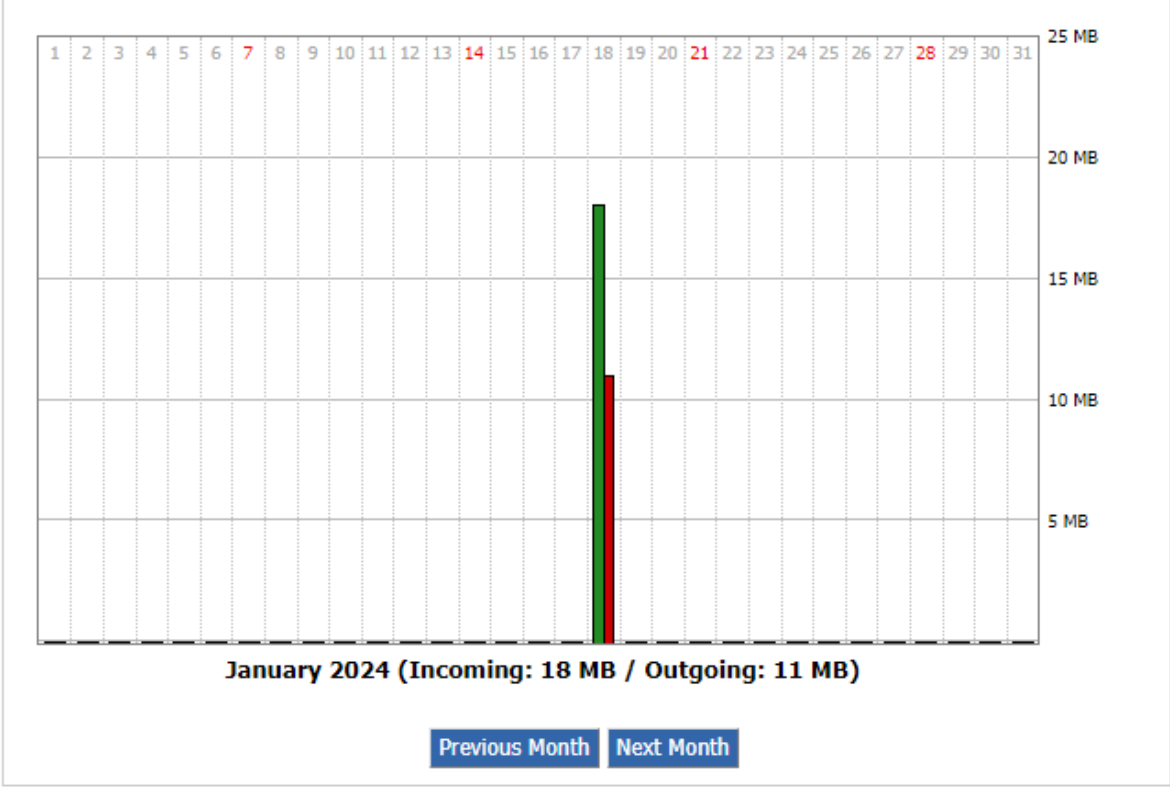

| Object                            | Description                                                         |  |
|-----------------------------------|---------------------------------------------------------------------|--|
| Total Flow                        | Statistics on the flow from the last power-off until now, including |  |
| Monthly Flow                      | The flow of a month; unit is MB                                     |  |
| Last Month                        | The flow of last month                                              |  |
| Next Month The flow of next month |                                                                     |  |
| Data Administration               |                                                                     |  |

Backup Restore Delete

| Object  | Description                  |  |
|---------|------------------------------|--|
| Backup  | Backup data administration   |  |
| Restore | Restored data administration |  |
| Delete  | Deleted data administration  |  |

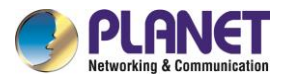

## 4.14.3 LAN

The Local network status of the cellular gateway.

| L | AN Status    |                          |
|---|--------------|--------------------------|
|   | MAC Address  | <u>A8:F7:E0:39:6B:9F</u> |
|   | IP Address   | 192.168.1.1              |
|   | IPV6 Address |                          |
|   | Subnet Mask  | 255.255.255.0            |
|   | Gateway      | 192.168.1.254            |
|   | Local DNS    | 0.0.0.0                  |
|   |              |                          |

| Object      | Description                          |  |
|-------------|--------------------------------------|--|
| MAC Address | MAC Address of the LAN Ethernet port |  |
| IP Address  | IP Address of the LAN port           |  |
| Subnet Mask | Subnet Mask of the LAN port          |  |
| Gateway     | Gateway of the LAN port              |  |
| Local DNS   | DNS of the LAN port                  |  |

### Active Clients

| Host Name  | IP Address    | MAC Address       | Conn. Count | Ratio [16384] |
|------------|---------------|-------------------|-------------|---------------|
| ENM-NB-KIN | 192.168.1.150 | 04:42:1a:b9:01:44 | 80          | 0%            |

| Object      | Description                           |
|-------------|---------------------------------------|
| Host Name   | Host name of LAN client               |
| IP Address  | IP address of the client              |
| MAC Address | MAC address of the client             |
| Conn. Count | Connection count caused by the client |
| Ratio       | The ratio of 4096 connection          |

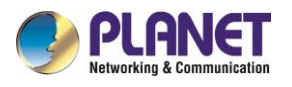

#### DHCP Status

| DHCP Server       | Enabled       |
|-------------------|---------------|
| DHCP Daemon       | DNSMasq       |
| Start IP Address  | 192.168.1.100 |
| End IP Address    | 192.168.1.199 |
| Client Lease Time | 1440 minutes  |

#### DHCP Clients —

| Host Name  | IP Address    | MAC Address       | Client Lease Time | Delete |
|------------|---------------|-------------------|-------------------|--------|
| ENM-NB-KIN | 192.168.1.150 | 04:42:1A:B9:01:44 | 1 day 00:00:00    | Û      |

| Object            | Description                                                                 |  |  |
|-------------------|-----------------------------------------------------------------------------|--|--|
| DNCP Server       | Enable or disable the cellular gateway that works as a DHCP server          |  |  |
| DHCP Daemon       | The agreement allocated using DHCP including DNSMasq and uDHCPd Starting IP |  |  |
| Address           | The starting IP Address of the DHCP server's Address pool                   |  |  |
| Ending IP Address | The ending IP Address of the DHCP server's Address pool                     |  |  |

#### DHCP Clients

| Host Name       | IP Address    | MAC Address       | Client Lease Time | Delete |
|-----------------|---------------|-------------------|-------------------|--------|
| DESKTOP-P45PKJ3 | 192.168.1.169 | A0:A3:F0:49:96:2F | 1 day 00:00:00    | Ô      |
| ENM-NB-KIN      | 192.168.1.150 | 04:42:1A:B9:01:44 | 1 day 00:00:00    | Ô      |
| *               | 192.168.1.119 | 90:E8:68:53:3D:9F | 1 day 00:00:00    | Ô      |

| Object            | Description                                |
|-------------------|--------------------------------------------|
| Client Lease Time | The lease time of DHCP client              |
| Host Name         | Host name of LAN client                    |
| IP Address        | IP address of the client                   |
| MAC Address       | MAC address of the client                  |
| Expires           | The expiry the client rents the IP address |

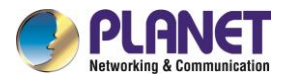

## 4.14.4 Wireless

The wireless status of the cellular gateway.

2.4G Wireless Status

| MAC Address                | <u>A8:F7:E0:39:6B:A1</u>     |
|----------------------------|------------------------------|
| Radio                      | Radio is On                  |
| Mode                       | AP                           |
| Network                    | Mixed                        |
| SSID                       | PLANET_ICG-2210W-NR_2.4G     |
| Channel                    | 5 (2.432 GHz )               |
| TX Power                   | 20 dBm                       |
| Rate                       | 200 Mb/s                     |
| Encryption - Interface wl0 | Enabled, WPA2 Personal Mixed |
|                            |                              |

#### 5.8G Wireless Status

| MAC Address                   | <u>A8:F7:E0:39:6B:A2</u>     |
|-------------------------------|------------------------------|
| Radio                         | Radio is On                  |
| Mode                          | AP                           |
| Network                       | ac                           |
| SSID                          | PLANET_ICG-2210W-NR_5G       |
| Channel                       | 149 (5.745 GHz )             |
| TX Power                      | 18 dBm                       |
| Rate                          | 433.3 Mb/s                   |
| Encryption - Interface wl0_5G | Enabled, WPA2 Personal Mixed |
|                               |                              |

| Object               | Description                                |
|----------------------|--------------------------------------------|
| MAC Address          | MAC address of wireless client             |
| Radio                | Display whether radio is on or not         |
| Mode                 | Wireless mode                              |
| Network              | Wireless network mode                      |
| SSID                 | Wireless network name                      |
| Channel              | Wireless network channel                   |
| TX Power             | Reflected power of wireless network        |
| Rate                 | Reflected rate of wireless network         |
| Encryption-Interface | Enable or disable Encryption-Interface wl0 |

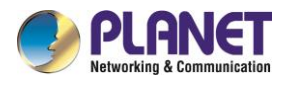

| 2.4G Wireless Packet Info |                    |      |  |  |  |  |
|---------------------------|--------------------|------|--|--|--|--|
| Received (RX)             | 60067 OK, no error | 100% |  |  |  |  |
| Transmitted (TX)          | 12378 OK, no error | 100% |  |  |  |  |
| 5.8G Wireless Packet Info |                    |      |  |  |  |  |
| Received (RX)             | 32809 OK, no error | 100% |  |  |  |  |
| Transmitted (TX)          | 10056 OK, no error | 100% |  |  |  |  |

| Object           | Description             |  |
|------------------|-------------------------|--|
| Received (RX)    | Received data packet    |  |
| Transmitted (TX) | Transmitted data packet |  |

### 2.4G Wireless Nodes

| C | Clients                          |                   |                    |                 |         |            |               |                   |
|---|----------------------------------|-------------------|--------------------|-----------------|---------|------------|---------------|-------------------|
|   | MAC Address                      | Interface         | Uptime             | TX Rate         | RX Rate | Rssi       | Min Rssi      | Max<br>Rssi       |
|   | a0:a3:f0:49:96:2f                | ath0              | 00:01:31           | 200M            | 180M    | 51         | 45            | 59                |
|   | 5.8G Wireless Noo                | les               |                    |                 |         |            |               |                   |
| C | Clients                          |                   |                    |                 |         |            |               |                   |
|   | MAC Address<br>90:e8:68:53:3d:9f | Interface<br>ath1 | Uptime<br>00:06:04 | TX Rate<br>433M | RX Rate | Rssi<br>31 | Min Rssi<br>3 | Max<br>Rssi<br>32 |

| Object         | Description                                  |
|----------------|----------------------------------------------|
| MAC Address    | MAC address of wireless client               |
| Interface      | Interface of wireless client                 |
| Uptime         | Connecting uptime of wireless client         |
| TX Rate        | Transmit rate of wireless client             |
| RX Rate        | Receive rate of wireless client              |
| Signal         | The signal of wireless client                |
| Noise          | The noise of wireless client                 |
| SNR            | The signal to noise ratio of wireless client |
| Signal Quality | Signal quality of wireless client            |

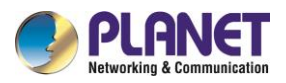

| Neighbor's Wireless Networks |      |                   |         |      |       |        |           |      |      |           |
|------------------------------|------|-------------------|---------|------|-------|--------|-----------|------|------|-----------|
| SSID                         | Mode | MAC Address       | Channel | Rssi | Noise | beacon | Open      | dtim | Rate | Join Site |
| WAC510                       | AP   | 80:CC:9C:A9:49:20 | 1       | -56  | -95   | 0      | on        | 2    |      | Join      |
| PLANET_6F_AP                 | AP   | A8:F7:E0:34:31:32 | 1       | -67  | -95   | 0      | on        | 1    |      | Join      |
| 6F LAB                       | AP   | A8:F7:E0:B2:31:FA | 1       | -61  | -95   | 0      | on        | 2    |      | Join      |
| WDAP-C1800AX-2.4G            | AP   | B2:F7:E0:B2:31:FA | 1       | -62  | -95   | 0      | <u>on</u> | 2    |      | Join      |
| U6Lite                       | AP   | D0:21:F9:ED:FE:09 | 6       | -57  | -95   | 0      | <u>on</u> | 3    |      | Join      |
| PLANET_WDAP-C3000AX_2.4G     | AP   | A8:F7:E0:00:33:03 | 6       | -48  | -95   | 0      | <u>on</u> | 2    |      | Join      |
| ENM-2.4G                     | AP   | 44:18:47:01:00:10 | 11      | -53  | -95   | 0      | <u>on</u> | 1    |      | Join      |
| ENM_2.4G_TEST                | AP   | 00:E0:61:60:9F:A6 | 11      | -56  | -95   | 0      | <u>on</u> | 1    |      | Join      |
| KINL                         | AP   | A8:F7:E0:A1:B2:C9 | 149     | -55  | -95   | 0      | <u>on</u> | 2    |      | Join      |
| PLANET_6F_AP(5G)             | AP   | A8:F7:E0:34:31:33 | 149     | -78  | -95   | 0      | <u>on</u> | 1    |      | Join      |
|                              |      | Refresh           | Close   |      |       |        |           |      |      |           |

| Object      | Description                                                  |
|-------------|--------------------------------------------------------------|
| SSID        | The name of wireless network nearby                          |
| Mode        | Operating mode of wireless network nearby                    |
| MAC Address | MAC address of the wireless nearby                           |
| Channel     | The channel of the wireless nearby                           |
| Rssi        | Signal intensity of the wireless nearby                      |
| Noise       | The noise of the wireless nearby                             |
| Beacon      | Signal beacon of the wireless nearby                         |
| Open        | The wireless nearby is open or not                           |
| Dtim        | Delivering traffic indication message of the wireless nearby |
| Rate        | Speed rate of the wireless nearby                            |
| Join Site   | Click to join wireless network nearby                        |

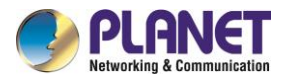

### 4.14.5 Bandwidth

The Bandwidth Monitoring of LAN Graph and WAN Graph

Abscissa axis: Time

Vertical axis: Speed rate

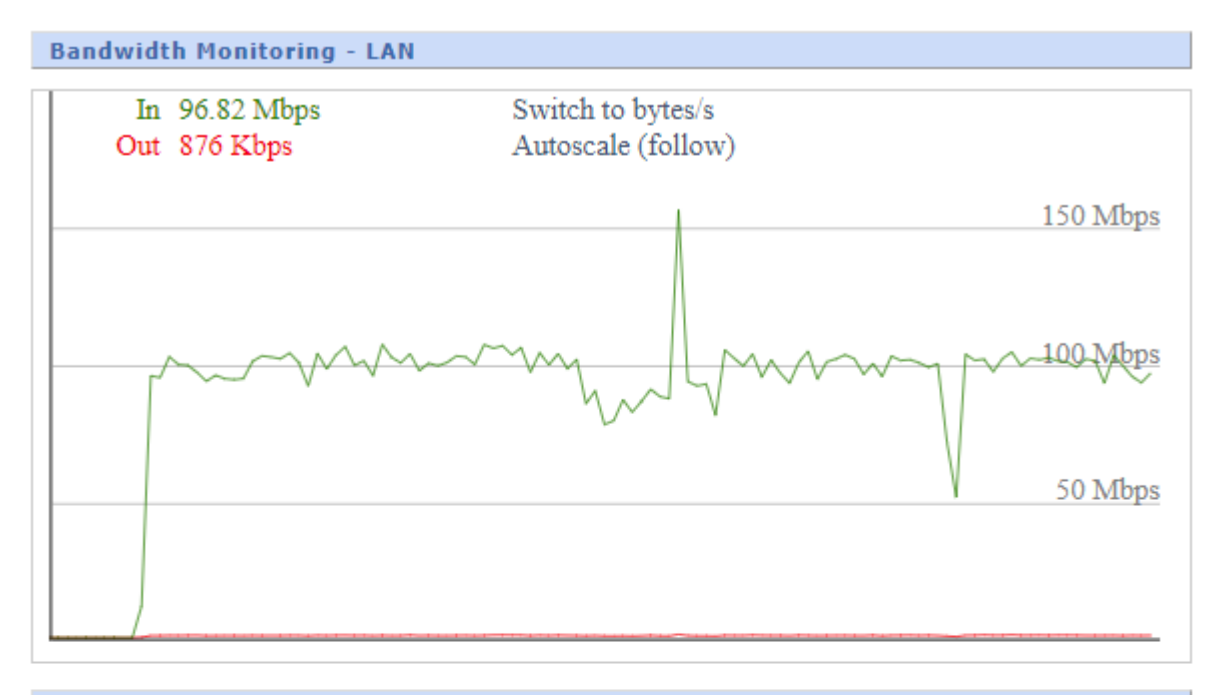

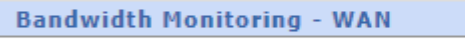

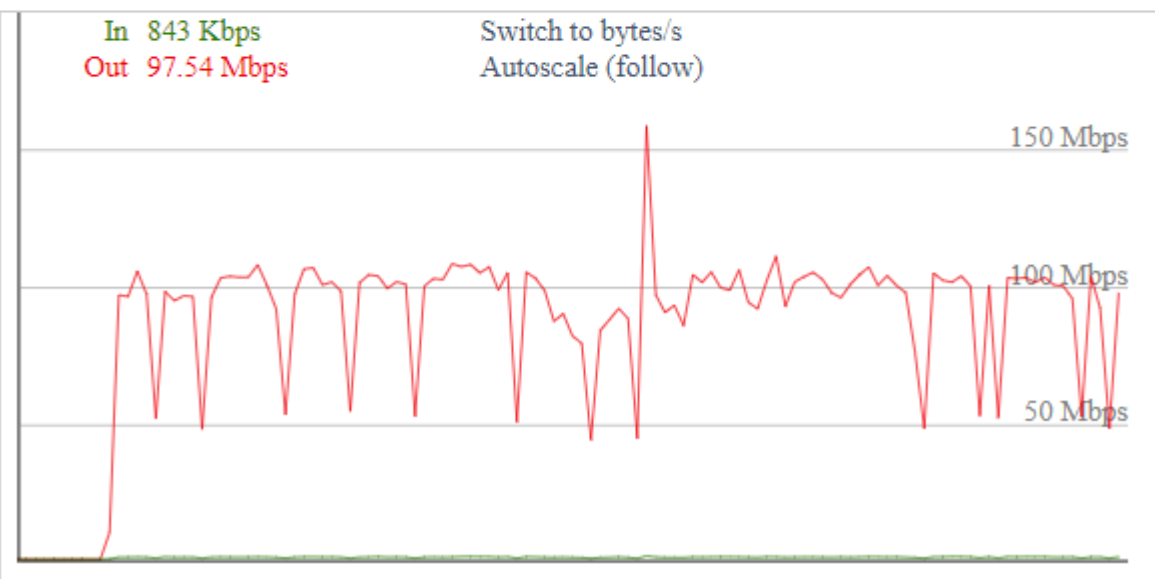

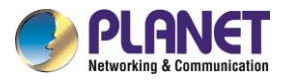

The Bandwidth Monitoring of Wireless Graph

Abscissa axis: Time

Vertical axis: Speed rate

| Bandwidth Monitoring - Wireless (wifi0) |                  |                                         |          |  |  |
|-----------------------------------------|------------------|-----------------------------------------|----------|--|--|
| In<br>Out                               | 0 Kbps<br>0 Kbps | Switch to bytes/s<br>Autoscale (follow) |          |  |  |
|                                         |                  |                                         | 150 Mbps |  |  |
| M                                       | M                |                                         | 100 Mbps |  |  |
|                                         |                  |                                         | 50 Mbps  |  |  |
|                                         |                  |                                         | <u> </u> |  |  |

Bandwidth Monitoring - Wireless (wifi1)

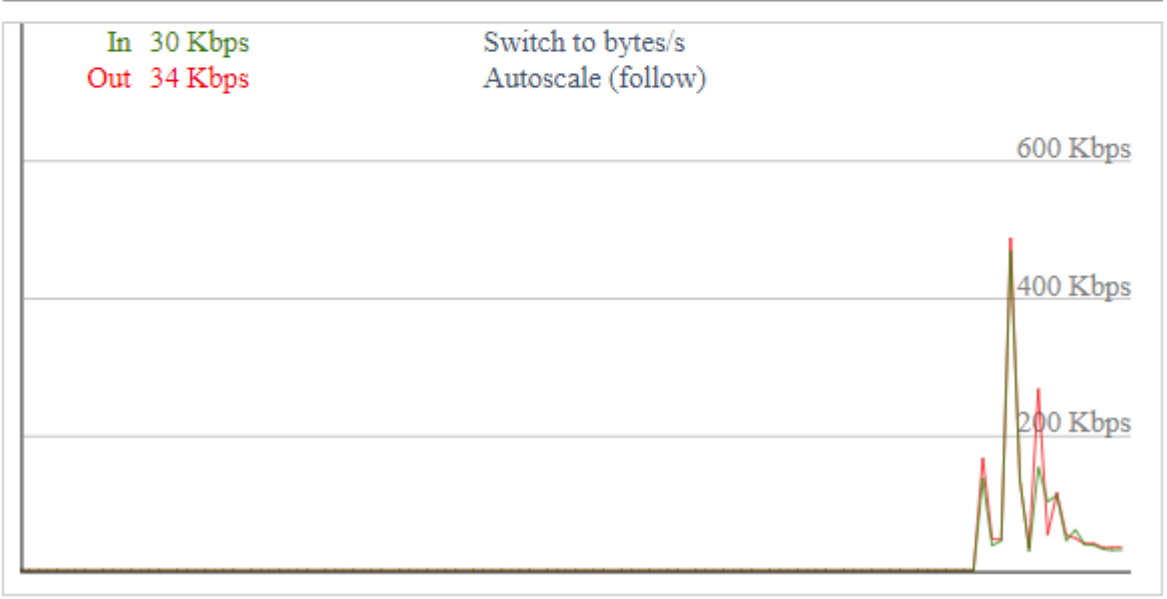

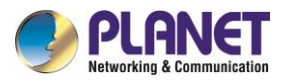

# 4.14.6 Sys Info

| D | outor        |                          |
|---|--------------|--------------------------|
|   | outer        |                          |
|   | Router Name  | PLANET Cellular Wireless |
|   | Gateway      |                          |
|   | Router Model | ICG-2210W-NR             |
|   | LAN MAC      | A8:F7:E0:39:6B:9F        |
|   | WAN MAC      | A8:F7:E0:39:6B:A0        |
|   | Wireless MAC | A8:F7:E0:39:6B:A1        |
|   | WAN IP       | 25.15.167.100            |
|   | BKUP WAN IP  | 192.168.3.135            |
|   | LAN IP       | 192.168.1.1              |
|   |              |                          |

| Object       | Description                       |
|--------------|-----------------------------------|
| Router Name  | The name of the cellular gateway  |
| Router Model | The model of the cellular gateway |
| LAN MAC      | MAC address of LAN port           |
| WAN MAC      | MAC address of WAN port           |
| Wireless MAC | MAC address of the wireless       |
| WAN IP       | IP address of WAN port            |
| LAN IP       | IP address of LAN port            |

| v | livelocc |                          |
|---|----------|--------------------------|
| ľ | Vireless |                          |
|   | Radio    | Radio is On              |
|   | Mode     | AP                       |
|   | Network  | Mixed                    |
|   | SSID     | PLANET_ICG-2210W-NR-2.4G |
|   | Channel  | 11 (2.462 GHz )          |
|   | TX Power | 20 dBm                   |
|   | Rate     | 200 Mb/s                 |
|   |          |                          |

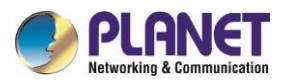

| Object   | Description                         |
|----------|-------------------------------------|
| Radio    | Display whether radio is on or not  |
| Mode     | Wireless mode                       |
| Network  | Wireless network mode               |
| SSID     | Wireless network name               |
| Channel  | Wireless network channel            |
| TX Power | Reflected power of wireless network |
| Rate     | Reflected rate of wireless network  |

|      |      | _   |     | -    |
|------|------|-----|-----|------|
| Mire | OCC  | Dad | rot | Info |
|      | 1233 | Fau |     | THIO |

2417387 OK, no error

Transmitted (TX)

Received (RX)

482438 OK, no error

| Object           | Description             |  |  |
|------------------|-------------------------|--|--|
| Received (RX)    | Received data packet    |  |  |
| Transmitted (TX) | Transmitted data packet |  |  |

| C | on  | te |  |
|---|-----|----|--|
|   | CII |    |  |
|   |     |    |  |

| MAC Address       | Interface | Uptime   | TX Rate | RX Rate | Rssi | Min Rssi | Max Rssi |
|-------------------|-----------|----------|---------|---------|------|----------|----------|
| a0:a3:f0:49:96:2f | ath0      | 00:11:19 | 200M    | 180M    | 51   | 40       | 59       |

| Object         | Description                                  |
|----------------|----------------------------------------------|
| MAC Address    | MAC address of wireless client               |
| Interface      | Interface of wireless client                 |
| Uptime         | Connecting uptime of wireless client         |
| TX Rate        | Transmit rate of wireless client             |
| RX Rate        | Receive rate of wireless client              |
| Signal         | The signal of wireless client                |
| Noise          | The noise of wireless client                 |
| SNR            | The signal to noise ratio of wireless client |
| Signal Quality | Signal quality of wireless client            |

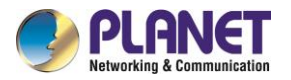

| Services  |     |
|-----------|-----|
| DHCP Serv | /er |

radauth

Enabled Disabled

| Object      |            |                       | Description         |  |
|-------------|------------|-----------------------|---------------------|--|
| DHCP Server |            | The status of DHCP Se | erver               |  |
| radauth     |            | The status of radauth |                     |  |
|             | lemory     |                       |                     |  |
|             | Total Avai | lable                 | 494.1 MB / 512.0 MB |  |
|             | Free       |                       | 362.1 MB / 494.1 MB |  |
|             | Used       |                       | 132.0 MB / 494.1 MB |  |
|             | Buffers    |                       | 7.6 MB / 132.0 MB   |  |
|             | Cached     |                       | 21.7 MB / 132.0 MB  |  |
|             | Active     |                       | 21.7 MB / 132.0 MB  |  |
|             | Inactive   |                       | 11.1 MB / 132.0 MB  |  |
|             |            |                       |                     |  |

| Object             | Description                                                        |
|--------------------|--------------------------------------------------------------------|
| Total Availability | The total availability of RAM                                      |
| Free               | The cellular gateway will reboot if the memory is less than 500kB. |
| Used               | The total availability of memory minus free memory                 |
| Buffers            | Used memory for buffers with the total available memory minus      |
|                    | allocated memory                                                   |
| Cached             | The memory used by high-speed cache memory                         |
| Active             | Active use of buffer or cache memory                               |
| Inactive           | Not often used in a buffer or cache memory                         |

#### **DHCP Clients**

| Host Name       | IP Address    | MAC Address       | Client Lease Time |
|-----------------|---------------|-------------------|-------------------|
| DESKTOP-P45PKJ3 | 192.168.1.169 | xx:xx:xx:96:2F    | 1 day 00:00:00    |
| *               | 192.168.1.150 | xx:xx:xx:xx:01:44 | 1 day 00:00:00    |
| ENM-NB-KIN      | 192.168.1.119 | xx:xx:xx:xx:3D:9F | 1 day 00:00:00    |

| Object      | Description                                |
|-------------|--------------------------------------------|
| Host Name   | Host name of LAN client                    |
| IP Address  | IP address of the client                   |
| MAC Address | MAC address of the client                  |
| Expires     | The expiry the client rents the IP address |
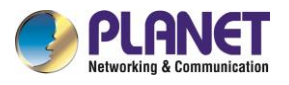

## **Appendix A: DDNS Application**

Configuring PLANET DDNS steps:

- Step 1: Visit DDNS provider's web site and register an account if you do not have one yet. For example, register an account at <u>http://planetddns.com</u>
- Step 2: Enable DDNS option through accessing Web page of the device.
- Step 3: Input all DDNS settings.

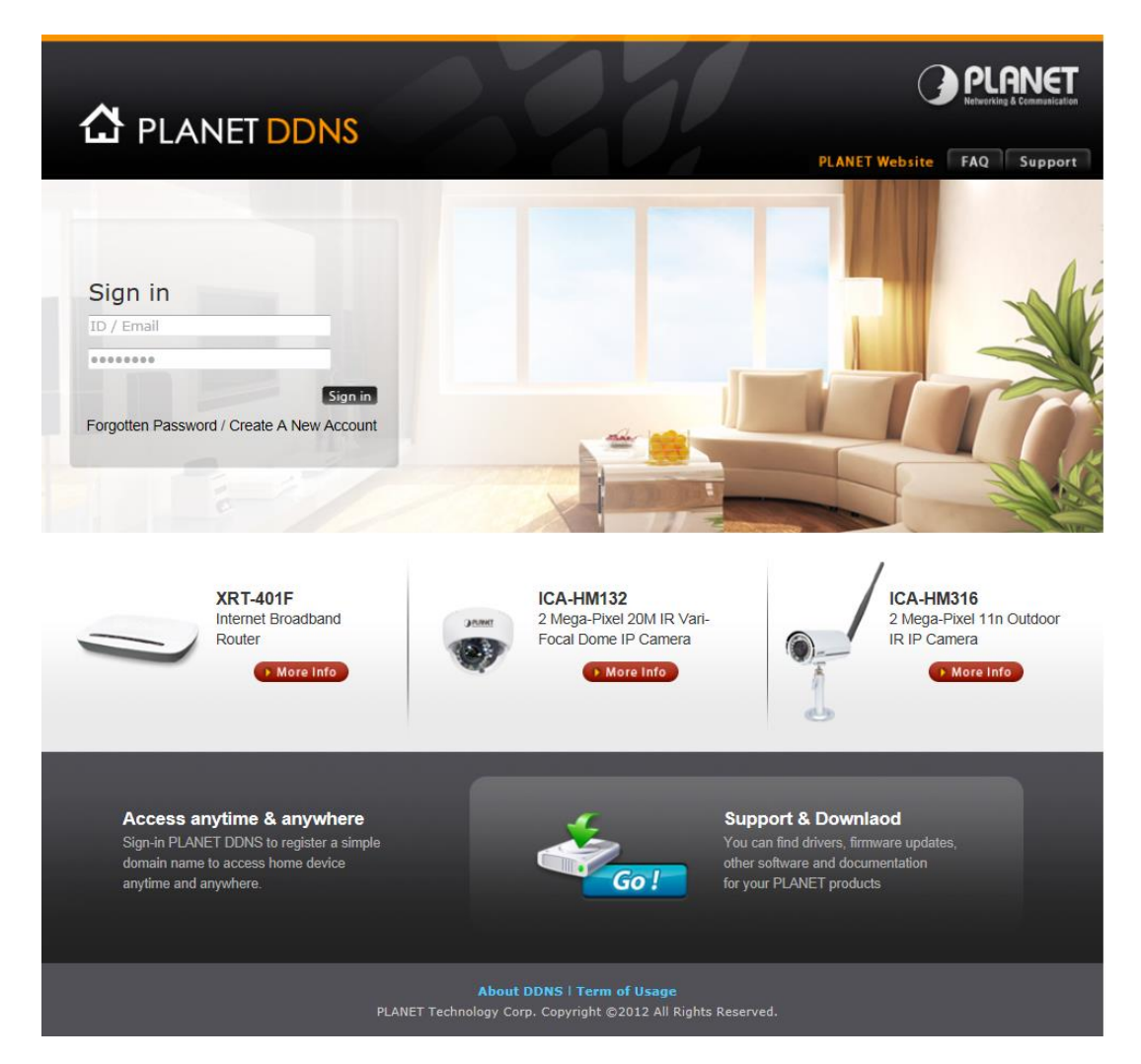